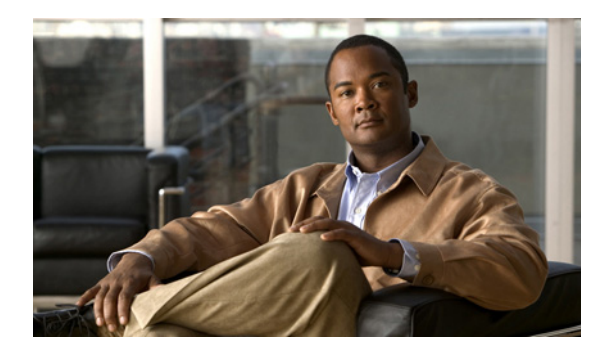

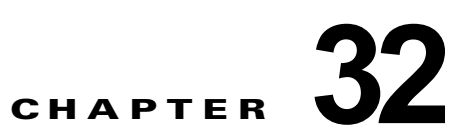

# Quality of Service の設定

(注)

Catalyst 4900M および Supervisor Engine 6-E の QoS 機能は同等です。

この章では、Automatic QoS (Auto-QoS) コマンドまたは標準の QoS コマンドを使用して Catalyst 4500 シリーズ スイッチ上で Quality of Service (QoS) を設定する方法について説明します。 ここでは、VLAN だけでなくさまざまな種類のインターフェイス (アクセス、レイヤ 2 トランク、レ イヤ 3 ルーティング、EtherChannel) での QoS 設定を指定する方法を説明します。また、所定のイン ターフェイスの異なる VLAN 上で異なる QoS (per-Port per-VLAN QoS (PVQoS)) を設定する方法 についても説明します。この章では、Supervisor Engine II-Plus から V-10GE まで、および Supervisor Engine 6-E での QoS サポートについて説明します。

この章の内容は、次のとおりです。

- 「Catalyst 4500 シリーズ スイッチでの QoS の概要」(P.32-1)
- 「Supervisor Engine II-Plus、II+10GE、IV、V、V-10GE、4924、4948、および 4948-10GE での auto-QoS の設定」(P.32-18)
- 「Supervisor Engine II-Plus、II+10GE、IV、V、V-10GE、4924、4948、および 4948-10GE での QoSの設定」(P.32-24)
- 「Supervisor Engine 6-E での auto-QoS の設定」(P.32-67)
- 「Supervisor Engine 6-E での QoS の設定」(P.32-69)

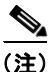

この章のスイッチ コマンドの構文および使用方法の詳細については、『Catalyst 4500 Series Switch Cisco IOS Command Reference』および次の URL の関連マニュアルを参照してください。

http://www.cisco.com/en/US/products/ps6350/index.html

# Catalyst 4500 シリーズ スイッチでの QoS の概要

ネットワークは通常、ベスト エフォート型の配信方式で動作します。したがって、すべてのトラ フィックに等しいプライオリティが与えられ、適度なタイミングで配信される可能性はどのトラフィッ クでも同等です。輻輳が発生すると、すべてのトラフィックが等しくドロップされます。

QoS は、ネットワーク トラフィック (ユニキャストおよびマルチキャスト)を選択して、トラフィッ クの相対的な重要度に従ってプライオリティを与え、プライオリティ ベースの処理を実行して、輻輳 を回避します。QoS はさらに、ネットワーク トラフィックが使用する帯域幅を制限します。QoS を実 装すると、ネットワーク パフォーマンスが予測可能になり、帯域幅をより効率的に利用できます。 ここでは、次の内容について説明します。

- 「プライオリティ」(P.32-2)
- 「QoS の用語」(P.32-3)
- 「QoS の基本モデル」(P.32-5)
- 「分類」(P.32-6)
- 「ポリシングおよびマーキング」(P.32-10)
- 「マッピング テーブル」(P.32-15)
- 「キューイングおよびスケジューリング」(P.32-15)
- 「パケットの変更」(P.32-17)
- 「PVQoS」 (P.32-17)
- •「QoS およびソフトウェア処理されるパケット」(P.32-18)

# プライオリティ

QoS の実装は、DiffServ アーキテクチャに基づきます。このアーキテクチャでは、ネットワークに入るときに各パケットを分類することが規定されています。この分類は、IP パケット ヘッダーで伝送され、現在ほとんど使用されていない IP タイプ オブ サービス (ToS) フィールドの 6 ビットを使用して分類 (クラス) 情報が伝送されます。分類情報はレイヤ 2 フレームでも伝達できます。レイヤ 2 フレームまたはレイヤ 3 パケット内のこれらの特殊ビットについて説明します (図 32-1 を参照)。

レイヤ2フレーム内のプライオリティ値:

レイヤ2のISL (スイッチ間リンク) フレーム ヘッダーには、下位3ビットで IEEE 802.1p サー ビスクラス (CoS) 値を伝達する1バイトのユーザフィールドがあります。レイヤ2ISL トラン クとして設定されたインターフェイス上では、すべてのトラフィックが ISL フレームを使用しま す。

レイヤ2802.1Q フレーム ヘッダーには、2 バイトのタグ制御情報フィールドがあり、上位3ビット(ユーザ プライオリティビット)で CoS 値が伝達されます。レイヤ2802.1Q トランクとして 設定されたインターフェイスでは、ネイティブ VLAN のトラフィックを除き、すべてのトラ フィックが802.1Q フレームに収められます。

他のフレーム タイプでレイヤ 2 CoS 値を伝達することはできません。

レイヤ 2 CoS 値の範囲は、0(ロー プライオリティ)~7(ハイ プライオリティ)です。

レイヤ3パケットのプライオリティビット

レイヤ 3 IP パケットは、IP precedence 値または Diffserv コード ポイント (DSCP) 値のいずれか を伝送できます。DSCP 値は IP precedence 値と下位互換性があるので、QoS ではどちらの値も使 用できます。

IP precedence 値の範囲は  $0 \sim 7$  です。

**DSCP** 値の範囲は 0 ~ 63 です。

#### 図 32-1 フレームおよびパケットにおける QoS 分類レイヤ

カプセル化パケット

| レイヤ2<br>ヘッダー | IP ヘッダー | データ |
|--------------|---------|-----|
|--------------|---------|-----|

#### レイヤ2ISL フレーム

| ISL ヘッダー<br>(26 バイト) | カプセル化フレーム | FCS<br>(4 バイト) |  |  |  |  |  |  |
|----------------------|-----------|----------------|--|--|--|--|--|--|
|                      |           |                |  |  |  |  |  |  |

----

レイヤ 2 802.1Q/P フレーム

| プリアンブル | 開始フレーム<br>デリミタ | DA | SA | タグ  | PT    | データ | FCS |  |
|--------|----------------|----|----|-----|-------|-----|-----|--|
|        |                |    |    | T . | ~ ~ ~ |     |     |  |

└─ CoS 向け 3 ビット(ユーザ プライオリティ)

レイヤ3IPv4パケット

| バージョン<br>長さ | ToS<br>(1 バイト) | Len | ID | オフセット   | TTL   | プロトコル | FCS | IP-SA | IP-DA | データ | 68140 |
|-------------|----------------|-----|----|---------|-------|-------|-----|-------|-------|-----|-------|
|             | $\uparrow$     | 10  |    | . + + 1 | + 000 |       |     |       |       |     |       |

L IP precedence または DSCP

インターネット上のすべてのスイッチおよびルータはクラス情報に基づき、同じクラス情報を持ったパ ケットに対しては転送上、同じ取り扱いを行い、クラス情報が異なるパケットに対しては異なった取り 扱いを行います。パケットのクラス情報は、設定されているポリシー、パケットの詳細な検証、または その両方に基づいて、エンドホストが割り当てるか、または伝送中にスイッチまたはルータで割り当 てることができます。パケットの詳しい検証は、コアスイッチおよびルータが過負荷にならないよう に、ネットワークエッジに近い位置で行われることが前提になります。

パス上のスイッチおよびルータは、クラス情報を使用して、個々のトラフィック クラスに割り当てる リソースの量を制限できます。DiffServ アーキテクチャでトラフィックを処理するときの、各デバイ スの動作をホップ単位動作といいます。パス上のすべてのデバイスに一貫性のあるホップ単位動作をさ せることによって、エンドツーエンドの QoS ソリューションを構築できます。

ネットワークに QoS を実装する作業は、インターネットワーキング装置が提供する QoS 機能、ネット ワーク上のトラフィック タイプおよびトラフィック パターン、着信トラフィックおよび発信トラ フィックに対して適用すべき制御の粒度に応じて、簡単なものにも複雑なものにもなります。

## QoS の用語

QoS 機能についての説明では、次の用語が使用されます。

- パケット:レイヤ3でトラフィックを伝送します。
- フレームは、レイヤ2でトラフィックを伝送します。レイヤ2フレームは、レイヤ3パケットを伝送します。
- ラベル:レイヤ3パケットおよびレイヤ2フレームで伝送されるプライオリティ値です。
  - レイヤ2 CoS 値。範囲は0(ロープライオリティ)~7(ハイプライオリティ)です。
     レイヤ2 ISL フレーム ヘッダーには、1 バイトのユーザ フィールド(LSB 3 ビットで IEEE 802.1p CoS 値を伝送)があります。

レイヤ2802.1Q フレーム ヘッダーには、2 バイトのタグ制御情報フィールドがあり、MSB3 ビット (ユーザ プライオリティ ビット) で CoS 値が伝送されます。

その他のフレーム タイプでは、レイヤ 2 CoS 値は伝送されません。

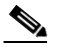

- (注) レイヤ2 ISL トランクとして設定されたインターフェイスでは、すべてのトラフィックが ISL フレームに収められます。レイヤ2802.1Q トランクとして設定されたインターフェイ スでは、ネイティブ VLAN のトラフィックを除き、すべてのトラフィックが802.1Qフ レームに収められます。
- レイヤ 3 IP precedence 値: IPv4 の仕様では、1 バイトの ToS フィールドの MSB 3 ビットを IP precedence と定義しています。IP precedence 値の範囲は 0 (低プライオリティ) ~ 7 (高 プライオリティ)です。
- レイヤ 3 Diffserv コード ポイント (DSCP) 値: Internet Engineering Tasks Force (IETF; インターネット技術特別調査委員会) は、1 バイトの IP ToS フィールドのうち MSB 6 ビットを DSCP と定義しています。特定の DSCP 値で表される PHB は設定可能です。DSCP 値の範囲 は 0 ~ 63 です。「DSCP マップの設定」(P.32-59) を参照してください。

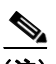

(注) レイヤ3のIPパケットは、IP precedence 値または DSCP 値のいずれかを伝送します。 DSCP 値は IP precedence 値と下位互換性があるので、QoS ではどちらの値でも使用できます。表 32-1 を参照してください。

#### 表 32-1 IP precedence 値と DSCP 値

| 3 ビット IP<br>Precedence | To<br>ビ | oS<br>ัง | の<br>ト | MS | b <sup>1</sup> | 6 | 6 ビッ<br>ト | 3 ビット IP<br>Precedence | ToS の MSb <sup>1</sup> 6<br>ビット |   |   |   |   |   | 6 ビッ<br>ト |      |
|------------------------|---------|----------|--------|----|----------------|---|-----------|------------------------|---------------------------------|---|---|---|---|---|-----------|------|
|                        | 8       | 7        | 6      | 5  | 4              | 3 | DSCP      |                        |                                 | 8 | 7 | 6 | 5 | 4 | 3         | DSCP |
| 0                      | 0       | 0        | 0      | 0  | 0              | 0 | 0         |                        | 4                               | 1 | 0 | 0 | 0 | 0 | 0         | 32   |
|                        | 0       | 0        | 0      | 0  | 0              | 1 | 1         |                        |                                 | 1 | 0 | 0 | 0 | 0 | 1         | 33   |
|                        | 0       | 0        | 0      | 0  | 1              | 0 | 2         |                        |                                 | 1 | 0 | 0 | 0 | 1 | 0         | 34   |
|                        | 0       | 0        | 0      | 0  | 1              | 1 | 3         |                        |                                 | 1 | 0 | 0 | 0 | 1 | 1         | 35   |
|                        | 0       | 0        | 0      | 1  | 0              | 0 | 4         |                        |                                 | 1 | 0 | 0 | 1 | 0 | 0         | 36   |
|                        | 0       | 0        | 0      | 1  | 0              | 1 | 5         |                        |                                 | 1 | 0 | 0 | 1 | 0 | 1         | 37   |
|                        | 0       | 0        | 0      | 1  | 1              | 0 | 6         |                        |                                 | 1 | 0 | 0 | 1 | 1 | 0         | 38   |
|                        | 0       | 0        | 0      | 1  | 1              | 1 | 7         |                        |                                 | 1 | 0 | 0 | 1 | 1 | 1         | 39   |
| 1                      | 0       | 0        | 1      | 0  | 0              | 0 | 8         |                        | 5                               | 1 | 0 | 1 | 0 | 0 | 0         | 40   |
|                        | 0       | 0        | 1      | 0  | 0              | 1 | 9         |                        |                                 | 1 | 0 | 1 | 0 | 0 | 1         | 41   |
|                        | 0       | 0        | 1      | 0  | 1              | 0 | 10        |                        |                                 | 1 | 0 | 1 | 0 | 1 | 0         | 42   |
|                        | 0       | 0        | 1      | 0  | 1              | 1 | 11        |                        |                                 | 1 | 0 | 1 | 0 | 1 | 1         | 43   |
|                        | 0       | 0        | 1      | 1  | 0              | 0 | 12        |                        |                                 | 1 | 0 | 1 | 1 | 0 | 0         | 44   |
|                        | 0       | 0        | 1      | 1  | 0              | 1 | 13        |                        |                                 | 1 | 0 | 1 | 1 | 0 | 1         | 45   |
|                        | 0       | 0        | 1      | 1  | 1              | 0 | 14        |                        |                                 | 1 | 0 | 1 | 1 | 1 | 0         | 46   |
|                        | 0       | 0        | 1      | 1  | 1              | 1 | 15        |                        |                                 | 1 | 0 | 1 | 1 | 1 | 1         | 47   |

| 3 ビット IP<br>Precedence | To<br>ビ | oS<br>ッ | の<br>ト | MS | b <sup>1</sup> | 6 | 6 ビッ<br>ト | 3 ビット IP<br>Precedence | To<br>ビ | oS<br>ัง | の I<br>ト | MS | b <sup>1</sup> | 6 | 6 ビッ<br>ト |
|------------------------|---------|---------|--------|----|----------------|---|-----------|------------------------|---------|----------|----------|----|----------------|---|-----------|
|                        | 8       | 7       | 6      | 5  | 4              | 3 | DSCP      |                        | 8       | 7        | 6        | 5  | 4              | 3 | DSCP      |
| 2                      | 0       | 1       | 0      | 0  | 0              | 0 | 16        | 6                      | 1       | 1        | 0        | 0  | 0              | 0 | 48        |
|                        | 0       | 1       | 0      | 0  | 0              | 1 | 17        |                        | 1       | 1        | 0        | 0  | 0              | 1 | 49        |
|                        | 0       | 1       | 0      | 0  | 1              | 0 | 18        |                        | 1       | 1        | 0        | 0  | 1              | 0 | 50        |
|                        | 0       | 1       | 0      | 0  | 1              | 1 | 19        |                        | 1       | 1        | 0        | 0  | 1              | 1 | 51        |
|                        | 0       | 1       | 0      | 1  | 0              | 0 | 20        |                        | 1       | 1        | 0        | 1  | 0              | 0 | 52        |
|                        | 0       | 1       | 0      | 1  | 0              | 1 | 21        |                        | 1       | 1        | 0        | 1  | 0              | 1 | 53        |
|                        | 0       | 1       | 0      | 1  | 1              | 0 | 22        |                        | 1       | 1        | 0        | 1  | 1              | 0 | 54        |
|                        | 0       | 1       | 0      | 1  | 1              | 1 | 23        |                        | 1       | 1        | 0        | 1  | 1              | 1 | 55        |
| 3                      | 0       | 1       | 1      | 0  | 0              | 0 | 24        | 7                      | 1       | 1        | 1        | 0  | 0              | 0 | 56        |
|                        | 0       | 1       | 1      | 0  | 0              | 1 | 25        |                        | 1       | 1        | 1        | 0  | 0              | 1 | 57        |
|                        | 0       | 1       | 1      | 0  | 1              | 0 | 26        |                        | 1       | 1        | 1        | 0  | 1              | 0 | 58        |
|                        | 0       | 1       | 1      | 0  | 1              | 1 | 27        |                        | 1       | 1        | 1        | 0  | 1              | 1 | 59        |
|                        | 0       | 1       | 1      | 1  | 0              | 0 | 28        |                        | 1       | 1        | 1        | 1  | 0              | 0 | 60        |
|                        | 0       | 1       | 1      | 1  | 0              | 1 | 29        |                        | 1       | 1        | 1        | 1  | 0              | 1 | 61        |
|                        | 0       | 1       | 1      | 1  | 1              | 0 | 30        |                        | 1       | 1        | 1        | 1  | 1              | 0 | 62        |
|                        | 0       | 1       | 1      | 1  | 1              | 1 | 31        |                        | 1       | 1        | 1        | 1  | 1              | 1 | 63        |

表 32-1 IP precedence 値と DSCP 値 (続き)

1. MSb = Most Significant bit (最上位ビット)

- 分類:マーク付けするトラフィックを選択することです。
- マーキング: RFC 2475 に従い、レイヤ3の DSCP 値をパケットに設定する処理です。このマニュアルでは、マーキングの定義を拡大して、レイヤ2 CoS 値の設定までを含めています。
- スケジューリング:レイヤ2フレームをキューに割り当てることです。QoSは、内部DSCP値 (「内部DSCP値」(P.32-14)を参照)に基づいて、キューにフレームを割り当てます。
- ポリシング:トラフィックフローが使用する帯域幅を制限する処理です。ポリシングによって、 トラフィックのマーキングまたは廃棄が可能になります。

### QoS の基本モデル

図 32-2 に、QoS の基本モデル (スイッチ QoS モデルとも呼びますが、MQC 準拠ではありません)を示します。入力インターフェイスおよび出力インターフェイスで行われるアクションには、トラフィックの分類、ポリシング、およびマーキングがあります。

- 分類は、トラフィックの種類を区別します。このプロセスによって、パケットの内部 DSCP が生成されます。内部 DSCP は、今後このパケットに対して実行されるすべての QoS アクションを表します。詳細については、「分類」(P.32-6)を参照してください。
- ポリシングは、トラフィックレートを設定済みのポリサーと比較することによって、パケットが インプロファイルであるか、それともアウトオブプロファイルであるかを判別します。ポリサー は、トラフィックフローが消費する帯域幅を制限します。この判別の結果が、マーカーに引き渡 されます。詳細については、「ポリシングおよびマーキング」(P.32-10)を参照してください。
- マーキングは、パケットがアウトオブプロファイルのときに行われるアクションに関してポリ サーの設定情報を評価し、パケットの処置(変更なしにパケットを通過させるか、パケット内の DSCP 値をマークダウンするか、パケットをドロップするか)を決定します。詳細については、 「ポリシングおよびマーキング」(P.32-10)を参照してください。

出力インターフェイスで行われるアクションには、キューイングおよびスケジューリングがあります。

- キューイングは、内部 DSCP を評価し、4 つの出力キューのどれにパケットを入れるかを決定します。
- スケジューリングは、出力(送信)ポートの共有およびシェーピング設定に基づいて、4つの出力 (送信)キューを処理します。共有およびシェーピング設定については、「キューイングおよびスケ ジューリング」(P.32-15)を参照してください。

#### 図 32-2 QoS の基本モデル

|                                                                                      | Щ                          | 力時のアクション                                                                                                    |                             |                                                |                                                                                                    |             |                                                                                      |             |
|--------------------------------------------------------------------------------------|----------------------------|----------------------------------------------------------------------------------------------------|-----------------------------|------------------------------------------------|----------------------------------------------------------------------------------------------------|-------------|--------------------------------------------------------------------------------------|-------------|
| 分類                                                                                   | DSCP の生成                   | ・ポリシング                                                                                                    | イン プロファイ<br>アウト オブ プロ       | ′ルまたは<br>コファイル                                 | マーキング                                                                                                    |             | → キューイングおよび<br>スケジューリング                                                              |             |
| パケットを調べ、<br>DSCP が ACL /<br>かまたは設定で<br>かまたり別します<br>イヤ 2 CoS 値で<br>DSCP 値にマッ<br>グします。 | て、<br>ベース<br>ース<br>レ<br>ピン | トラフィック レ<br>ファ<br>う定較<br>た<br>設<br>た<br>ッ<br>ル<br>プ<br>で<br>あ<br>る<br>イ<br>ン<br>ア<br>イ<br>ブ<br>ら<br>た<br>設<br>で<br>が<br>の<br>の<br>で<br>た<br>設<br>た<br>数<br>い<br>が<br>か<br>の<br>の<br>て<br>済<br>す<br>る<br>イ<br>ン<br>の<br>の<br>で<br>た<br>設<br>た<br>数<br>や<br>い<br>い<br>た<br>い<br>た<br>い<br>た<br>い<br>た<br>い<br>た<br>い<br>ア<br>て<br>ア<br>で<br>方<br>で<br>で<br>が<br>の<br>イ<br>オ<br>ろ<br>て<br>で<br>が<br>の<br>ー<br>イ<br>う<br>て<br>で<br>ろ<br>て<br>で<br>う<br>て<br>で<br>が<br>の<br>ろ<br>て<br>ろ<br>て<br>ろ<br>て<br>ろ<br>て<br>ろ<br>で<br>ろ<br>の<br>ろ<br>て<br>ろ<br>て<br>ろ<br>の<br>ろ<br>て<br>ろ<br>の<br>ろ<br>ろ<br>て<br>ろ<br>の<br>ろ<br>ろ<br>の<br>ろ<br>ろ<br>て<br>ろ<br>ろ<br>の<br>ろ<br>ろ<br>の<br>ろ<br>ろ<br>の<br>ろ<br>ろ<br>の<br>ろ<br>ろ<br>の<br>ろ<br>ろ<br>の<br>ろ<br>ろ<br>ろ<br>ろ<br>ろ<br>ろ<br>ろ<br>ろ<br>ろ<br>ろ<br>ろ<br>ろ<br>ろ<br>ろ<br>ろ<br>ろ<br>ろ<br>ろ<br>ろ<br>ろ | ~ ト<br>ーサ、フ<br>ートーパ<br>ワトの別 | パイロあラケーいまDキすケールフるメックずすCン。ッまァかートダれ。Pグシートゲイとのグラン | がインウちろの<br>インウち済い<br>していた<br>に、<br>に対し、うた<br>た<br>の<br>で<br>し、<br>た<br>か<br>に<br>し、<br>た<br>の<br>の<br>で<br>ど<br>定<br>づ<br>て<br>オ<br>た<br>の<br>の<br>ど<br>定<br>づ<br>て<br>た<br>ち<br>ち<br>ろ<br>の<br>の<br>ど<br>定<br>ざ<br>い<br>の<br>ど<br>定<br>ざ<br>い<br>の<br>ど<br>定<br>で<br>い<br>つ<br>た<br>ち<br>ち<br>済<br>い<br>の<br>こ<br>と<br>ち<br>ろ<br>に<br>の<br>の<br>で<br>、<br>う<br>ち<br>ち<br>済<br>の<br>の<br>、<br>、<br>う<br>と<br>ち<br>済<br>い<br>の<br>、<br>、<br>う<br>、<br>う<br>ち<br>ら<br>、<br>で<br>、<br>う<br>、<br>う<br>、<br>う<br>、<br>う<br>、<br>う<br>、<br>う<br>、<br>う<br>、<br>う<br>、<br>う | フブやひパマのし、マま | マーキングされた<br>DSCP に基づいて、<br>ケットを入れる出力<br>ューを決定します。<br>に、設定されている<br>みに従ってキューを<br>理します。 | パキ次重処 17189 |

### 分類

分類とは、パケットのフィールドを検証して、トラフィックの種類を区別するプロセスです。QoS が スイッチ上でグローバルにイネーブルになっている場合のみ、分類はイネーブルです。デフォルトで は、QoS はグローバルにディセーブルになっているため、分類は実行されません。

着信トラフィックの分類に、フレームまたはパケットのどのフィールドを使用するかは、ユーザ側で指 定します。

図 32-3 に、さまざまな分類オプションを示します。

IP 以外のトラフィックについては、次の分類オプションがあります。

- ポートデフォルトを使用します。パケットが IP 以外のパケットである場合、デフォルトのポート DSCP 値を着信パケットに割り当てます。
- 着信フレームの CoS 値を信頼します(ポートが CoS を信頼するように設定します)。この場合、 設定変更可能な CoS/DSCP マップを使用して、内部 DSCP 値を生成します。レイヤ 2 の ISL フレーム ヘッダーの場合、CoS 値は1 バイトのユーザ フィールドの下位 3 ビットに格納されて伝達 されます。レイヤ 2 802.1Q フレーム ヘッダーでは、タグ制御情報フィールドの最上位ビット 3 ビットを使用して CoS 値を伝送します。CoS 値の範囲は、0 (ロー プライオリティ) ~ 7 (ハイ プライオリティ)です。フレームに CoS 値が含まれていない場合は、着信フレームにデフォルトのポート CoS を割り当てます。

Trust DSCP の設定は、IP 以外のトラフィックに対しては無意味です。ポートを Trust DSCP に設定し、IP 以外のトラフィックを受信した場合、スイッチはデフォルトのポート DSCP を割り当てます。

(注) Catalyst 4948-10GE、Supervisor V-10GE、および Supervisor V で、.1Q タグおよび(すべてのx値に対して) Pri=x値を指定して非 IP トラフィック(IPX など)をポート1から送信する場合、srcMacの変化に応じて出力インターフェイスでの送信 CoS は変化します。

ポリシー マップの「Trust DSCP」は、IP パケットにだけ機能します。非 IP パケットが「Trust DSCP」アクションのクラスによって照合されると、非 IP パケットは、別の方法で想定される ように非動作 (no-OP) として「Trust DSCP」を処理するのではなく、ランダムな CoS 値で送 信される可能性があります。

回避策:非IPパケットと一致しないクラスに「Trust DSCP」が適用されるように、クラス マップの分類基準をより細かくします。IPv4トラフィックのみと一致するクラスに「Trust DSCP」が適用されるように、一致する IPパケットと非 IPの両方と一致するクラスマップを 一連のクラスマップに分類します。クラスマップ一致非 IPv4トラフィックの場合、「trust cos」 を使用できます。

IP トラフィックについては、次の分類オプションがあります。

- 着信パケットの IP DSCP を信頼し(ポートを Trust DSCP に設定し)、パケットに同じ DSCP を割 り当てて内部的に使用します。IETF は、1 バイトの Type of Service (ToS; タイプ オブ サービス) フィールドの最上位ビット6 ビットを DSCP として定義しています。特定の DSCP 値が表すプラ イオリティは、設定可能です。DSCP 値の範囲は 0 ~ 63 です。
- 着信パケットの CoS 値(存在する場合)を信頼し、CoS/DSCP マップを使用して DSCP を生成します。
- 設定された IP 標準 ACL または拡張 ACL (IP ヘッダーの各種のフィールドを検証する)に基づいて、分類を実行します。ACL を設定していない場合は、入力ポートの信頼状態に基づいてデフォルトの DSCP がパケットに割り当てられます。ACL を設定している場合は、ポリシーマップによって着信フレームに割り当てる DSCP が指定されます。

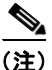

入力 QoS ポリシーが実行するマーキングに基づいてトラフィックを分類することはできません。 Catalyst 4500 プラットフォームでは、入力および出力 QoS の検索が平行して実行されるため、出力 QoS ポリシーでトラフィックを分類するのに入力時にマーク付けされた DSCP 値を使用できません。

(注)

*内部 DSCP* に基づいてトラフィックを分類することはできません。*内部 DSCP* は、すべてのパケット で送信キューおよび送信 CoS 値を決定するためだけに使用される純粋な内部分類メカニズムです。

ここで説明されているマップの詳細については、「マッピング テーブル」(P.32-15)を参照してください。ポートの信頼状態の設定情報については、「インターフェイスの信頼状態の設定」(P.32-54)を参照してください。

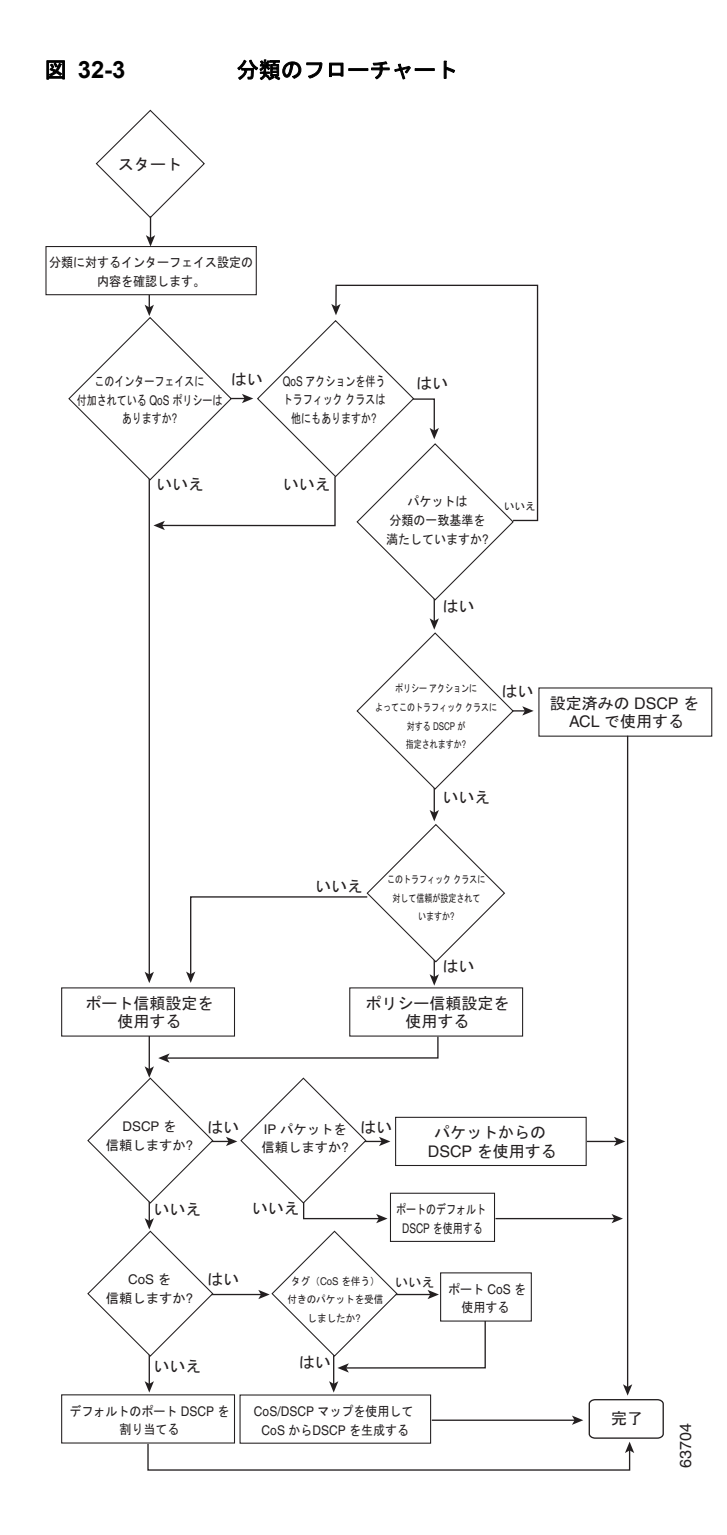

### QoS ACL に基づく分類

QoS のパケット分類は、複数の一致基準を使用して行うことができ、指定された一致基準をパケット がすべて満たしている必要があるか、または少なくとも1つの一致基準を満たしていればよいかを指定 できます。QoS 分類基準を定義するには、クラスマップで一致(*match*)文を使用して一致基準を指 定します。一致文では、マッチングの対象になるパケットのフィールドを指定することも、IP標準 ACL または IP 拡張 ACL を使用することもできます。詳細については、「クラスマップおよびポリ シーマップに基づく分類」(P.32-9)を参照してください。

すべての一致基準に一致するようにクラス マップを設定した場合、パケットがクラス マップ内のすべ ての一致文を満たしていないと、QoS アクションは実行されません。パケットがクラス マップの一致 基準を1つでも満たさない場合、そのパケットについて QoS アクションは実行されません。

最低1つの一致基準に一致するようにクラスマップを設定した場合、パケットがクラスマップ内の少なくとも1つの一致文を満たしていれば、QoSアクションが実行されます。パケットがクラスマップの一致基準をどれも満たしていない場合、そのパケットについて QoS アクションは実行されません。

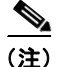

IP 標準 ACL および IP 拡張 ACL を使用する場合、QoS コンテキストでは、ACL の中の許可 (permit) ACE と拒否 (deny) ACE の意味は多少異なります。

- 「permit」を指定している ACE を検出し、かつパケットがそれを満たしている場合、そのパケット は QoS 分類の一致基準に「一致した」ことになります。
- 「deny」を指定している ACE を検出し、かつパケットがそれを満たしている場合、そのパケット は QoS 分類の一致基準に「一致しない」ことになります。
- 一致する許可(permit)アクションが検出されないまま、すべてのACEの検証が終わった場合、 そのパケットはQoS分類の基準に「一致しない」ことになります。

(注)

アクセス リストを作成するときは、アクセス リストの末尾に暗黙の拒否ステートメントがデフォルト で存在し、それ以前のステートメントで一致が見つからなかったすべてのパケットに適用されることに 注意してください。

クラス マップを使用してトラフィック クラスを定義したあとで、トラフィック クラスに対する QoS ア クションを定義するポリシーを作成できます。ポリシーにはそれぞれにアクションを指定した複数のク ラスを含めることができます。ポリシーには、クラスを集約的に分類する(たとえば、DSCP を割り当 てる)コマンド、またはクラスをレート制限するコマンドを組み込めます。このポリシーを特定のポー トに結合すると、そのポートでポリシーが有効になります。

IP トラフィックを分類するための IP ACL を実装するには、access-list グローバル コンフィギュレー ション コマンドを使用します。設定については、「QoS ポリシーの設定」(P.32-34) を参照してください。

### クラス マップおよびポリシー マップに基づく分類

クラスマップは、特定のトラフィックフロー(またはクラス)を、他のすべてのトラフィックから切 り離して名前を付けるためのメカニズムです。クラスマップは、特定のトラフィックフローを分類す る目的で使用する一致基準を定義します。基準としては、ACL で定義されるアクセス グループとの マッチング、または特定の DSCP 値、IP precedence 値、または L2 CoS 値のリストとのマッチングを 指定できます。複数のトラフィック タイプを分類する場合は、別のクラスマップを作成し、異なる名 前を使用できます。クラスマップの基準に関するパケットのマッチングが終わったあとで、ポリシー マップを使用して QoS アクションを指定できます。 ポリシー マップは、各トラフィック クラスに対する QoS アクションを指定します。アクションとして は、トラフィック クラスの CoS 値または DSCP 値を信頼すること、トラフィック クラスの特定の DSCP 値または IP precedence 値の設定、またはトラフィックの帯域幅制限の指定およびトラフィック がアウト オブ プロファイルであるときのアクションを含めることができます。ポリシー マップを有効 にするには、インターフェイスにポリシー マップを付加する必要があります。

クラス マップを作成するには、class-map グローバル コンフィギュレーション コマンドを使用します。 class-map コマンドを入力すると、クラス マップ コンフィギュレーション モードが開始されます。こ のモードでは、match クラス マップ コンフィギュレーション コマンドを使用して、トラフィックの一 致基準を定義します。

ポリシー マップは、policy-map グローバル コンフィギュレーション コマンドを使用して作成し、名 前を付けます。このコマンドを入力すると、ポリシー マップ コンフィギュレーション モードが開始さ れます。このモードで、trust または set ポリシー マップ コンフィギュレーション コマンドおよびポリ シー マップ クラス コンフィギュレーション コマンドを使用して、特定のトラフィック クラスに対し て実行すべきアクションを指定します。ポリシー マップを有効にするには、service-policy インター フェイス コンフィギュレーション コマンドを使用して、ポリシー マップをインターフェイスに付加し ます。

ポリシー マップには、ポリサーを定義するコマンド(トラフィックの帯域幅制限)および制限を超過 した場合に実行するアクションを含めることもできます。詳細については、「ポリシングおよびマーキ ング」(P.32-10)を参照してください。

ポリシーマップには、次の特性もあります。

- 1 つのポリシーマップに、最大 255 のクラス文を指定できます。
- 1 つのポリシーマップで異なるクラスを指定できます。
- ポリシーマップの信頼状態は、インターフェイスの信頼状態を上書きします。

設定については、「QoS ポリシーの設定」(P.32-34)を参照してください。

# ポリシングおよびマーキング

パケットが分類され、パケットに内部 DSCP 値が割り当てられると、ポリシングおよびマーキングの プロセスが開始可能になります(図 32-4 を参照)。

ポリシングには、トラフィックの帯域幅限度を指定するポリサーの作成が伴います。制限を超えるパ ケットは、「アウトオブ プロファイル」または「不適合」になります。各ポリサーは、インプロファ イルまたはアウトオブ プロファイル パケットに対して実行するアクションを指定します。これらのア クション (マーカーによって実行される)では、パケットを変更せずにそのまま通過させること、パ ケットをドロップすること、または、設定変更可能なポリシング済み DSCP マップから得られる新し い DSCP 値にパケットをマークダウンすることが可能です。ポリシング済み DSCP マップの詳細につ いては、「マッピング テーブル」(P.32-15)を参照してください。

次の種類のポリサーを作成できます。

個別

ポリシー マップが付加されている各ポート/VLAN に対して、QoS がポリサーで指定される帯域幅 制限を一致する各トラフィック クラスに個別に適用します。ポリシー マップでこのタイプのポリ サーを設定するには、ポリシー マップ クラス コンフィギュレーション モードで **police** コマンドを 使用します。

集約

一致するすべてのトラフィック フローに、集約ポリサーで指定される帯域幅制限が累積的に適用 されます。ポリシー マップで、集約ポリサー名を指定してこのタイプのポリサーを設定するには、 police aggregate ポリシー マップ コンフィギュレーション コマンドを使用します。ポリサーの帯 域幅制限を指定するには、qos aggregate-policer グローバル コンフィギュレーション コマンドを 使用します。このようにして、集約ポリサーはポリシー マップ内にある複数のトラフィック クラ スで共有されます。

フローまたはマイクロフロー

フローベースのポリシングでは、識別されたすべてのフローが、指定したレートに個別にポリシン グされます。フローはダイナミックなので、キー識別フィールドをクラスマップで設定する必要 があります。2 つのフローー致オプション、送信元 IP ベース(送信元 IP アドレスが一意であるそ れぞれのフローを新しいフローとして扱う)および宛先 IP ベース(宛先 IP アドレスが一意である それぞれのフローを新しいフローとして扱う)を指定できます。フローベースのポリサーの設定に ついては、「User Based Rate Limiting の設定」(P.43)を参照してください。

ポリシングおよびポリサーを設定する場合、次の点に注意してください。

 IP パケットでは、IP ペイロードの長さ(IP ヘッダーの全長フィールド)だけがポリシング演算で ポリサーに使用されます。レイヤ2ヘッダーとトレーラーの長さは計上されていません。たとえ ば、64 バイトの Ethernet II IP パケットでは、46 バイトだけがポリシングに計上されます(64 バ イト - 14 バイトのイーサネットヘッダー - 4 バイトのイーサネット CRC)。

IP 以外のパケットでは、レイヤ2 ヘッダーに指定されたレイヤ2 の長さは、ポリシング演算でポ リサーに使用されます。IP パケットをポリシングする場合、さらにレイヤ2 カプセル化の長さを 指定するには、qos account layer2 encapsulation コマンドを使用します。

- デフォルトで設定されるポリサーはありません。
- 設定できるのは、平均レートパラメータおよび認定バーストパラメータだけです。
- 個別ポリサーおよび集約ポリサーのポリシングは、入力インターフェイスと出力インターフェイスのどちらでも行えます。
  - Supervisor Engine V-10GE (WS-X4516-10GE) の場合は、8192 個のポリサーが入力および 出力でサポートされます。
  - その他のスーパーバイザエンジンでは、1024 個のポリサーが入力および出力でサポートされます。

#### <u>》</u> (注)

入力および出力の方向で4個のポリサーが予約されています。

- ポリサーは、個別タイプか集約タイプにすることができます。Supervisor Engine V-10GE では、 フローベース ポリサーがサポートされます。
- フローポリサーのポリシングは、入力レイヤ3インターフェイスだけで行えます。
  - Supervisor Engine V-10GE では、512 個の一意のフロー ポリサーを設定できます。

(注)

1 つのフロー ポリサーがソフトウェアによって予約されているので、511 個の一意のフロー ポ リサーを定義できます。

100,000 より多いフローをマイクロフロー ポリシングできます。

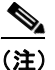

E) マイクロフローでは、現在のところ2つのフローー致オプション(送信元 IP アドレスベース および宛先 IP アドレスベース)がサポートされます。マイクロフローポリシングを Netflow 統計情報収集と併用するとき、送信元 IP アドレスか宛先 IP アドレスが一致するフローの完全 なフロー統計は使用できません。Netflow 統計の設定については、「NetFlow 統計情報収集機能 のイネーブル化」(P.46-7)を参照してください。

QoS を設定したインターフェイス上では、そのインターフェイス経由で送受信されるすべてのトラフィックが、インターフェイスに付加されたポリシーマップに従って、分類、ポリシング、およびマーク付けされます。ただし、インターフェイスが qos vlan-based コマンドによって VLAN ベース QoS を使用するように設定されている場合は、そのインターフェイス経由で送受信されるトラフィックは、パケットの所属先 VLAN に付加されたポリシーマップ(VLAN インターフェイス上に設定されている)に従って、分類、ポリシング、およびマーク付けされます。パケットの所属先 VLAN にポリシーマップが付加されていない場合には、インターフェイスに付加されたポリシーマップが使用されます。

ポリシー マップおよびポリシング アクションを設定したあと、**service-policy** インターフェイス コン フィギュレーション コマンドを使用して、入力インターフェイスまたは出力インターフェイスにポリ シーを付加します。設定の詳細については、「QoS ポリシーの設定」(P.32-34) および「名前付き集約 ポリサーの作成」(P.32-32) を参照してください。

ソフトウェア コンフィギュレーション ガイド — リリース 12.2(40)SG

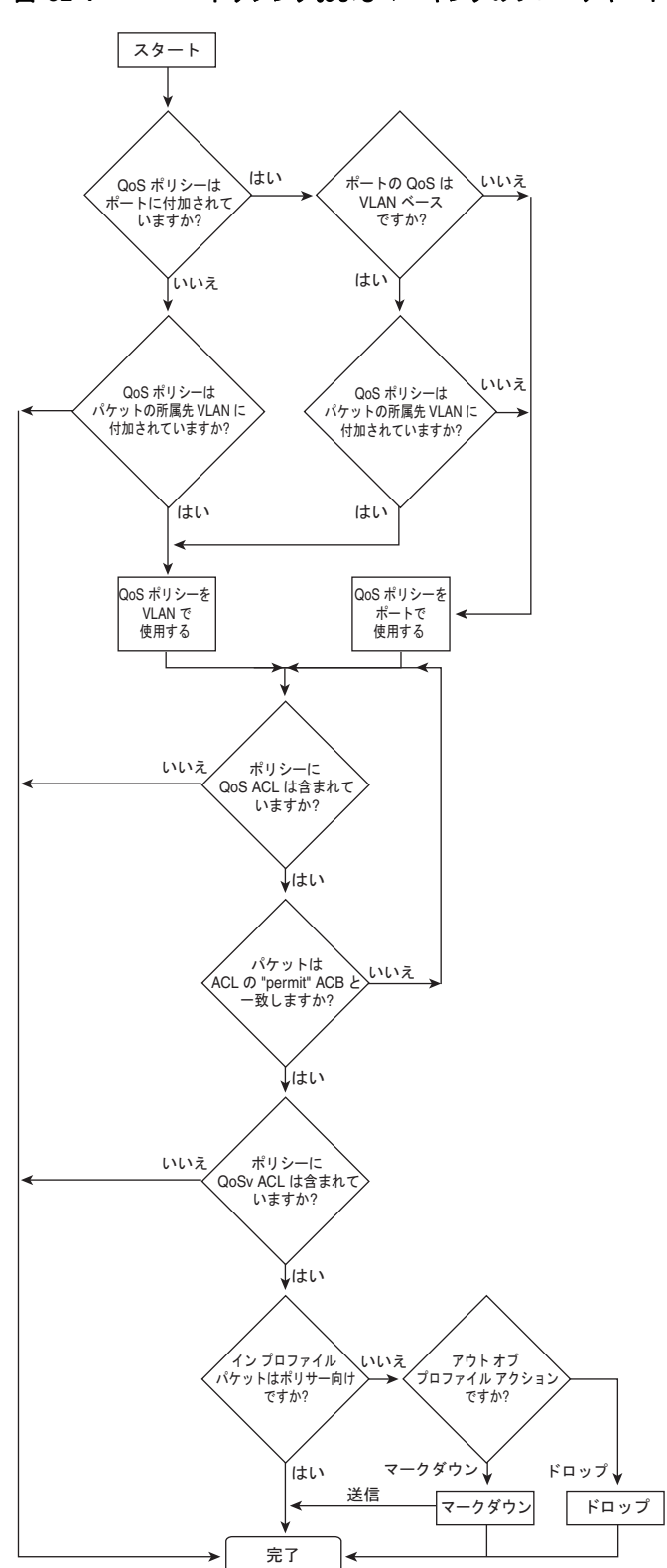

図 32-4 ポリシングおよびマーキングのフローチャート

63703

### 内部 DSCP 値

ここでは、内部 DSCP 値について説明します。

- 「内部 DSCP の作成元」(P.32-14)
- 「出力 ToS および CoS の作成元」(P.32-14)

#### 内部 DSCP の作成元

QoS は処理中、すべてのトラフィック(IP 以外のトラフィックを含む)のプライオリティを、内部 DSCP 値で表します。QoS は、次のものに基づいて内部 DSCP 値を作成します。

- Trust CoS トラフィックの場合、受信したレイヤ 2 CoS 値または入力インターフェイスのレイヤ 2 CoS 値
- Trust DSCP トラフィックの場合、受信した DSCP 値または入力インターフェイスの DSCP 値
- 信頼されない(untrusted) トラフィックの場合、入力インターフェイスの DSCP 値

トラフィックの信頼状態は、入力インターフェイスの信頼状態です。ただし、ポリシー アクションによりトラフィック クラスに対して別の設定が行われる場合を除きます。

QoS は、設定変更可能な各種のマッピング テーブルを使用して、3 ビットの CoS から 6 ビットの内部 DSCP 値を導き出します (「DSCP マップの設定」(P.32-59) を参照)。

#### 出力 ToS および CoS の作成元

出力 IP トラフィックについては、QoS は内部 DSCP 値から ToS バイトを作成して、出力インターフェ イスに送信し、それが IP パケットに書き込まれます。trust-dscp および untrusted IP トラフィックの 場合、ToS バイトには、受信した ToS バイトの元の最下位 2 ビットが含まれます。

(注)

内部 ToS 値は IP precedence 値を使用します(表 32-1 (P.32-4) を参照)。

すべての出力トラフィックについて、QoS は設定変更可能なマッピング テーブルを使用して、トラフィックと対応付けられた内部 ToS 値から CoS 値を導き出します(「DSCP/CoS マップの設定」 (P.32-61)を参照)。QoS は CoS 値を送信して、ISL フレームおよび 802.1Q フレームに書き込ませます。

**qos trust cos** コマンドを使用して *trust cos* に設定された入力インターフェイスに着信したトラフィッ クの場合、送信される CoS は、常に着信パケットの CoS (または、パケットをタグなしで受信した場 合には、入力インターフェイスのデフォルト CoS) です。

**qos trust dscp** コマンドを使用してインターフェイスの信頼状態を *trust dscp* に設定していない場合、 セキュリティおよび QoS ACL 分類では、常にインターフェイス DSCP が使用され、着信パケットの DSCP は使用されません。

# マッピング テーブル

QoS の処理中、スイッチはすべてのトラフィック(IP 以外のトラフィックを含む)のプライオリティ を、内部 DSCP 値で表します。

- 分類の際、QoS は設定変更可能なマッピングテーブルを使用して、受信した CoS から内部 DSCP (6 ビット値)を導き出します。これらのマップには、CoS/DSCP マップが含まれます。
- ポリシングの際、QoS は IP パケットまたは IP 以外のパケットに別の DSCP 値を割り当てること があります(パケットがアウト オブ プロファイルであり、なおかつポリサーでマークダウン後の DSCP 値が指定されている場合)。この設定可能なマップは、ポリシング済み DSCP マップといい ます。
- トラフィックがスケジューリング段階に達する前に、QoS は内部 DSCP を使用して、4 つの出力 キューのうち1 つを出力処理用に選択します。DSCP から出力キューへのマッピングは、qos map dscp to tx-queue コマンドを使用して設定します。

CoS/DSCP および DSCP/CoS マップのデフォルト値は、ネットワークに適している場合も、適してい ない場合もあります。

設定については、「DSCP マップの設定」(P.32-59)を参照してください。

# キューイングおよびスケジューリング

各物理ポートには、4 つの送信キュー(出力キュー)があります。送信する必要がある各パケットは、 いずれかの送信キューに格納されます。各送信キューは、送信キュー スケジューリング アルゴリズム に基づいて処理されます。

(DSCP のマークダウンも含めて) 最終的な送信 DSCP が算出されると、送信 DSCP と送信キューの マッピング設定によって、送信キューが決定されます。パケットは、送信 DSCP から決定された送信 ポートの送信キューに格納されます。送信 DSCP と送信キューのマッピングを設定するには、qos map dscp to tx-queue コマンドを使用します。パケットが入力ポートおよび出力ポートの QoS ポリシーお よび信頼状態の設定によって判別された IP 以外のパケットである場合、送信 DSCP は内部 DSCP 値で す。

設定については、「送信キューの設定」(P.32-56)を参照してください。

### AQM

Active Queue Management (AQM) は、バッファ オーバーフローが発生する前に輻輳に関して通知す る先行型の手法です。AQM は、Dynamic Buffer Limiting (DBL) を使用して実行されます。DBL は スイッチ内の各トラフィックのキュー長を追跡します。フローのキュー長が制限を超えると、DBL は パケットをドロップするか、パケット ヘッダーの明示的輻輳通知 (ECN) ビットを設定します。

DBL は、フローをアダプティブとアグレッシブの2つのカテゴリに分類します。アダプティブフロー は、輻輳通知を受信するとパケット伝送レートを減らします。アグレッシブフローは、輻輳通知に対 してどのような修正措置も行いません。すべてのアクティブフローに対して、スイッチは 「buffersUsed」および「credits」という2つのパラメータを保持します。すべてのフローは、グローバ ルパラメータの「max-credits」から開始されます。credits が「aggressive-credits」(別のグローバル パラメータ)より少ないフローの場合、アグレッシブフローと見なされ、「aggressiveBufferLimit」と 呼ばれる小さなバッファ制限が指定されます。

キュー長は、パケット数によって測定されます。キュー内のパケット数により、フローに与えられる バッファスペースのサイズが決定します。フローのキュー長が長い場合、算出値は低下します。これ により、新規着信フロー用のバッファスペースがキュー内に確保されます。この結果、すべてのフ ローが、キュー内につり合いがとれた割合のパケットを置くことができます。 インターフェイスごとに 4 つの送信キューがあり、DBL はキュー単位のメカニズムであるため、 DSCP 値により DBL の適用がさらに複雑になる可能性があります。

次の表に、デフォルトの DSCP と送信キューのマッピングを示します。

| DSCP         | 送信キュー |
|--------------|-------|
| $0 \sim 15$  | 1     |
| $16 \sim 31$ | 2     |
| $32 \sim 48$ | 3     |
| $49 \sim 63$ | 4     |

たとえば、2 つのストリームを送信するとき、1 つのストリームは 16 の DSCP で、もう1 つのスト リームは値が 0 の場合、これらのストリームは別々のキューから送信されます。送信キュー 2 のアグ レッシブ フロー(16 の DSCP を持つパケット)がリンクを飽和させる可能性があっても、0 の DSCP を持つパケットは送信キュー 1 から送信されるため、アグレッシブ フローでブロックされません。し たがって、DBL がなくても、DSCP 値によって送信キュー 1、3、または 4 に配置されるパケットはア グレッシブ フローによってドロップされません。

### 送信キュー間のリンク帯域幅の共有

送信ポートの4つの送信キューは、その送信ポートで使用できるリンク帯域幅を共有します。送信 キュー間でリンク帯域幅を共有する方法を変更するには、インターフェイス送信キュー コンフィギュ レーション モードで bandwidth コマンドを使用します。このコマンドを使用して、各送信キューに最 低限保証される帯域幅を指定します。

デフォルトでは、すべてのキューがラウンドロビン方式でスケジューリングされています。

Supervisor Engine II-Plus、Supervisor Engine II-Plus TS、Supervisor Engine III、Supervisor Engine IV を使用するシステムの場合、帯域幅を設定できるのは次のポートにかぎられます。

- スーパーバイザエンジン上のアップリンクポート
- WS-X4306-GB GBIC モジュール上のポート
- WS-X4506-GB-T CSFP モジュール上のポート
- WS-X4232-GB-RJ モジュール上の 2 つの 1000BASE-X ポート
- WS-X4418-GB モジュール上の最初の 2 つのポート
- WS-X4412-2GB-TX モジュール上の 2 つの 1000BASE-X ポート

Supervisor Engine V を使用するシステムの場合、帯域幅はすべてのポート(10/100 FastEthernet、10/100/1000BASE-T、1000BASE-X)で設定できます。

### ストリクト プライオリティ / 低遅延キューイング

インターフェイス コンフィギュレーション モードで priority high 送信キュー コンフィギュレーショ ン コマンドを使用し、各ポートの送信キュー 3 に高いプライオリティを設定できます。送信キュー 3 に高いプライオリティを設定した場合、送信キュー 3 のパケットは、他のキューのパケットよりも優先 的にスケジューリングされます。 送信キュー3に高いプライオリティを設定した場合、パケットが他の送信キューよりも優先的にスケ ジューリングされるのは、割り当てられた帯域幅共有の設定を超えていない場合にかぎられます。設定 されたシェープレートを超過するトラフィックは、キューに格納されたあと、設定された速度で送信 されます。バーストトラフィックによってキューの容量を超過した場合には、設定されたシェープ レートを維持するために、パケットがドロップされます。

### トラフィック シェーピング

トラフィック シェーピングは、トラフィックが設定上の最大送信速度に従うように、発信トラフィッ クの速度を制御する能力を提供します。ある制限に適合するトラフィックを、ダウンストリーム トラ フィックの速度要件を満たすようにシェーピングし、データ速度の不一致を解消できます。

各送信キューに最大速度を設定するには、shape コマンドを使用します。この設定により、トラフィックの最大速度を指定できます。設定されたシェープレートを超過するトラフィックは、キューに格納されたあと、設定された速度で送信されます。バーストトラフィックによってキューの容量を超過した場合には、設定されたシェープレートを維持するために、パケットがドロップされます。

### パケットの変更

QoS を設定するには、パケットの分類、ポリシング、キューイングを行います。このプロセス中に、 次のようにパケットが変更されることがあります。

- IP パケットの場合、分類によって、パケットに DSCP が割り当てられます。ただし、この段階で パケットは変更されません。割り当てられた DSCP が伝送されるだけです。その理由は、QoS の 分類と ACL の検索が並行して実行され、ACL によってパケットの拒否とロギングが指示される場 合があるためです。この状況では、パケットは元の DSCP 付きで CPU に転送され、CPU で再び ACL ソフトウェアによって処理されます。
- IP 以外のパケットの場合、分類によってパケットに内部 DSCP が割り当てられますが、非 IP パケットに DSCP はないので、上書きは行われません。代わりに、内部 DSCP がキューイングおよびスケジューリング決定の両方で使用され、さらにパケットが ISL または 802.1Q トランク ポートのいずれかで送信される場合、タグへの CoS プライオリティ値の書き込みに使用されます。
- ポリシング中は、IP および非 IP パケットに別の DSCP を割り当てることができます(これらのパケットが不適合で、ポリサーがマークダウン DSCP を指定している場合)。この場合も、パケット内の DSCP は変更されず、マークダウン値の指定がパケットとともに伝達されます。IP パケットの場合、あとの段階でパケットの変更が行われます。

## **PVQoS**

PVQoS により、トランク ポート上の個別の VLAN に差別化された QoS が提供されます。この機能に より、サービス プロバイダーはビジネスまたは住宅への各トランク ポートの個々の VLAN ベース サービスをレート制限できるようになります。企業の Voice over IP (VoIP) 環境で、攻撃者が IP Phone になりすましている場合でも、この機能を使用して音声 VLAN をレート制限できます。ポート 単位/VLAN 単位サービス ポリシーは、入力トラフィックまたは出力トラフィックのいずれかに別々に 適用できます。

# QoS およびソフトウェア処理されるパケット

Catalyst 4500 プラットフォームは、Cisco IOS ソフトウェアによって転送または生成されるパケット に、QoS マーキングまたはポリシング コンフィギュレーションを適用しません。これは、Cisco IOS がパケットを転送または生成している場合、ポートあるいは VLAN で設定された入力または出力 QoS ポリシーはパケットに適用されないためです。

ただし、Cisco IOS は生成されたコントロール パケットすべてを正しくマーク付けし、内部 IP DSCP を使用して出力送信インターフェイスで送信キューを判断します。IP パケットの場合、内部 IP DSCP は IP パケットの IP DSCP フィールドにあります。IP 以外のパケットの場合、Cisco IOS は内部でパケットプライオリティを割り当て、内部 IP DSCP 値にマッピングします。

Cisco IOS は IP precedence 値 6 をコントロール プレーン上のルーティング プロトコル パケットに割 り当てます。RFC 791 での記載のとおり、「インターネットワークの制御指定は、ゲートウェイ制御発 信元が使用するためだけのものです」。つまり、Cisco IOS は IP ベースのコントロール パケット (Open Shortest Path First (OSPF)、Routing Information Protocol (RIP)、Enhanced Interior Gateway Routing Protocol (EIGRP) hello、キープアライブ)をマーク付けします。ルータへの、およびルータ からの Telnet パケットにも IP precedence 値 6 が与えられます。出力インターフェイスがパケットを ネットワークに送信した場合、割り当てられた値はパケットとともに残ります。

レイヤ2制御プロトコルの場合、ソフトウェアは内部 IP DSCP を割り当てます。通常、レイヤ2制御 プロトコルパケットは、内部 DSCP 値48 (IP precedence 値6に対応)が割り当てられます。

内部 IP DSCP は、送信インターフェイス上で待機状態のパケットの送信キューを特定するために使用 します。キューを送信するよう DSCP を設定する方法については、「送信キューの設定」(P.56)を参 照してください。

内部 IP DSCP は、トランク インターフェイス上でパケットが IEEE 802.1Q または ISL タグ付きで送 信される場合、送信 CoS マーキングを決定するのにも使用します。DSCP/CoS マッピングを設定する 方法については、「DSCP/CoS マップの設定」(P.61)を参照してください。

# Supervisor Engine II-Plus、II+10GE、IV、V、V-10GE、 4924、4948、および 4948-10GE での auto-QoS の設定

自動 QoS 機能を使用して、既存の QoS 機能の配置を容易にできます。Auto-QoS はネットワーク設計 に関する予測を行うもので、それによってスイッチは、デフォルトの QoS 動作を使用せずにトラ フィック フローごとに優先順位を付け、適切に出力キューを使用できます (デフォルトで自動 QoS は ディセーブルになっています。スイッチではパケットの内容やサイズに関係なく、各パケットにベスト エフォート型サービスが提供され、単一キューでパケットを送信します)。

Auto-QoS をイネーブルにすると、入力パケット ラベルに基づいてトラフィックを自動的に分類しま す。スイッチは分類した結果を使用して適切な出力キューを選択します。

Auto-QoS コマンドを使用し、Cisco IP Phone と接続しているポートを識別し、アップリンクを通じて 信頼できる Voice over IP (VoIP) トラフィックを受信するポートを識別します。自動 QoS は次の機能 を実行します。

- IP Phone の有無を検出します。
- QoS 分類の設定
- 出力キューの設定

ここでは、スイッチ上で自動 QoS を設定する手順について説明します。

- 「生成される自動 QoS 設定」(P.32-19)
- 「コンフィギュレーションにおける自動 QoS の影響」(P.32-20)

- 「設定時の注意事項」(P.32-20)
- 「VoIP 用自動 QoS のイネーブル化」(P.32-20)

# 生成される自動 QoS 設定

デフォルトでは、Auto-QoS はすべてのインターフェイス上でディセーブルに設定されています。 最初のインターフェイス上で自動 QoS 機能をイネーブルにすると、次の動作が自動的に発生します。

- QoS がグローバルにイネーブルになります (qos グローバル コンフィギュレーション コマンド)。
- DBL がグローバルにイネーブルになります (qos dbl グローバル コンフィギュレーション コマンド)。
- auto qos voip trust インターフェイス コンフィギュレーション コマンドを入力すると、指定され たインターフェイスがレイヤ2として設定されている場合、インターフェイス上の入力分類は、パ ケット内で受信される CoS ラベルを信頼するように設定されます。インターフェイスがレイヤ3 として設定されている場合は、DSCPを信頼するように設定されます(表 32-2を参照)。
- auto qos voip cisco-phone インターフェイス コンフィギュレーション コマンドを入力すると、信頼境界機能がイネーブルになります。この機能は、Cisco Discovery Protocol (CDP)を使用して、Cisco IP Phone が存在するかしないかを検出します。Cisco IP Phone が検出されたとき、インターフェイスをレイヤ2として設定している場合、インターフェイスの入力分類は、パケットで受信した CoS ラベルを信頼するように設定されます (インターフェイスをレイヤ3として設定している場合、分類は DSCP を信頼するように設定されます)。Cisco IP Phone が存在しない場合、パケットの CoS ラベルを信頼しないようにインターフェイスの入力分類が設定されます。

信頼境界機能の詳細については、「ポート セキュリティを確保するための信頼境界機能の設定」 (P.32-27)を参照してください。

auto qos voip cisco-phone または auto qos voip trust インターフェイス コンフィギュレーション コマ ンドを使用して Auto-QoS をイネーブルにすると、スイッチはトラフィック タイプと入力パケット ラ ベルに基づいて自動的に QoS 設定を生成し、表 32-2 に示されるコマンドをインターフェイスに適用し ます。

#### 表 32-2 生成される自動 QoS 設定

|                                                                                            | 自動的に生成されるコマンド                                                                                                    |
|--------------------------------------------------------------------------------------------|----------------------------------------------------------------------------------------------------|
| スイッチが標準 QoS を自動的にイネーブルにし、DBL が<br>CoS/DSCP マップ(着信パケット内の CoS 値を DSCP 値に<br>マッピングします)を設定します。 | Switch(config)# qos<br>Switch(config)# qos map cos 3 to 26<br>Switch(config)# qos dbl<br>Switch(config)# qos map cos 5 to 46                    |
| スイッチが自動的に DSCP/Tx キュー マッピングを設定しま<br>す。                                                     | Switch(config)# qos map dscp 24 25 26 27 b28 29 30<br>31 to tx-queue 4<br>Switch(config)# qos map dscp 32 33 34 35 36 37 38 39<br>to tx-queue 4 |
| スイッチが、パケットで受信される CoS/DSCP 値を信頼する<br>ように、インターフェイス上の入力分類を自動的に設定しま<br>す。                      | Switch(config-if)# <b>qos trust cos</b><br>or<br>Switch(config-if)# <b>qos trust dscp</b>                                                       |
| スイッチは、自動的に QoS サービス ポリシーを作成し、ポリ<br>シー上で DBL をイネーブルにし、インターフェイスに付加し<br>ます。                   | <pre>Switch(config)# policy-map autoqos-voip-policy Switch(config-pmap)# class class-default Switch(config-pmap-c)# dbl</pre>                   |

#### 表 32-2 生成される自動 QoS 設定 (続き)

|                                                                                                    | 自動的に生成されるコマンド                                                                                                    |
|----------------------------------------------------------------------------------------------------|----------------------------------------------------------------------------------------------------|
| <b>auto qos voip cisco-phone</b> コマンドを入力すると、スイッチ<br>は自動的に信頼境界機能をイネーブルにします。この機能は、<br>CDP を使用して Cisco IP Phone の有無を検出するものです。 | Switch(config-if)# <b>qos trust device cisco-phone</b>                                                                                                    |
| スイッチがより高いプライオリティをキュー3に割り当てま<br>す。キュー3のシェーピング制限が選択されるので、リンク<br>速度は33%です。共有がサポートされているポートにシェー<br>ピングを33%として設定します。             | <pre>Switch(config-if)# tx-queue 3 Switch(config-if-tx-queue)# priority high Switch(config-if-tx-queue)# shape percent 33 Switch(config-if-tx-queue)# bandwidth percent 33</pre> |
| これにより、より高いプライオリティのキューが他のキュー<br>を停止させないようになります。                                                                             |                                                                                                    |

## コンフィギュレーションにおける自動 QoS の影響

自動 QoS がイネーブルになっていると、auto qos voip インターフェイス コンフィギュレーション コ マンドおよび生成された設定が、実行コンフィギュレーションに追加されます。

### 設定時の注意事項

自動 QoS を設定する前に、次の事項を確認してください。

- このリリースでは、Cisco IP Phone の VoIP に対してだけ Auto-QoS がスイッチを設定します。
- Auto-QoS のデフォルト設定を使用する場合、Auto-QoS コマンドを入力する前にいかなる標準 QoS コマンドも設定しないでください。必要に応じて QoS 設定を微調整できますが、自動 QoS が 完了した後にのみ調整することを推奨します。
- 自動 QoS は、スタティック アクセス、ダイナミックアクセス、音声 VLAN アクセス、およびトラ ンク ポートでイネーブルにできます。
- デフォルトでは、CDP はすべてのインターフェイス上でイネーブルになっています。自動 QoS が 適切に動作するために、CDP をディセーブルにしないでください。
- レイヤ3インターフェイス上で auto qos voip trust をイネーブルにするには、ポートをレイヤ3に 変更してから、Auto-QoS を適用し、DSCP を信頼するようにします。

# VoIP 用自動 QoS のイネーブル化

VoIP 用の Auto-QoS を QoS ドメイン内でイネーブルにするには、次の作業を行います。

|        | コマンド                       | 目的                                                                                                    |
|--------|----------------------------|----------------------------------------------------------------------------------------------------|
| ステップ 1 | Switch# debug auto qos     | (任意) Auto-QoS のデバッグをイネーブルにします。デバッグがイ<br>ネーブルに設定された場合、スイッチは Auto-QoS がイネーブルま<br>たはディセーブルに設定されると自動的に生成および適用される<br>QoS コマンドを表示します。 |
| ステップ 2 | Switch# configure terminal | グローバル コンフィギュレーション モードを開始します。                                                                                                    |

|        | コマンド                                                 | 目的                                                                                                    |
|--------|------------------------------------------------------|----------------------------------------------------------------------------------------------------|
| ステップ 3 | Switch(config)# <b>interface</b> <i>interface-id</i> | インターフェイス コンフィギュレーション モードを開始し、Cisco<br>IP Phone に接続されているインターフェイス、またはネットワーク<br>内部にある他のスイッチやルータに接続されているアップリンク イ<br>ンターフェイスを指定します。 |
| ステップ 4 | Switch(config-if)# auto qos voip                     | Auto-QoS をイネーブルにします。                                                                                                    |
|        | {cisco-phone   trust}                                | キーワードの意味は次のとおりです。                                                                                                    |
|        |                                                      | <ul> <li>cisco-phone: インターフェイスが Cisco IP Phone に接続されて<br/>いる場合、着信パケットの CoS ラベルは電話機が検出された場<br/>合だけ信頼されます。</li> </ul>            |
|        |                                                      | <ul> <li>trust:アップリンク インターフェイスが信頼できるスイッチまたはルータに接続されていて、入力パケット内の VoIP トラフィック分類が信頼されます。</li> </ul>                               |
| ステップ 5 | Switch(config)# end                                  | 特権 EXEC モードに戻ります。                                                                                                    |
| ステップ 6 | Switch# show auto qos interface                      | 入力を確認します。                                                                                                    |
|        | Interlace-la                                         | このコマンドは、最初に適用された自動 QoS 設定を表示するもので、ユーザにより有効になった変更は反映されません。                                                                      |

インターフェイス上で Auto-QoS をディセーブルにするには、no auto qos voip インターフェイス コン フィギュレーション コマンドを使用します。このコマンドを入力すると、スイッチは Auto-QoS 設定 を、そのインターフェイスの標準 QoS デフォルト設定に変更します。このコマンドは、Auto-QoS に よって実行されるグローバル コンフィギュレーションを変更しません。グローバル コンフィギュレー ションは、同じ状態のままです。

次に、インターフェイス FastEthernet 1/1 に接続されているデバイスが Cisco IP Phone として検出された場合に、Auto-QoS をイネーブルにして、着信パケット内の CoS ラベルを信頼する例を示します。

Switch(config)# interface fastethernet1/1
Switch(config-if)# auto qos voip cisco-phone

次に、ギガビットイーサネットインターフェイス 1/1 に接続されたスイッチまたはルータが信頼でき るデバイスの場合に、Auto-QoS をイネーブルにして、着信パケット内の CoS/DSCP ラベルを信頼す る例を示します。

Switch(config) # interface gigabitethernet1/1
Switch(config-if) # auto qos voip trust

次に、自動 QoS がイネーブルにされた場合に、自動的に生成される QoS コマンドを表示する例を示します。

```
Switch# debug auto qos
AutoQoS debugging is on
Switch# configure terminal
Enter configuration commands, one per line. End with CNTL/Z.
Switch(config)# interface gigabitethernet1/1
Switch(config-if)# auto qos voip cisco-phone
```

# 自動 QoS 情報の表示

自動 QoS 設定を表示するには、show auto qos [interface [interface-id]] 特権 EXEC コマンドを使用し ます。ユーザによる設定変更を表示するには、show running-config 特権 EXEC コマンドを使用しま す。show auto qos コマンド出力と show running-config コマンド出力を比較してユーザ定義の QoS 設定を比較できます。 auto-QoS の影響を受ける可能性のある現在の QoS の設定情報を表示するには、次のいずれかのコマン ドを使用します。

- show gos
- show qos map
- **show qos interface** [*interface-id*]

これらのコマンドの詳細については、このリリースに対応するコマンド リファレンスを参照してくだ さい。

## 自動 QoS 設定例

ここでは、自動 QoS をネットワークに実装する方法について説明します(図 32-5 を参照)。

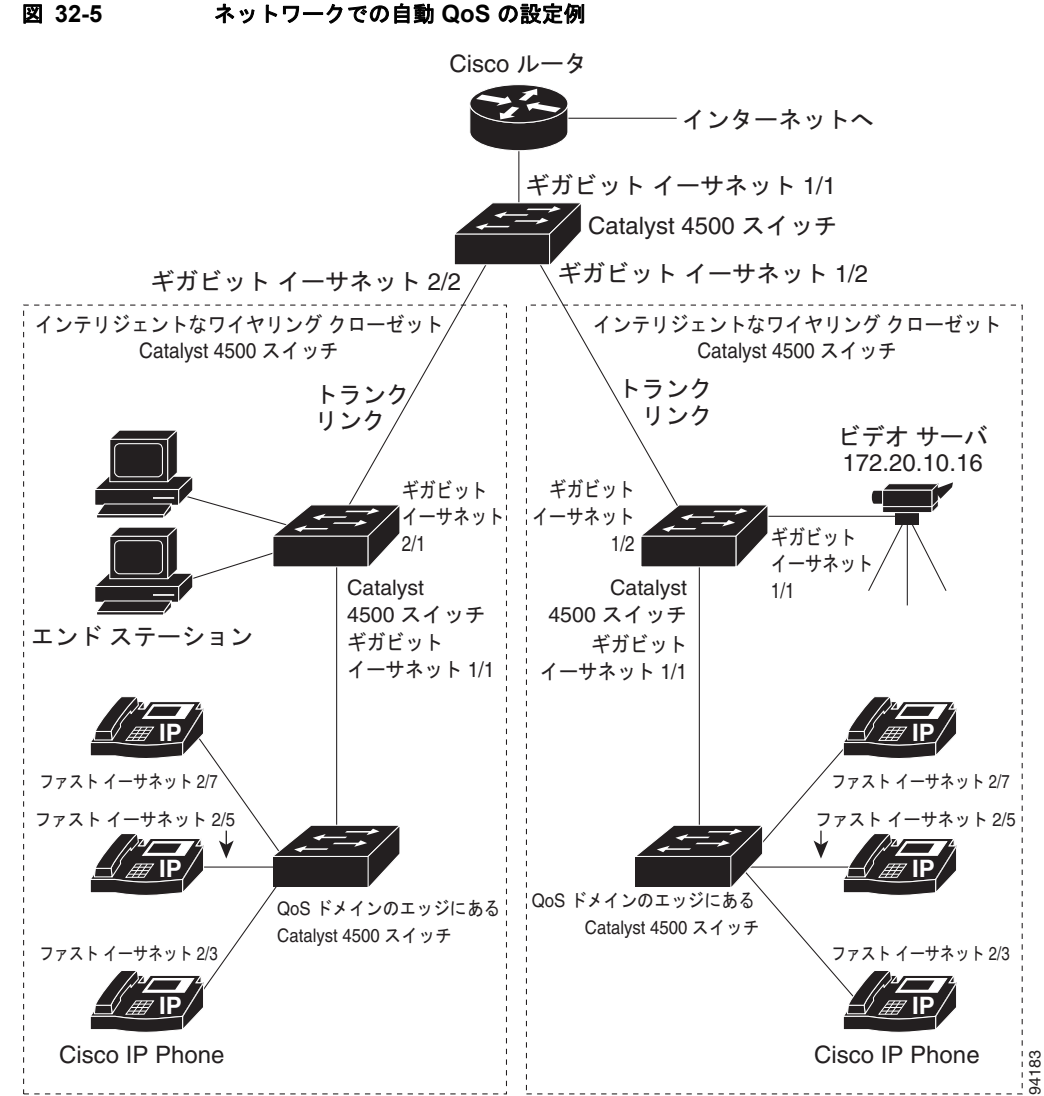

図 32-5 のインテリジェントなワイヤリング クローゼットは、Catalyst 4500 スイッチで構成されてい ます。この例では、VoIP トラフィックを他のすべてのトラフィックよりも優先させることを目的とし ています。これを実行するには、ワイヤリング クローゼット内の QoS ドメインのエッジにあるスイッ チ上で自動 QoS をイネーブルにします。

(注)

自動 QoS コマンドを入力する前に標準 QoS コマンドを設定しないでください。QoS 設定は微調整できますが、自動 QoS が完了した後にのみ調整することを推奨します。

VoIP トラフィックを他のすべてのトラフィックよりも優先させるために、QoS ドメインのエッジにあるスイッチを設定するには、次の作業を行います。

|         | コマンド                                            | 目的                                                                                               |
|---------|-------------------------------------------------|--------------------------------------------------------------------------------------------------|
| ステップ 1  | Switch# <b>debug auto qos</b>                   | Auto-QoS のデバッグをイネーブルにします。デバッグをイネー<br>ブルにすると、スイッチは、自動 QoS がイネーブルである場合<br>に自動的に生成される QoS 設定を表示します。 |
| ステップ 2  | Switch# configure terminal                      | グローバル コンフィギュレーション モードを開始します。                                                                     |
| ステップ 3  | Switch(config)# cdp enable                      | CDP をグローバルにイネーブルにします。デフォルトでは、<br>CDP がイネーブルに設定されています。                                            |
| ステップ 4  | Switch(config)# interface<br>fastethernet2/3    | インターフェイス コンフィギュレーション モードを開始しま<br>す。                                                              |
| ステップ 5  | Switch(config-if)# auto qos<br>voip cisco-phone | インターフェイス上で Auto-QoS をイネーブルにし、インター<br>フェイスが Cisco IP Phone に接続されていることを指定します。                      |
|         |                                                 | 着信パケット内の CoS ラベルは、IP Phone が検出された場合に<br>だけ信頼されます。                                                |
| ステップ 6  | Switch(config)# interface<br>fastethernet2/5    | インターフェイス コンフィギュレーション モードを開始しま<br>す。                                                              |
| ステップ7   | Switch(config)# auto qos voip<br>cisco-phone    | インターフェイス上で Auto-QoS をイネーブルにし、インター<br>フェイスが Cisco IP Phone に接続されていることを指定します。                      |
| ステップ 8  | Switch(config)# interface fastethernet2/7       | インターフェイス コンフィギュレーション モードを開始しま<br>す。                                                              |
| ステップ 9  | Switch(config)# auto qos voip<br>cisco-phone    | インターフェイス上で Auto-QoS をイネーブルにし、インター<br>フェイスが Cisco IP Phone に接続されていることを指定します。                      |
| ステップ 10 | Switch(config)# interface<br>gigabit1/1         | インターフェイス コンフィギュレーション モードを開始しま<br>す。                                                              |
| ステップ 11 | Switch(config)# auto qos voip<br>trust          | インターフェイス上で Auto-QoS をイネーブルにし、インター<br>フェイスが信頼できるルータまたはスイッチに接続されている<br>ことを指定します。                   |
| ステップ 12 | Switch(config)# end                             | 特権 EXEC モードに戻ります。                                                                                |
| ステップ 13 | Switch# show auto qos                           | 入力を確認します。                                                                                        |
|         |                                                 | このコマンドは、最初に適用された自動 QoS 設定を表示するもので、ユーザによる有効な設定変更は反映されません。                                         |
|         |                                                 | Auto-QoS の影響を受ける QoS 設定に関する情報については、<br>「自動 QoS 情報の表示」(P.32-21) を参照してください。                        |

|         | コマンド                                          | 目的                                                                                        |
|---------|-----------------------------------------------|-------------------------------------------------------------------------------------------|
| ステップ 14 | Switch# show auto qos interface               | 入力を確認します。                                                                                 |
|         | interface-id                                  | このコマンドは、最初に適用された自動 QoS 設定を表示するもので、ユーザにより有効になった変更は反映されません。                                 |
| ステップ 15 | Switch# copy running-config<br>startup-config | auto qos voip インターフェイス コンフィギュレーション コマン<br>ドと生成された Auto-QoS 設定をコンフィギュレーション ファ<br>イルに保存します。 |

# Supervisor Engine II-Plus、II+10GE、IV、V、V-10GE、 4924、4948、および 4948-10GE での QoS の設定

QoS を設定する前に、次の事項を完全に理解する必要があります。

- 使用するアプリケーションのタイプおよびネットワークのトラフィック パターン
- トラフィックの特性およびネットワークのニーズ。バースト性の高いトラフィックかどうかの判別。音声およびビデオストリーム用の帯域幅確保の必要性
- ネットワークの帯域幅要件および速度
- ネットワーク上の輻輳発生箇所

ここでは、Catalyst 4000 ファミリ スイッチ上で QoS を設定する手順について説明します。

- 「QoS のデフォルト設定」(P.32-25)
- 「設定時の注意事項」(P.32-26)
- •「QoS のグローバルなイネーブル化」(P.32-26)
- •「ポートセキュリティを確保するための信頼境界機能の設定」(P.32-27)
- 「Dynamic Buffer Limiting のイネーブル化」(P.32-28)
- 「名前付き集約ポリサーの作成」(P.32-32)
- 「QoS ポリシーの設定」(P.32-34)
- 「CoS 変換の設定」(P.32-42)
- 「User Based Rate Limiting の設定」(P.32-43)
- 「PVQoS のイネーブル化」(P.32-49)
- 「インターフェイス上での QoS のイネーブル化またはディセーブル化」(P.32-52)
- 「レイヤ2インターフェイス上での VLAN ベース QoS の設定」(P.32-53)
- 「インターフェイスの信頼状態の設定」(P.32-54)
- 「インターフェイスの CoS 値の設定」(P.32-54)
- 「インターフェイスの DSCP 値の設定」(P.32-55)
- 「送信キューの設定」(P.32-56)
- 「DSCP マップの設定」(P.32-59)
- 「レイヤ2制御パケット QoS のイネーブル化」(P.32-62)

# QoS のデフォルト設定

表 32-3 に、QoS のデフォルト設定を示します。

#### 表 32-3 QoS のデフォルト設定

| 機能                                              | デフォルト値                                                                                                    |  |
|-------------------------------------------------|----------------------------------------------------------------------------------------------------|--|
| QoS のグローバルな設定                                   | ディセーブル                                                                                                    |  |
| インターフェイス QoS の設定(ポート単位)                         | QoS がグローバルにイネーブルの場合、イネーブル                                                                                                    |  |
| インターフェイス CoS 値                                  | 0                                                                                                    |  |
| インターフェイス DSCP 値                                 | 0                                                                                                    |  |
| CoS/DSCP マップ<br>(CoS 値から設定された DSCP)             | $CoS \ 0 = DSCP \ 0$ $CoS \ 1 = DSCP \ 8$ $CoS \ 2 = DSCP \ 16$ $CoS \ 3 = DSCP \ 24$ $CoS \ 4 = DSCP \ 32$ $CoS \ 5 = DSCP \ 40$ $CoS \ 6 = DSCP \ 48$ $CoS \ 7 = DSCP \ 56$                                                                    |  |
| DSCP/CoS マップ<br>(DSCP 値から設定された CoS)             | $\begin{array}{l} DSCP & 0-7 &= CoS \ 0 \\ DSCP & 8-15 &= CoS \ 1 \\ DSCP & 16-23 &= CoS \ 2 \\ DSCP & 24-31 &= CoS \ 3 \\ DSCP & 32-39 &= CoS \ 4 \\ DSCP & 40-47 &= CoS \ 5 \\ DSCP & 48-55 &= CoS \ 6 \\ DSCP & 56-63 &= CoS \ 7 \end{array}$ |  |
| DSCP からマークダウンされた DSCP への<br>マッピング(ポリシング済み DSCP) | マークダウンされる DSCP 値と元の DSCP 値が同じ(マークダウンなし)                                                                                                    |  |
| ポリサー                                            | なし                                                                                                    |  |
| ポリシー マップ                                        | なし                                                                                                    |  |
| 送信キューの共有                                        | リンク帯域幅の 1/4                                                                                                    |  |
| 送信キュー容量                                         | ポートの送信キューエントリの1/4。ポートの送信キュー容量はポートの<br>タイプによって異なり、送信キュー1つ当たり240~1920パケット                                                                                                    |  |
| 送信キューのシェーピング                                    | なし                                                                                                    |  |
| DCSP/送信キュー マップ                                  | DSCP $0-15 \neq 2-1$<br>DSCP $16-31 \neq 2-2$<br>DSCP $32-47 \neq 2-3$<br>DSCP $48-63 \neq 2-4$                                                                                                    |  |
| ハイ プライオリティ送信キュー                                 | ディセーブル                                                                                                    |  |
| QoS がディセーブルの場合                                  |                                                                                                    |  |
| インターフェイスの信頼状態                                   | Trust DSCP                                                                                                    |  |
| QoS がイネーブルの場合                                   | QoS がイネーブルに設定され、その他の QoS パラメータがすべてデフォル<br>ト値である場合、送信されるすべてのトラフィックで IP DSCP が 0、レイ<br>ヤ 2 CoS が 0 に設定される                                                                                                    |  |
| インターフェイスの信頼状態                                   | 信頼できない                                                                                                    |  |

### 設定時の注意事項

QoS の設定を始める前に、次の点を理解する必要があります。

- スイッチ上に EtherChannel ポートを設定している場合、EtherChannel に QoS の分類およびポリ シングを設定する必要があります。EtherChannel を形成する個々の物理ポートに、送信キューの 設定が必要です。
- IP フラグメントが、Quality of Service 用にトラフィックを分類するために使用される ACL で設定 された送信元および宛先に一致するが、ACL のレイヤ4ポート番号には一致しない場合、ACL と は引き続き一致するとされ、優先されます。意図する動作が IP フラグメントにベスト エフォート のサービスを提供する場合、次の2つの ACE を、トラフィックの分類に使用される ACL に追加 する必要があります。

access-list xxx deny udp any any fragments access-list xxx deny tcp any any fragments

- 設定されている IP 拡張 ACL と IP オプションのマッチングによって、QoS を強制することはできません。これらのパケットは CPU に送信され、ソフトウェアによって処理されます。IP オプションは、IP ヘッダー内のフィールドで示されます。
- スイッチが受信した制御トラフィック(スパニングツリー BPDU、ルーティングアップデートパケットなど)は、すべての入力 QoS 処理の対象になります。
- IP ルーティングがディセーブルの場合、set コマンドをポリシー マップで使用することはできません (デフォルトではイネーブル)。
- dotlq トンネル ポートでは、レイヤ2 一致基準だけがタグ付きパケットに適用できます。ただし、 タグなしパケットにはすべての一致基準を適用できます。
- トランク ポートでは、レイヤ2-致基準だけを複数の802.1q タグを持つパケットに適用できます。

<u>》</u> (注)

QoS は、ユニキャスト トラフィックとマルチキャスト トラフィックの両方を処理します。

# QoS のグローバルなイネーブル化

QoS をグローバルにイネーブルにするには、次の作業を行います。

|        | コマンド                       | 目的                                            |
|--------|----------------------------|-----------------------------------------------|
| ステップ1  | Switch# conf terminal      | コンフィギュレーション モードを開始します。                        |
| ステップ 2 | Switch(config)# <b>qos</b> | スイッチ上で QoS をイネーブルにします。                        |
|        |                            | QoS をグローバルにディセーブルにするには、no qos コマン<br>ドを使用します。 |
| ステップ 3 | Switch(config)# end        | コンフィギュレーション モードを終了します。                        |
| ステップ 4 | Switch# <b>show qos</b>    | 設定を確認します。                                     |

次に、QoS をグローバルにイネーブルにし、設定を確認する例を示します。

Switch# config terminal Switch(config)# qos Switch(config)# end Switch# Switch# **show qos** QoS is enabled globally

Switch#

## ポート セキュリティを確保するための信頼境界機能の設定

通常のネットワークでは、Cisco IP Phone をスイッチ ポートに接続します(第 33 章「音声インターフェイスの設定」を参照)。通常の場合、電話機からスイッチに送信されたトラフィックは、802.1Q ヘッダーを使用するタグによってマーク付けされます。このヘッダーには VLAN 情報、およびパケットのプライオリティを決定するサービス クラス (CoS)の3 ビットフィールドが格納されます。ほとんどの Cisco IP Phone 設定では、電話機からスイッチに送信されたトラフィックは信頼され、音声トラフィックがネットワーク内の他のタイプのトラフィックよりも適切に優先されます。qos trust cos インターフェイス コンフィギュレーション コマンドを使用することにより、ポートで受信されたすべてのトラフィックの CoS ラベルを信頼するように、電話機の接続先であるスイッチ ポートを設定できます。

(注)

Cisco IOS Release 12.2(31)SG 以降では、Supervisor Engine V-10GE を使用すれば、ポートの信頼状態 にかかわらずパケットの IP DSCP 値に基づいてトラフィックを分類できます。このため、Cisco IP Phone が検出されない場合でも、データ トラフィックは IP DSCP 値に基づいて分類されます。この新 しい動作により、出力キュー選択が影響されることはありません。出力キュー選択はこれまでと同じく 着信ポート信頼設定に基づきます。送信キューの設定については、「送信キューの設定」(P.32-56) を 参照してください。

場合により、IP Phone に PC またはワークステーションを接続することもできます。この場合は、 switchport priority extend cos インターフェイス コンフィギュレーション コマンドを使用して、PC から受信したトラフィックよりも優先するように、スイッチ CLI を通して電話機を設定できます。こ のコマンドを使用すると、PC がハイプライオリティのデータ キューを利用しないように設定できま す。

ただし、ユーザが電話機を省略して PC を直接スイッチに接続した場合、スイッチは PC によって生成 された CoS ラベルを信頼し(信頼された CoS 設定のため)、ハイプライオリティ キューが誤って使用 される可能性があります。信頼境界機能は、CDP を使用してスイッチ ポート上で Cisco IP Phone (Cisco IP Phone 7910、7935、7940、7960 など)の存在を検出することにより、この問題を解決しま す。

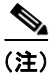

スイッチでグローバルに、または該当するポートで CDP が稼働していない場合、信頼境界は機能しません。

ポート上に信頼境界を設定する場合、信頼がディセーブルにされます。電話機が接続されて検出される と、信頼がイネーブルになります (電話機を検出するには数分かかります)。そして、電話機が取り外 され (検出されなければ)、信頼境界機能はスイッチ ポートの trusted 設定をディセーブルにし、ハイ プライオリティのキューの誤使用を防ぎます。 ポート上の信頼境界をイネーブルにするには、次の作業を行います。

|        | コマンド                                                    | 目的                                                                                           |
|--------|---------------------------------------------------------|----------------------------------------------------------------------------------------------|
| ステップ1  | Switch# configure terminal                              | グローバル コンフィギュレーション モードを開始します。                                                                 |
| ステップ 2 | Switch(config)# <b>interface</b><br><i>interface-id</i> | インターフェイス コンフィギュレーション モードを開始し、IP Phone に<br>接続されているインターフェイスを指定します。                            |
|        |                                                         | 有効なインターフェイスは物理インターフェイスなどです。                                                                  |
| ステップ 3 | Switch(config)# <b>qos trust [cos  </b><br>dscp]        | 受信したトラフィックの CoS 値を信頼するように、インターフェイスを設<br>定します。デフォルトでは、ポートは trusted ではありません。                   |
| ステップ 4 | Switch(config)# <b>qos trust device</b>                 | Cisco IP Phone が信頼できるデバイスであることを指定します。                                                        |
|        | cisco-phone                                             | 信頼境界機能と自動 QoS (auto qos voip インターフェイス コンフィギュ<br>レーション コマンド)を同時にイネーブルにはできません。両者は相互に<br>排他的です。 |
| ステップ 5 | Switch(config)# end                                     | 特権 EXEC モードに戻ります。                                                                            |
| ステップ 6 | Switch# <b>show qos interface</b><br>interface-id       | 入力を確認します。                                                                                    |
| ステップ 7 | Switch# copy running-config<br>startup-config           | (任意) コンフィギュレーション ファイルに設定を保存します。                                                              |

信頼境界機能をディセーブルにするには、no qos trust device cisco-phone インターフェイス コンフィ ギュレーション コマンドを使用します。

## Dynamic Buffer Limiting のイネーブル化

(注)

Supervisor Engine 6-E は、この機能をサポートしていません。

Dynamic Buffer Limiting (DBL) は、Catalyst 4500 プラットフォームでのアクティブ キュー管理を提供します (詳細については、「AQM」(P.32-15)を参照してください)。

「選択的」DBL を介して、DBL アルゴリズムの対象となる(または対象とならない)フローを選択で きます。特定の IP DSCP 値で、または特定の CoS 値で、DBL をグローバルにイネーブルにできます。

ここでは、次の作業について説明します。

- 「DBL のグローバルなイネーブル化」(P.32-28)
- 「DBL の選択的イネーブル化」(P.32-29)

### DBL のグローバルなイネーブル化

スイッチ上で DBL をグローバルにイネーブルにするには、次の作業を行います。

|        | コマンド                           | 目的                                      |
|--------|--------------------------------|-----------------------------------------|
| ステップ 1 | Switch(config)# <b>qos dbl</b> | スイッチ上で DBL をイネーブルにします。                  |
|        |                                | AQM をディセーブルにするには、no qos dbl コマンドを使用します。 |

|        | コマンド                 | 目的                     |
|--------|----------------------|------------------------|
| ステップ 2 | Switch(config)# end  | コンフィギュレーション モードを終了します。 |
| ステップ 3 | Switch# show qos dbl | 設定を確認します。              |

次に、DBL をグローバルにイネーブルにし、設定を確認する例を示します。

サービスポリシーを適用して、出力インターフェイス方向で DBL をイネーブルにできます。

```
Switch# conf terminal
Switch(config)# policy-map dbl
Switch(config-pmap)# class class-default
Switch(config-pmap-c)# dbl
Switch(config-pmap-c)# end
Switch#
00:08:12: %SYS-5-CONFIG_I: Configured from console by console
Switch# conf terminal
Switch(config)# int gig 1/2
Switch(config-if)# service-policy output dbl
Switch(config-if)# end
Switch#
```

### DBL の選択的イネーブル化

DSCP 値により、IP パケット(単一またはタグなし)に対してだけ選択的に DBL を適用できます (「特定 IP DSCP 値での DBL のイネーブル化」(P.32-30)を参照)。非 IP パケットまたは二重タグ付き パケット(Q-in-Q など)に DBL を選択的に適用するには、次に説明するように CoS 値を使用する必 要があります(「特定 CoS 値での DBL のイネーブル化」(P.32-31)を参照)。

次を実行できます。

- 「特定 IP DSCP 値での DBL のイネーブル化」(P.32-30)
- 「特定 CoS 値での DBL のイネーブル化」(P.32-31)

#### 特定 IP DSCP 値での DBL のイネーブル化

DBL アクションは、送信キュー(インターフェイスごとに4つ)で実行されます。IP DSCP から送信 キューへのマッピングを操作するには、qos map dscp dscp-values to tx-queue queue-id コマンドを使 用します (方法については、「送信キューの設定」(P.32-56)を参照してください)。

特定の IP DSCP 値で DBL をイネーブルにするには、次の作業を行います。

|        | コマンド                                                                                | 目的                             |
|--------|-------------------------------------------------------------------------------------|--------------------------------|
| ステップ 1 | <pre>Switch(config)# [no] qos dbl dscp-based <value, value_range=""></value,></pre> | 特定の IP DSCP 値で DBL をイネーブルにします。 |
| ステップ 2 | Switch(config)# end                                                                 | コンフィギュレーション モードを終了します。         |
| ステップ 3 | Switch# show qos dbl                                                                | 設定を確認します。                      |

次に、DSCP 値1~10 で DBL を選択的にイネーブルにする例を示します。

次に、DSCP 値1~10 で DBL を選択的にディセーブルにし、設定を確認する例を示します。

DSCP 以外のクラス属性に基づいて DBL を適用しても、引き続きポリシーマップを出力インターフェ イスに付加する必要があります(「ポリシーマップ クラス アクションの設定」(P.32-37))。

ネットワーク ポリシーに従って値が設定されている場合、DBL がスロットリングするアグレッシブ フ ローの入力インターフェイスで「Trust DSCP」を設定する必要があります。

```
Interface <ingress>
qos trust dscp
```

#### 特定 CoS 値での DBL のイネーブル化

非 IP パケットまたは二重タグ付きパケット(たとえば、Q-in-Q)を使用するつもりであれば、CoS 値を使用して、選択的に DBL を適用する必要があります。

ー重タグ付き IP パケットの場合は、次のアプローチを使用します。「特定 IP DSCP 値での DBL のイ ネーブル化」(P.32-30) に示すように、グローバル gos dbl dscp-based コマンドを指定します。

Interface <ingress> switchport mode trunk qos trust cos

非 IP パケットまたは二重タグ付きパケットの場合、次の方法を使用します。

|         | コマンド                                           | 目的                           |
|---------|------------------------------------------------|------------------------------|
| ステップ 1  | Switch(config)# qos dbl                        | DBL をグローバルにイネーブルにします。        |
| ステップ 2  | Switch(config)# end                            | コンフィギュレーション モードを終了します。       |
| ステップ 3  | Switch(config)# class-map cos                  | トラフィック クラスを定義します。            |
| ステップ 4  | Switch(config-cmap)# match cos x y             | 一致基準として使用する CoS 値を指定します。     |
| ステップ 5  | Switch(config-cmap)# exit                      | グローバル コンフィギュレーション モードに戻ります。  |
| ステップ 6  | Switch(config)# policy-map cos                 | ユーザが指定した名前でポリシー マップを作成します。   |
| ステップ 7  | Switch(config-pmap)# class cos                 | ポリシー マップが使用するクラス マップを指定します。  |
| ステップ 8  | Switch(config-pmap-c)# <b>dbl</b>              | ポリシー上で DBL をイネーブルにします。       |
| ステップ 9  | Switch(config-pmap-c)# end                     | EXEC モードに戻ります。               |
| ステップ 10 | Switch# show policy-map cos                    | 設定を確認します。                    |
| ステップ 11 | Switch# configure terminal                     | グローバル コンフィギュレーション モードを開始します。 |
| ステップ 12 | Switch(config)# interface gigabitEthernet 1/20 | 設定をインターフェイスに適用します。           |
| ステップ 13 | Switch(config-if)# service-policy output cos   | ポリシー マップをインターフェイスに付加します。     |
| ステップ 14 | Switch# show policy-map interface              | 設定を確認します。                    |

(注)

CoS 変換の使用の詳細については、「CoS 変換の設定」(P.32-42)を参照してください。

CoS 値2および3でDBLを選択的にイネーブルにするには、次の手順を実行します。

```
Switch# configure terminal
Enter configuration commands, one per line. End with CNTL/Z.
Switch(config) # qos dbl
Switch(config) # end
Switch# configure terminal
Switch(config) # class-map cos
Switch(config-cmap)# match cos 2 3
Switch(config-cmap)# exit
Switch(config) # policy-map cos
Switch(config-pmap)# class cos
Switch(config-pmap-c)# dbl
Switch(config-pmap-c)# end
Switch# show policy-map cos
    Policy Map cos
      Class cos
        dbl
Switch# configure terminal
```

```
Switch(config-if)# service-policy output cos
Switch# show policy-map interface
GigabitEthernet1/20
Service-policy output: cos
Class-map: cos (match-all)
    0 packets
    Match: cos 2 3
    dbl
Class-map: class-default (match-any)
    0 packets
    Match: any
    0 packets
```

### 名前付き集約ポリサーの作成

名前付き集約ポリサーを作成するには、次の作業を行います。

| コマンド                                                                                                    | 目的                |
|----------------------------------------------------------------------------------------------------|-------------------|
| <pre>Switch(config)# qos aggregate-policer policer_name rate burst [[conform-action {transmit   drop}] [exceed-action {transmit   drop  </pre> | 名前付き集約ポリサーを作成します。 |
| <pre>policed-dscp-transmit ] ]</pre>                                                                                                    |                   |

集約ポリサーは、1 つまたは複数のインターフェイスに適用できます。ただし、あるインターフェイス の入力方向と、別のインターフェイスの出力方向に同じポリサーを適用すると、スイッチングエンジ ン上で2 つの異なる同等の集約ポリサーを作成したことになります。各ポリサーでは、同じポリシング パラメータが使用されます。一方のパラメータは1 つのインターフェイスの入力トラフィックのポリシ ングに使用され、もう一方のパラメータは別のインターフェイスの出力トラフィックのポリシングに使 用されます。集約ポリサーを複数のインターフェイスに同じ方向で適用した場合、スイッチングエン ジン上に作成されるそのポリサーのインスタンスは1 つだけです。

同様に、集約ポリサーをポートまたは VLAN に適用できます。同じ集約ポリサーをポートおよび VLAN に適用した場合、スイッチング エンジン上で2つの異なる同等の集約ポリサーを作成したこと になります。各ポリサーは同じポリシング パラメータを使用し、1つのポリサーは設定されたポート上 のトラフィックのポリシング、もう1つのポリサーは設定された VLAN 上のトラフィックのポリシン グを行います。集約ポリサーを複数のポートだけ、または複数の VLAN だけに適用した場合、スイッ チング エンジン上に作成されるそのポリサーのインスタンスは1つだけです。

1 つの集約ポリサーを複数のポートおよび VLAN に異なる方向で適用した場合、実質的には、同等の 4 つの集約ポリサー(入力方向でポリサーを共有するすべてのポート用、出力方向でポリサーを共有する すべてのポート用、入力方向でポリサーを共有するすべての VLAN 用、および出力方向でポリサーを 共有するすべての VLAN 用の集約ポリサー) を作成したことになります。

名前付き aggregate ポリサーを作成する場合、次の点に注意してください。

- rate パラメータ値の有効範囲は、次のとおりです。
  - 最小: 32 Kbps (キロビット/秒)
  - 最大: 32 Gbps (ギガビット/秒)

「設定時の注意事項」(P.32-26)を参照してください。

• 速度(rate)はビット/秒で入力できますが、次の簡略表記を使用することもできます。

- kは、1,000 bps を表します。
- mは、1,000,000 bps を表します。
- gは、1,000,000,000 bps を表します。

(注) 小数点を使用することもできます。たとえば、1,100,000 bps の速度は、1.1m と入力できます。

- burst パラメータ値の有効範囲は、次のとおりです。
  - 最小:1KB
  - 最大:512 MB
- バースト サイズ (burst) はバイトで入力できますが、次の簡略表記を使用することもできます。
  - kは、1,000 バイトを表します。
  - mは、1,000,000 バイトを表します。
  - gは、1,000,000,000 バイトを表します。

- (注) 小数点を使用することもできます。たとえば、1,100,000 バイトのバーストは、1.1m と入力できます。
- 一致するイン プロファイル トラフィックに対する conform アクションを、任意で次のように指定 できます。
  - デフォルトの conform アクションは、transmit です。
  - 一致したトラフィックをすべてドロップするには、drop キーワードを入力します。

- (注) drop を conform アクションとして設定すると、QoS は drop を exceed アクションとして 設定します。
- CIR を超過するトラフィックについて、exceed アクションを任意で次のように指定できます。
  - デフォルトの exceed アクションは、drop です。
  - 一致したアウトオブプロファイルトラフィックを、マークダウンマップの指定に従ってマー クダウンするには、policed-dscp-transmitキーワードを入力します。
  - ポリシングをまったく行わないようにするには、transmit キーワードを入力して、一致した アウトオブ プロファイル トラフィックをすべて送信します。
- 名前付き集約ポリサーを削除するには、no qos aggregate-policer policer\_name コマンドを使用します。

次に、10 Mbps のレート制限および 1 MB のバースト サイズを指定し、適合するトラフィックを送信 して、アウト オブ プロファイル トラフィックをマークダウンする、名前付き集約ポリサーの作成例を 示します。

```
Switch# config terminal
Switch(config)# qos aggregate-policer aggr-1 10000000 1000000 conform-action transmit
exceed-action policed-dscp-transmit
Switch(config)# end
Switch#
```

次に、設定を確認する例を示します。

```
Switch# show qos aggregate-policer aggr-1
Policer aggr-1
Rate(bps):10000000 Normal-Burst(bytes):1000000
conform-action:transmit exceed-action:policed-dscp-transmit
Policymaps using this policer:
Switch#
```

## QoS ポリシーの設定

- ここでは、QoS ポリシーの設定について説明します。
- 「QoS ポリシー設定の概要」(P.32-34)
- 「クラスマップの設定(任意)」(P.32-35)
- 「ポリシーマップコンフィギュレーション」(P.32-37)
- 「インターフェイスへのポリシーマップの対応付け」(P.32-41)

(注) QoS ポリシーは、ユニキャスト トラフィックおよびマルチキャスト トラフィックの両方を処理しま す。

### QoS ポリシー設定の概要

QoS ポリシーを設定するには、トラフィック クラスを設定して、それらのトラフィック クラスに適用 するポリシーを設定し、さらに、次のコマンドを使用してポリシーをインターフェイスに付加する必要 があります。

- access-list (IP トラフィックに対して任意: class-map コマンドを使用して IP トラフィックを フィルタリングできます)
  - QoS では、次のアクセス リスト タイプがサポートされています。

| プロトコル | 番号付きアクセス リスト?    | 拡張アクセス リスト?      | 名前付きアクセス リ<br>スト? |
|-------|------------------|------------------|-------------------|
| IP    | Yes :            | Yes :            | Yes               |
|       | $1 \sim 99$      | $100 \sim 199$   |                   |
|       | $1300 \sim 1999$ | $2000 \sim 2699$ |                   |

- Catalyst4500 シリーズ スイッチ上の ACL については、第 39 章「ACL によるネットワーク セ キュリティの設定」を参照してください。
- class-map(任意): class-map コマンドを使用し、トラフィックの分類基準を指定して1つまたは 複数のトラフィック クラスを定義します(「クラス マップの設定(任意)」(P.32-35)を参照)。
- policy-map: 各トラフィック クラスに次の項目を定義するには、policy-map コマンドを使用します。
  - 内部 DSCP の作成元
  - 集約または個別のポリシングおよびマーキング
- service-policy : service-policy コマンドを使用して、ポリシー マップをインターフェイスに付加 します。

### クラス マップの設定(任意)

ここでは、クラス マップの設定手順について説明します。

- 「クラス マップの作成」(P.32-35)
- 「クラスマップでのフィルタリングの設定」(P.32-35)
- 「クラスマップの設定の確認」(P.32-36)

トラフィック クラスを定義し、そのクラスに属するトラフィックを識別するための一致基準を指定す るには、class-map コンフィギュレーション コマンドを使用します。一致文には、ACL、IP precedence 値、DSCP 値などの基準を指定できます。一致基準は、クラス マップ コンフィギュレー ション モードで 1 つの一致文を入力して定義します。

#### クラス マップの作成

クラスマップを作成するには、次の作業を行います。

| コマンド                                                              | 目的                                                      |
|-------------------------------------------------------------------|---------------------------------------------------------|
| Switch(config)# [no] class-map [match-all   match-any] class_name | 名前付きクラス マップを作成します。<br>クラス マップを削除するには、no キーワー<br>ドを使用します |

### クラス マップでのフィルタリングの設定

クラスマップにフィルタリングを設定するには、次のいずれかの作業を行います。

| コマンド                                                                                               | 目的                                                                                                    |
|----------------------------------------------------------------------------------------------------|----------------------------------------------------------------------------------------------------|
| <pre>Switch(config-cmap)# [no] match access-group {acl_index   name acl_name}</pre>                | (任意) トラフィックのフィルタリングに使用する ACL の名<br>前を指定します。                                                                                |
|                                                                                                    | クラス マップから文を削除するには、no キーワードを使用<br>します。                                                                                      |
|                                                                                                    | (注) アクセス リストについては、このマニュアルでは説明しません。「QoS ポリシーの設定」(P.32-34)に記載されている access-list の説明を参照してください。                                 |
| <pre>Switch (config-cmap)# [no] match ip precedence<br/>ipp_value1 [ipp_value2 [ipp_valueN]]</pre> | (任意: IP トラフィックだけ) 一致基準として使用する IP<br>precedence 値(最大 8 つ)を指定します。クラスマップから文を削除するには、noキーワードを使用します。                             |
| <pre>Switch (config-cmap)# [no] match ip dscp dscp_value1 [dscp_value2 [dscp_valueN]]</pre>        | (任意: IP トラフィックだけ) 一致基準として使用する<br>DSCP 値(最大 8 つ)を指定します。クラス マップから文を<br>削除するには、no キーワードを使用します。                                |
| <pre>Switch (config-cmap)# [no] match cos value1 [value2] [value3} [value4]</pre>                  | <ul> <li>(任意:非 IPv4 トラフィックだけ)一致基準として使用する</li> <li>CoS 値(最大 8 つ)を指定します。クラスマップから文を</li> <li>削除するには、noキーワードを使用します。</li> </ul> |
|                                                                                                    | 非 IPv4 トラフィックについては、「設定時の注意事項」<br>(P.32-20) を参照してください。                                                                      |

| コマンド                                                                                  | 目的                                                        |
|---------------------------------------------------------------------------------------|-----------------------------------------------------------|
| Switch (config-cmap)# [no] match any                                                  | (任意)すべての IP トラフィックまたは IP 以外のトラ<br>フィックを一致させます。            |
| <pre>Switch (config-cmap) # match flow ip {source-address   destination-address</pre> | (任意) IP 送信元アドレスまたは宛先アドレスが一意である<br>それぞれのフローを新しいフローとして扱います。 |

```
<u>》</u>
(注)
```

match ip precedence または match ip dscp クラス マップ コマンドを指定したクラス マップを使用す る入力ポリシーまたは出力ポリシーでは、パケットを受信するポートが trust dscp に設定されている 必要があります。設定されていない場合、IP パケット DSCP/IP precedence はトラフィックのマッチン グには使用されず、受信ポートのデフォルト DSCP が使用されます。Cisco IOS Release 12.2(31)SG 以 降では、Supervisor Engine V-10GE を使用すれば、ポートの信頼状態にかかわらず、パケットの IP DSCP 値に基づいてトラフィックを分類できます。

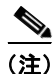

Cisco IOS Release 12.2(31) では、Catalyst 4500 シリーズ スイッチは match cos をサポートします。

(注) Catalyst 4000 ファミリ スイッチ上のインターフェイスは、match classmap、match destination-address、match input-interface、match mpls、match not、match protocol、match gos-group、および match source-address キーワードをサポートしていません。

#### クラス マップの設定の確認

クラスマップの設定を確認するには、次の作業を行います。

|        | コマンド                              | 目的                     |
|--------|-----------------------------------|------------------------|
| ステップ 1 | Switch (config-cmap)# end         | コンフィギュレーション モードを終了します。 |
| ステップ 2 | Switch# show class-map class_name | 設定を確認します。              |

次に、*ipp5* という名前のクラス マップを作成し、IP precedence 5 のトラフィックと一致するように フィルタリングを設定する例を示します。

```
Switch# configure terminal
Enter configuration commands, one per line. End with CNTL/Z.
Switch(config)# class-map ipp5
Switch(config-cmap)# match ip precedence 5
Switch(config-cmap)# end
Switch#
```

次に、設定を確認する例を示します。

```
Switch# show class-map ipp5
Class Map match-all ipp5 (id 1)
Match ip precedence 5
```

Switch#

次に、非 IPv4 トラフィックの CoS マッチングを設定する例を示します。ここでは、CoS 値が 5 のトラ フィックをフィルタリングします。

Switch# configure terminal
```
Enter configuration commands, one per line. End with CNTL/Z.
Switch(config)# class-map maptwo
Switch(config-cmap)# match cos 5
Switch(config-cmap)# end
Switch#
次に、設定を確認する例を示します。
Switch# show class-map maptwo
```

```
Class Map match-all maptwo (id 1)
Match cos 5
```

Switch#

### ポリシー マップ コンフィギュレーション

1 つのインターフェイスに付加できるポリシー マップは、1 つに限られます。ポリシー マップには、一 致基準およびポリサーがそれぞれ異なる1 つまたは複数のポリシー マップ クラスを含めることができ ます。

インターフェイスで受信するトラフィック タイプごとに、個別のポリシー マップ クラスをポリシー マップ内に設定します。各トラフィック タイプ用のすべてのコマンドを、同一のポリシー マップ クラ スに入れます。QoS が、一致したトラフィックに複数のポリシー マップ クラスのコマンドを適用する ことはありません。

ここでは、ポリシーマップの設定手順について説明します。

- 「ポリシーマップの作成」(P.32-37)
- 「ポリシーマップ クラス アクションの設定」(P.32-37)

#### ポリシー マップの作成

ポリシーマップを作成するには、次の作業を行います。

| コマンド                                                   | 目的                                  |
|--------------------------------------------------------|-------------------------------------|
| <pre>Switch(config)# [no] policy-map policy_name</pre> | ユーザが指定した名前でポリシー マップを作成し<br>ます。      |
|                                                        | ポリシー マップを削除するには、no キーワード<br>を使用します。 |

### ポリシー マップ クラス アクションの設定

ここでは、ポリシーマップ クラスのアクションを設定する手順について説明します。

- 「ポリシーマップマーキング状態の設定」(P.32-38)
- 「ポリシーマップクラスの信頼状態の設定」(P.32-38)
- 「ポリシーマップ クラスの DBL 状態の設定」(P.32-38)
- 「ポリシーマップクラスのポリシングの設定」(P.32-39)
- 「名前付き集約ポリサーの使用」(P.32-39)
- 「インターフェイス別ポリサーの設定」(P.32-39)

#### ポリシー マップ マーキング状態の設定

ポリシー マップを設定してパケットに IP precedence または DSCP をマーク付けするには、次の作業を 行います。

| コマンド                                                                               | 目的                                                                    |
|------------------------------------------------------------------------------------|-----------------------------------------------------------------------|
| Switch(config-pmap-c)# [no] set ip<br>[precedence prec_value   dscp<br>dscp_value] | ポリシー マップ マーキング状態を設定します。この設<br>定によって、後続処理のためにパケットの内部 DSCP が<br>決定されます。 |
|                                                                                    | 設定した値をクリアし、デフォルトに戻すには、no<br>キーワードを使用します。                              |

#### ポリシー マップ クラスの信頼状態の設定

ポリシーマップ クラスの信頼状態を設定するには、次の作業を行います。

| コマンド                                                           | 目的                                                                                                    |
|----------------------------------------------------------------|----------------------------------------------------------------------------------------------------|
| Switch(config-pmap-c)# [ <b>no</b> ] <b>trust</b> {cos   dscp] | ポリシー マップ クラスの信頼状態を設定します。この<br>設定によって、QoS が内部 DSCP 値の作成元として使<br>用する値が選択されます(「内部 DSCP 値」(P.32-14)<br>を参照)。 |
|                                                                | 設定した値をクリアし、デフォルトに戻すには、no<br>キーワードを使用します。                                                                 |

ポリシーマップ クラスの信頼状態を設定する際、次の点に注意してください。

- no trust コマンドを入力すると、入力インターフェイス上に設定されている信頼状態を使用できます(これがデフォルトです)。
- cos キーワードを使用すると、QoS は受信した CoS またはインターフェイス CoS に基づいて、内部 DSCP 値を設定します。
- dscp キーワードを使用すると、QoS は受信した DSCP を使用します。

#### ポリシー マップ クラスの DBL 状態の設定

ポリシーマップ クラスの DBL 状態を設定するには、次の作業を行います。

| コマンド                                            | 目的                                                                                    |
|-------------------------------------------------|---------------------------------------------------------------------------------------|
| Switch(config-pmap-c)# [ <b>no</b> ] <b>dbl</b> | ポリシー マップ クラスの DBL 状態を設定します。この<br>設定によって、トラフィック フローのキュー長を追跡し<br>ます(「AQM」(P.32-15)を参照)。 |
|                                                 | DBL 値をクリアし、デフォルトに戻すには、no キー<br>ワードを使用します。                                             |

ポリシーマップ クラスの DBL 状態を設定する場合、次の点に注意してください。

• 名前付き集約ポリサーを使用しているクラスは、機能するために同じ DBL 設定でなければなりません。

#### ポリシー マップ クラスのポリシングの設定

ここでは、ポリシーマップ クラスによるポリシングを設定する手順について説明します。

- 「名前付き集約ポリサーの使用」(P.32-39)
- 「インターフェイス別ポリサーの設定」(P.32-39)

#### 名前付き集約ポリサーの使用

名前付き aggregate ポリサー(「名前付き集約ポリサーの作成」(P.32-32)を参照)を使用するには、 次の作業を行います。

| コマンド                                                                   | 目的                                            |
|------------------------------------------------------------------------|-----------------------------------------------|
| <pre>Switch(config-pmap-c)# [no] police aggregate aggregate_name</pre> | あらかじめ定義されている集約ポリサーを使用<br>します。                 |
|                                                                        | ポリシー マップ クラスからポリサーを削除する<br>には、no キーワードを使用します。 |

#### インターフェイス別ポリサーの設定

インターフェイス別ポリサー(「ポリシングおよびマーキング」(P.32-10)を参照)を設定するには、 次の作業を行います。

| コマンド                                                                                         | 目的                     |
|----------------------------------------------------------------------------------------------|------------------------|
| <pre>Switch(config-pmap-c)# [no] police rate burst [[conform-action {transmit   drop}]</pre> | インターフェイス別のポリサーを設定します。  |
| [exceed-action {transmit   drop                                                              | ポリシー マップ クラスからポリサーを削除す |
| <pre>policed-dscp-transmit } ] ]</pre>                                                       | るには、no キーワードを使用します。    |

インターフェイス別ポリサーを設定する場合、次の点に注意してください。

- rate パラメータ値の有効範囲は、次のとおりです。
  - 最小値: 32 Kbps (32000 と入力)
  - 最大: 32 Gbps (3200000000 と入力)

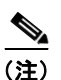

「設定時の注意事項」(P.32-26)を参照してください。

- 速度(rate)はビット/秒で入力できますが、次の簡略表記を使用することもできます。
  - kは、1,000 bps を表します。
  - mは、1,000,000 bps を表します。
  - gは、1,000,000,000 bps を表します。

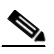

(注) 小数点を使用することもできます。たとえば、1,100,000 bps の速度は、1.1m と入力できます。

- burst パラメータ値の有効範囲は、次のとおりです。
  - 最小:1KB
  - 最大:512 MB

- バーストサイズ (burst) はバイトで入力できますが、次の簡略表記を使用することもできます。
   kは、1,000バイトを表します。
  - mは、1,000,000 バイトを表します。
  - gは、1,000,000,000 バイトを表します。

- (注) 小数点を使用することもできます。たとえば、1,100,000 バイトのバーストは、1.1m と入力できます。
- 一致するインプロファイルトラフィックに対する conform アクションを、任意で次のように指定 できます。
  - デフォルトの conform アクションは、transmit です。
  - 一致するトラフィックをすべてドロップするには、drop キーワードを入力します。
- 任意で、CIR を超過するトラフィックについて、一致するアウト オブ プロファイル トラフィック をすべてマークダウン マップの指定に従ってマークダウンするには、policed-dscp-transmit キー ワードを入力します。「ポリシング済み DSCP マップの設定」(P.32-60)を参照してください。
  - ポリシングをまったく行わないようにするには、transmit キーワードを入力して、一致する アウトオブ プロファイル トラフィックをすべて送信します。

次の例は、ipp5という名前のクラスマップを使用する、ipp5-policyという名前のポリシーマップを作成する方法を示しています。クラスマップ ipp5は、パケット優先順位を 6 に書き換えて、IP precedence 値の 5 と一致するトラフィックを集約ポリシングするように設定されています。

```
Switch# configure terminal
Enter configuration commands, one per line. End with CNTL/Z.
Switch(config)# policy-map ipp5-policy
Switch(config-pmap)# class ipp5
Switch(config-pmap-c)# set ip precedence 6
Switch(config-pmap-c)# dbl
Switch(config-pmap-c)# police 200000000 2000000 conform-action transmit exceed-action
policed-dscp-transmit
Switch(config-pmap-c)# end
```

次の例は、cs2 という名前のクラス マップを使用する、cs2-policy という名前のポリシー マップを作成 する方法を示しています。クラス マップ cos5 は CoS 5 で一致するように設定されており、トラフィッ クを集約ポリシングするように設定されています。

Switch(config)# class-map cs2
Switch(config-cmap)# match cos 5
Switch(config-cmap)# exit

Switch(config)# policy-map cs2-policy
Switch(config-pmap)# class cs2
police 2000000000 2000000 conform-action transmit exceed-action policed-dscp-transmit

```
Switch(config)# int g5/1
Switch(config-if)# service-policy input cs2-policy
Switch(config-if)# end
```

Switch# **sh class-map cs2** Class Map match-all cs2 (id 2) Match cos 5

```
Switch# sh policy-map cs2-policy
Policy Map cs2-policy
Class cs2
```

police 2000000000 bps 2000000 byte conform-action transmit exceed-action policed-dscp-transmit Switch#

#### ポリシー マップの設定の確認

ポリシーマップの設定を確認するには、次の作業を行います。

|        | コマンド                                   | 目的                                                  |
|--------|----------------------------------------|-----------------------------------------------------|
| ステップ 1 | <pre>Switch(config-pmap-c) # end</pre> | ポリシーマップ クラス コンフィギュレーション モード<br>を終了します。              |
|        |                                        | (注) ポリシー マップで追加クラスを作成するには、<br>追加の class コマンドを入力します。 |
| ステップ 2 | Switch# show policy-map policy_name    | 設定を確認します。                                           |

次に、設定を確認する例を示します。

```
Switch# show policy-map ipp5-policy
show policy ipp5-policy
Policy Map ipp5-policy
class ipp5
set ip precedence 6
dbl
police 2000000000 2000000 conform-action transmit exceed-action
policed-dscp-transmit
Switch#
```

## インターフェイスへのポリシー マップの対応付け

ポリシーマップをインターフェイスに対応付けるには、次の作業を行います。

|        | コマンド                                                                                                    | 目的                                                                               |  |  |
|--------|----------------------------------------------------------------------------------------------------|----------------------------------------------------------------------------------|--|--|
| ステップ 1 | Switch(config)# interface {vlan vlan_ID  <br>{fastethernet   gigabitethernet} slot/interface  <br>Port-channel number} | 設定するインターフェイスを選択します。                                                              |  |  |
| ステップ 2 | <pre>Switch(config-if)# [no] service-policy input policy_map_name</pre>                                                | ポリシーマップをインターフェイスの入力方向に対応付<br>けます。インターフェイスからポリシーマップの付加を<br>解除するには、no キーワードを使用します。 |  |  |
| ステップ 3 | Switch(config-if)# end                                                                                                 | コンフィギュレーション モードを終了します。                                                           |  |  |
| ステップ 4 | Switch# show policy-map interface {vlan vlan_ID  <br>{fastethernet   gigabitethernet} slot/interface}                  | 設定を確認します。                                                                        |  |  |

(注)

IP ルーティングをグローバルにイネーブルにするまでは、インターフェイスのマーキング コマンドを イネーブルにできません。IP ルーティングがグローバルにディセーブルのときインターフェイスに サービス ポリシーを設定すると、設定は受け付けられても有効にはなりません。この場合には、「set command will not take effect since CEF is disabled.Please enable IP routing and CEF globally.」というメッセージが表示され、入力を求められます。IP ルーティングをグローバルにイ ネーブルにするには、ip routing および ip cef global コンフィギュレーション コマンドを実行します。 その後、マーキング コマンドが有効になります。 次に、ポリシー マップ pmap1 をインターフェイス FastEthernet 5/36 に付加し、設定を確認する例を示します。

```
Switch# configure terminal
Enter configuration commands, one per line. End with \ensuremath{\texttt{CNTL}/\texttt{Z}} .
Switch(config)# interface fastethernet 5/36
Switch(config-if) # service-policy input pmap1
Switch(config-if) # end
Switch# show policy-map interface fastethernet 5/36
FastEthernet6/1
   service-policy input:p1
     class-map:c1 (match-any)
       238474 packets
       match:access-group 100
        38437 packets
       police:aggr-1
        Conform: 383934 bytes Exceed: 949888 bytes
    class-map:class-default (match-any)
      0 packets
      match:any
        0 packets
Switch#
```

## CoS 変換の設定

S. (注)

Supervisor Engine 6-E は、この機能をサポートしていません。

レイヤ 2 VPN を提供するサービス プロバイダーは、サービス プロバイダーの VLAN を示す外部タグ とカスタマーの VLAN を示す内部タグを持つ二重タグ トラフィックまたは Q-in-Q トラフィックを伝 送します。外部タグの CoS に基づいて、SP ネットワーク内で、差別化したサービス レベルを提供でき ます。

dotlq トンネル ポートで CoS 変換を使用すると、プロバイダーのコア ネットワークに入る dotlq トン ネル パケットの外部タグの CoS 値を、カスタマーの VLAN タグの CoS から導き出すことができます。 その結果、プロバイダーはカスタマーの QoS セマンティックスをネットワーク内で保つことができま す。

CoS 変換は、特定の着信 CoS 値に一致させ、一致したパケットに関連付けられている内部 DSCP を指 定するようにユーザが明示的に設定することによって実現されます。この内部 DSCP は、スイッチか らの送信時に DSCP/CoS マッピングを通じて CoS に変換されます。外部 VLAN タグにはこの CoS 値 がマーク付けされます。

このプロセス中に内部タグの CoS が保存され、サービス プロバイダーのネットワーク内で伝送されます。

次に、ポリシーマップがカスタマーの VLAN ID と CoS 値をネットワーク内で保つ例を示します。

```
Class Map match-any c0
Match cos 0
```

Class Map match-any c1 Match cos 1

Class Map match-any c2 Match cos 2

ソフトウェア コンフィギュレーション ガイド — リリース 12.2(40)SG

```
Class Map match-any c3
  Match cos 3
Class Map match-any c4
  Match cos 4
Class Map match-any c5
  Match cos 5
Class Map match-any c6
  Match cos 6
Class Map match-any c7
  Match cos 7
Policy Map cos mutation
   Class c0
     set dscp default
   Class cl
     set dscp cs1
   Class c2
     set dscp cs2
   Class c3
     set dscp cs3
   Class c4
     set dscp cs4
   Class c5
     set dscp cs5
   Class c6
     set dscp cs6
    Class c7
     set dscp cs7
interface GigabitEthernet5/1
switchport access vlan 100
 switchport mode dot1q-tunnel
```

```
service-policy input cos mutation
```

# User Based Rate Limiting の設定

User Based Rate Limiting (UBRL) ではマイクロフロー ポリシング機能が採用され、トラフィックフローがダイナミックに学習されて、それぞれの一意のフローが個別レートにレート制限されます。 UBRL は、内蔵 NetFlow がサポートされている Supervisor Engine V-10GE で使用できます。UBRL は、送信元または宛先フロー マスクを持つルーテッド インターフェイス上の入力トラフィックに適用できます。最大 85,000 の個別フローおよび 511 の異なるレートをサポートできます。UBRL は通常、ユーザ単位のきめ細かいレート制限メカニズムが必要な環境(ユーザ単位の発信トラフィック レートがユーザ単位の着信トラフィック レートと異なる場合など)で使用されます。 <u>》</u> (注)

デフォルトでは、UBRL はルーティングされた IP トラフィックだけをポリシングします。スイッチン グされる IP トラフィックをポリシングするには、ip flow ingress layer2-switched グローバル コマン ドを使用します。ただし、レイヤ 3 インターフェイス上に UBRL 設定を残す必要があります。UBRL 設定と ip flow ingress layer2-switched グローバル コマンドを使用すると、VLAN 間フローをポリシ ングすることもできます(「スイッチド/ブリッジド IP フローの設定」(P.46-8)を参照してくださ い)。ip flow ingress コマンドを入力する必要はありません。

フローは 5 タプルとして定義されます(IP 送信元アドレス、IP 宛先アドレス、IP ヘッド プロトコル フィールド、レイヤ 4 送信元ポート、宛先ポート)。フローベース ポリサーでは、フローごとにトラ フィックをポリシングできます。フローはダイナミックなので、クラス マップで識別値が必要です。

source-address キーワードを使用して match flow コマンドを指定すると、送信元アドレスが一意であ るそれぞれのフローは、新しいフローとして扱われます。destination-address キーワードを使用して match flow コマンドを指定すると、宛先アドレスが一意であるそれぞれのフローは、新しいフローと して扱われます。ポリシー マップによって使用されるクラス マップは、フロー オプションが設定され ている場合、フローベース ポリシー マップとして扱われます。match flow コマンドを、ip destination-address ip protocol L4 source-address L4 destination-address キーワードを指定して使 用すると、一意の IP 送信元、IP 宛先、IP プロトコル、レイヤ 4 送信元、および宛先アドレスを含む各 フローは、新しいフローとして扱われます。

(注)

マイクロフローは、Supervisor Engine V-10GE だけでサポートされます。

|        | コマンド                                                                                                    | 目的                 |
|--------|----------------------------------------------------------------------------------------------------|--------------------|
| ステップ 1 | Switch(config)# class-map match-all class_name                                                                   | 名前付きクラス マップを作成します。 |
| ステップ 2 | Switch(config-cmap) # match flow ip {source-address   ip<br>destination-address ip protocol L4 source-address L4 | フローのキーフィールドを指定します。 |
|        | destination-address   destination-address}                                                                       |                    |
| ステップ 3 | Switch(config-cmap)# end                                                                                         | クラスマップ コンフィギュレーション |
|        |                                                                                                    | モードを終了します。         |
| ステップ 4 | Switch# <b>show class-map</b> class-name                                                                         | 設定を確認します。          |

フローベース クラス マップとポリシー マップを設定するには、次の作業を行います。

### 例

例 1

次に、送信元アドレスに関連付けられたフローベース クラス マップを作成する例を示します。

```
Switch(config)# class-map match-all cl
Switch(config-cmap)# match flow ip {source-address [ip destination_address ip protocol L4
source-address L4 destination address]}
Switch(config-cmap)# end
Switch#
Switch# show class-map cl
Class Map match-all c1 (id 2)
Match flow ip source-address
```

#### 例 2

次に、宛先アドレスに関連付けられたフローベース クラス マップを作成する例を示します。

```
Switch(config)# class-map match-all cl
Switch(config-cmap)# match flow ip destination-address
Switch(config-cmap)# end
Switch#
```

```
Switch# show class-map c1
Class Map match-all c1 (id 2)
Match flow ip destination-address
```

#### 例 3

ファスト イーサネット インターフェイス 6/1 上で、送信元アドレス 192.168.10.20 および 192.168.10.21 を持つアクティブなフローが 2 つ存在すると仮定します。次の例では、それぞれのフ ローを 1 Mbps に維持し、9000 バイトのバースト値を許可する方法を示します。

```
Switch# conf t
Enter configuration commands, one per line. End with CNTL/Z.
Switch(config)# class-map cl
Switch(config-cmap)# match flow ip source-address
Switch(config-cmap)# exit
Switch(config)# policy-map pl
Switch(config-pmap)# class cl
Switch(config-pmap-c)# police 1000000 9000
Switch(config-pmap-c)# exit
Switch(config-pmap)# exit
Switch(config-pmap)# exit
Switch(config)# interface fa6/1
Switch(config-if)# service-policy input pl
Switch(config-if)# end
Switch# write memory
```

```
Switch# show policy-map interface
FastEthernet6/1
```

Service-policy input: p1

```
Class-map: c1 (match-all)
15432182 packets
Match: flow ip source-address
police: Per-interface
Conform: 64995654 bytes Exceed: 2376965424 bytes
Class-map: class-default (match-any)
```

```
0 packets
Match: any
0 packets
```

#### 例 4

インターフェイス FastEthernet 6/1 に 2 つのアクティブなフローがあり、宛先アドレスが 192.168.20.20 と 192.168.20.21 であるとします。次の例では、それぞれのフローを 1 Mbps に維持し、 9000 バイトのバースト値を許可する方法を示します。

```
Switch# conf terminal
Enter configuration commands, one per line. End with CNTL/Z.
Switch(config)# class-map cl
Switch(config-cmap)# match flow ip destination-address
Switch(config-cmap)# exit
```

```
Switch(config) # policy-map p1
Switch(config-pmap) # class c1
Switch(config-pmap-c)# police 1000000 9000
Switch(config-pmap-c)# exit
Switch(config-pmap)# exit
Switch(config)# interface fa6/1
Switch(config-if) # service-policy input p1
Switch(config-if) # end
Switch# write memory
Switch# show policy-map interface
FastEthernet6/1
  Service-policy input: p1
   Class-map: c1 (match-all)
      2965072 packets
      Match: flow ip destination-address
      police: Per-interface
        Conform: 6105636 bytes Exceed: 476652528 bytes
```

Class-map: class-default (match-any) 0 packets Match: any 0 packets

#### 例 5

ファスト イーサネット インターフェイス 6/1 上に2 つのアクティブ フローが存在するとします。

| SrcIp         | DstIp         | IpProt | SrcL4Port | DstL4Port |
|---------------|---------------|--------|-----------|-----------|
|               |               |        |           |           |
| 192.168.10.10 | 192.168.20.20 | 20     | 6789      | 81        |
| 192.168.10.10 | 192.168.20.20 | 20     | 6789      | 21        |

次の設定では、各フローが、許可可能な 9,000 のバースト値を使用して 1,000,000 bps にポリシングさ れます。

(注)

**match flow ip source-address**|**destination-address** コマンドを使用する場合、これら2つのフローは 同じ送信元および宛先アドレスを持つため、1つのフローに統合されます。

```
Switch# conf terminal
Enter configuration commands, one per line. End with CNTL/Z.
Switch (config) # class-map cl
Switch (config-cmap) # match flow ip source-address ip destination-address ip protocol 14
source-port 14 destination-port
Switch(config-cmap)# exit
Switch(config) # policy-map p1
Switch(config-pmap) # class c1
Switch(config-pmap-c) # police 1000000 9000
Switch(config-pmap-c)# exit
Switch(config-pmap)# exit
Switch(config)# interface fastEthernet 6/1
Switch(config-if) # service-policy input p1
Switch(config-if) # end
Switch# write memory
Switch# show policy-map interface
FastEthernet6/1
```

```
class-map c1
```

```
match flow ip source-address ip destination-address ip protocol 14 source-port 14
destination-port
1
policy-map p1
    class cl
       police 1000000 bps 9000 byte conform-action transmit exceed-action drop
L
interface FastEthernet 6/1
 service-policy input p1
Switch# show class-map c1
Class Map match-all c1 (id 2)
   Match flow ip source-address ip destination-address ip protocol 14 source-port 14
destination-port
Switch# show policy-map p1
 Policy Map pl
   Class c1
      police 1000000 bps 9000 byte conform-action transmit exceed-action drop
Switch# show policy-map interface
FastEthernet6/1
  Service-policy input: p1
    Class-map: c1 (match-all)
      15432182 packets
      Match: flow ip source-address ip destination-address ip protocol 14 source-port 14
destination-port
      police: Per-interface
        Conform: 64995654 bytes Exceed: 2376965424 bytes
    Class-map: class-default (match-any)
      0 packets
      Match: anv
        0 packets
```

## 階層型ポリサーの設定

(注)

階層型ポリサーは、Supervisor Engine V-10GE 上だけでサポートされます。

フロー ポリサーを既存ポリサーと結合し、2 つのポリシング レートをインターフェイスで作成できま す。たとえばデュアル ポリシングを使用すると、特定インターフェイスのすべての着信トラフィック レートを 50 Mbps に制限し、このトラフィックの一部であるそれぞれのフローのレートを 2 Mbps に制 限できます。

階層型ポリサーは、service-policy ポリシーマップ コンフィギュレーション コマンドで設定できます。 ポリシー マップで使用されるクラス マップが、フローベース一致基準 (match flow ip source-address など) と一致する場合、ポリシー マップはフローベースと呼ばれます。それぞれの子ポリシー マップ は、親のすべての match access-group コマンドを継承します。

(注)

フローベース ポリシー マップだけを子ポリシー マップとして設定できます。親ポリシー マップをフ ローベース ポリシー マップにすることはできません。子ポリシー マップと親ポリシー マップの両方 で、クラスマップ設定に match-all が含まれている必要があります。 個別ポリサーか集約ポリサーの子としてフローベース ポリシー マップを設定するには、次の作業を行います。

|        | コマンド                                                                    | 目的                                |
|--------|-------------------------------------------------------------------------|-----------------------------------|
| ステップ 1 | <pre>Switch(config) # policy-map policy_name</pre>                      | 個別ポリシー マップ名か集約ポリシー<br>マップ名を指定します。 |
| ステップ 2 | Switch(config-pmap)# <b>class</b> class_name                            | このポリシー マップのクラスマップ名を指<br>定します。     |
| ステップ 3 | Switch(config-flow-cache)# <b>service-policy</b><br>service_policy_name | フローベース ポリシー マップの名前を指<br>定します。     |

(注)

親が集約ポリサー、子がマイクロフロー ポリサーである階層型ポリサー設定では、子のマイクロフ ロー ポリサーに一致するパケットはイン プロファイルであるパケットだけを報告します(つまり、ポ リシング レートを一致させます)。ポリシング レートを超過するパケットは、クラスマップ パケット 一致統計情報では報告されません。

次の例は、階層型ポリシー マップの作成方法を示しています。名前が aggregate-policy であるポリ シー マップには、名前が aggregate-class であるクラス マップが含まれます。名前が flow-policy であ るフローベース ポリシー マップは、子ポリシー マップとしてこのポリシー マップに付加されます。

```
Switch# config terminal
Switch(config)# policy-map aggregate-policy
Switch(config-pmap)# class aggregate-class
Switch(config-pmap-c)# service-policy flow-policy
Switch(config-pmap-c)# end
Switch#
```

次の例では、IP アドレス範囲が 101.237.0.0 ~ 101.237.255.255 であるトラフィックが 50 Mbps にポ リシングされます。101.237.10.0 ~ 101.237.10.255 の範囲のフローは、2 Mbps の速度で個別にポリシ ングされます。このトラフィックは、集約ポリサーとその他のフローベース ポリサーという 2 つのポ リサーを通過します。

次の例は、このシナリオの設定を示しています。

```
class-map match-all flow-class
match flow ip source-address
match access-group 20
1
class-map match-all aggregate-class
match access-group 10
T.
policy-map flow-policy
class flow-class
  police 2000000 bps 10000 byte conform-action transmit exceed-action drop
policy-map aggregate-policy
class aggregate-class
  police 50000000 bps 40000 byte conform-action transmit exceed-action drop
 service-policy flow-policy
access-list 10 permit 101.237.0.0 0.0.255.255
access-list 20 permit 0.0.10.0 255.255.0.255
次に、設定を確認する例を示します。
Switch# show policy-map flow-policy
```

```
Policy Map flow-policy
   Class flow-class
     police 2000000 bps 10000 byte conform-action transmit exceed-action drop
Switch# show policy-map aggregate-policy
Policy Map aggregate-policy
   Class aggregate-class
    police 50000000 bps 40000 byte conform-action transmit exceed-action drop
     service-policy flow-policy
Switch# show policy-map interface
FastEthernet6/1
Service-policy input: aggregate-policy
   Class-map: aggregate-class (match-all)
    132537 packets
    Match: access-group 10
     police: Per-interface
      Conform: 3627000 bytes Exceed: 0 bytes
     Service-policy : flow-policy
      Class-map: flow-class (match-all)
        8867 packets
         Match: access-group 20
        Match: flow ip source-address
         police: Per-interface
      Conform: 1649262 bytes Exceed: 59601096 bytes
       Class-map: class-default (match-any)
         0 packets
         Match: any
                               0 packets
   Class-map: class-default (match-any)
     5 packets
     Match: any
                      5 packets
```

# PVQoS のイネーブル化

PVQoS 機能を使用すれば、指定したインターフェイス上の複数の VLAN 上で複数の QoS 設定を指定 できます。通常、この機能は、トランク ポートや音声 VLAN (シスコ製 IP フォン) ポートなどの複数 の VLAN に属しているポート上で使用します。

per-Port per-VLAN QoS を設定するには、次の作業を行います。

|        | コマンド                                                                                                    | 目的                                 |  |
|--------|----------------------------------------------------------------------------------------------------|------------------------------------|--|
| ステップ 1 | Switch(config)# interface {fastethernet   gigabitethernet   tengigabitethernet} slot/interface   Port-channel number | 設定するインターフェイスを選択します。                |  |
| ステップ 2 | Switch(config-if)# vlan-range vlan_range                                                                             | 関連する VLAN を指定します。                  |  |
| ステップ 3 | Switch(config-if-vlan-range)# <b>service-policy</b><br>{ <b>input</b>   <b>output</b> } policy-map                   | ポリシーマップおよび方向を指定します。                |  |
| ステップ 4 | <pre>Switch(config-if-vlan-range)# exit</pre>                                                                        | クラスマップ コンフィギュレーション<br>モードを終了します。   |  |
| ステップ 5 | Switch(config-if)# end                                                                                               | インターフェイス コンフィギュレーション<br>モードを終了します。 |  |
| ステップ 6 | Switch# show policy-map interface interface_name                                                                     | 設定を確認します。                          |  |

#### 例 1

図 32-6 に、PVQoS 構成のトポロジ例を示します。トランク ポート gi3/1 は、複数の VLAN (101 お よび 102) で構成されています。ポート内部には、独自のサービス ポリシーを VLAN 単位で作成でき ます。このポリシーはハードウェアで実行され、入力および出力ポリシング、DSCP の信頼、または データよりも音声パケットへの優先制御で構成されます。

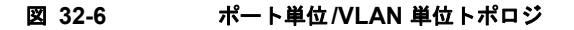

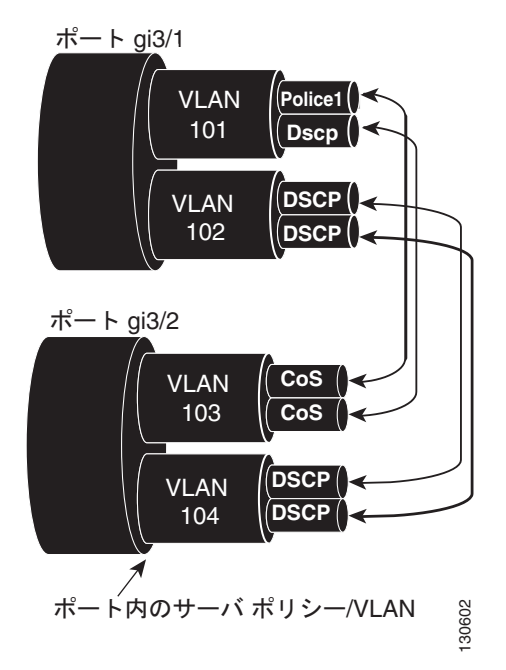

次のコンフィギュレーション ファイルでは、ポート GigabitEthernet 3/1 に適用されるポリシーマップ P31\_QOS を使用して、VLAN 単位で入力および出力ポリシングを実行する方法について示していま す。

```
ip access-list 101 permit ip host 1.2.2.2 any
ip access-list 103 permit ip any any
Class-map match-all RT
```

match ip access-group 101 Class-map Match all PD

match ip access-group 103 Policy-map P31 QoS

Class RT

Police 200m 16k conform transmit exceed drop

Class PD

Police 100m 16k conform transmit exceed drop

#### Interface Gigabit 3/1

```
Switchport
Switchport trunk encapsulation dotlq
Switchport trunk allowed vlan 101-102
```

ソフトウェア コンフィギュレーション ガイド — リリース 12.2(40)SG

```
Vlan range 101
Service-policy input P31_QoS
Service-policy output P31_QoS
Vlan range 102
Service-policy input P32_QoS
Service-policy output P32_QoS
```

#### 例 2

たとえば、ギガビット イーサネット インターフェイス 6/1 がトランク ポートで、VLAN 20、300 ~ 301、および 400 に属しているとします。次に、VLAN 20 と VLAN 400 内のトラフィックにポリシー マップ p1 を、VLAN 300 ~ 301 内のトラフィックにポリシー マップ p2 を適用する例を示します。

```
Switch# configure terminal
Switch(config)# interface gigabitethernet 6/1
Switch(config-if)# vlan-range 20,400
Switch(config-if-vlan-range)# service-policy input p1
Switch(config-if-vlan-range)# exit
Switch(config-if)# vlan-range 300-301
Switch(config-if-vlan-range)# service-policy output p2
Switch(config-if-vlan-range)# end
Switch#
```

#### 例 3

次に、ギガビット イーサネット インターフェイス 6/1 上で設定された VLAN 20 のポリシー マップ統計情報を表示する例を示します。

```
Switch# show policy-map interface gigabitethernet 6/1 vlan 20
GigabitEthernet6/1 vlan 20
```

Service-policy input: p1

Class-map: class-default (match-any) 0 packets Match: any 0 packets police: Per-interface Conform: 0 bytes Exceed: 0 bytes

#### 例 4

次に、インターフェイス GigabitEthernet 6/1 上で設定されたすべての VLAN のポリシーマップの統計 情報を表示する例を示します。

```
Switch# show policy-map interface gigabitethernet 6/1
GigabitEthernet6/1 vlan 20
Service-policy input: p1
Class-map: class-default (match-any)
0 packets
Match: any
0 packets
police: Per-interface
Conform: 0 bytes Exceed: 0 bytes
GigabitEthernet6/1 vlan 300
Service-policy output: p2
Class-map: class-default (match-any)
```

```
0 packets
    Match: any
      0 packets
    police: Per-interface
      Conform: 0 bytes Exceed: 0 bytes
GigabitEthernet6/1 vlan 301
Service-policy output: p2
  Class-map: class-default (match-any)
    0 packets
    Match: any
      0 packets
    police: Per-interface
      Conform: 0 bytes Exceed: 0 bytes
GigabitEthernet6/1 vlan 400
Service-policy input: p1
  Class-map: class-default (match-any)
    0 packets
    Match: any
      0 packets
    police: Per-interface
      Conform: 0 bytes Exceed: 0 bytes
```

# インターフェイス上での QoS のイネーブル化またはディセーブル化

**qos** インターフェイス コマンドを使用すると、設定されている **QoS** 機能が再びイネーブルになります。 **qos** インターフェイス コマンドは、インターフェイスのキュー設定に影響しません。

インターフェイスからのトラフィックに対して QoS 機能をイネーブルまたはディセーブルにするには、 次の作業を行います。

|        | コマンド                                                                                                    | 目的                                              |  |  |  |
|--------|----------------------------------------------------------------------------------------------------|-------------------------------------------------|--|--|--|
| ステップ 1 | Switch(config)# interface {vlan vlan_ID  <br>{fastethernet   gigabitethernet} slot/interface  <br>Port-channel number} | 設定するインターフェイスを選択します。                             |  |  |  |
| ステップ 2 | Switch(config-if)# [no] qos                                                                                            | インターフェイス上で QoS をイネーブルにします。                      |  |  |  |
|        |                                                                                                    | インターフェイス上で QoS をディセーブルにするには、<br>no キーワードを使用します。 |  |  |  |
| ステップ 3 | Switch(config-if)# end                                                                                                 | コンフィギュレーション モードを終了します。                          |  |  |  |
| ステップ 4 | Switch# show qos interface                                                                                             | 設定を確認します。                                       |  |  |  |

次に、インターフェイス VLAN 5上で QoS をディセーブルにする例を示します。

```
Switch# configure terminal
Enter configuration commands, one per line. End with CNTL/Z.
Switch(config)# interface vlan 5
Switch(config-if)# no qos
Switch(config-if)# end
Switch#
```

次に、設定を確認する例を示します。

```
Switch# show qos | begin QoS is disabled
  QoS is disabled on the following interfaces:
    V15
<...Output Truncated...>
Switch#
```

# レイヤ2インターフェイス上での VLAN ベース QoS の設定

デフォルトでは、QoS は物理インターフェイスに付加されたポリシー マップを使用します。レイヤ 2 インターフェイスについては、VLAN に付加されたポリシー マップを使用するように QoS を設定でき ます (「インターフェイスへのポリシー マップの対応付け」(P.32-41)を参照)。

レイヤ2インターフェイス上で VLAN ベースの QoS を設定するには、次の作業を行います。

|        | コマンド                                                                                                  | 目的                                                       |  |  |  |
|--------|----------------------------------------------------------------------------------------------------|----------------------------------------------------------|--|--|--|
| ステップ 1 | Switch(config)# interface {fastethernet  <br>gigabitethernet} slot/interface   Port-channel<br>number | 設定するインターフェイスを選択します。                                      |  |  |  |
| ステップ 2 | Switch(config-if)# [no] qos vlan-based                                                                | レイヤ2インターフェイス上で VLAN ベースの QoS を<br>設定します。                 |  |  |  |
|        |                                                                                                    | インターフェイス上で VLAN ベース QoS をディセーブ<br>ルにするには、no キーワードを使用します。 |  |  |  |
| ステップ 3 | Switch(config-if)# end                                                                                | コンフィギュレーション モードを終了します。                                   |  |  |  |
| ステップ 4 | Switch# show qos                                                                                      | 設定を確認します。                                                |  |  |  |

(注)

レイヤ2インターフェイスに入力 QoS ポリシーが付加されていない場合、ポートが VLAN ベースで設 定されていなくても、(パケットが着信する) VLAN に付加された入力 QoS ポリシーがあればそれが 使用されます。このデフォルトが望ましくない場合には、レイヤ2インターフェイスにプレースホルダ の入力 QoS ポリシーを対応付けます。同様に、レイヤ2インターフェイスに出力 QoS ポリシーが付加 されていない場合、ポートが VLAN ベースで設定されていなくても、(パケットを送信する) VLAN に付加された出力 QoS ポリシーがあればそれが使用されます。このデフォルトが望ましくない場合に は、レイヤ2インターフェイスにプレースホルダの出力 QoS ポリシーを付加します。

次に、インターフェイス FastEthernet 5/42 で VLAN ベースの QoS を設定する例を示します。

```
Switch# configure terminal
Enter configuration commands, one per line. End with CNTL/Z.
Switch(config)# interface fastethernet 5/42
Switch(config-if)# qos vlan-based
Switch(config-if)# end
```

次に、設定を確認する例を示します。

```
Switch# show qos | begin QoS is vlan-based
QoS is vlan-based on the following interfaces:
Fa5/42
Switch#
```

(注)

レイヤ2インターフェイスに VLAN ベース QoS が設定されている場合に、QoS ポリシーがない VLAN のポートにパケットが着信すると、ポートに付加された QoS ポリシーがある場合はそれが使用 されます。これは、入力および出力 QoS ポリシーの両方に適用されます。

# インターフェイスの信頼状態の設定

このコマンドは、インターフェイスの信頼状態を設定します。デフォルトでは、すべてのインターフェ イスは信頼できません。

インターフェイスの信頼状態を設定するには、次の作業を行います。

|        | コマンド                                                                                                    | 目的                                       |  |  |  |  |
|--------|----------------------------------------------------------------------------------------------------|------------------------------------------|--|--|--|--|
| ステップ1  | Switch(config)# interface {vlan vlan_ID  <br>{fastethernet   gigabitethernet} slot/interface  <br>Port-channel number} | 設定するインターフェイスを選択します。                      |  |  |  |  |
| ステップ 2 | Switch(config-if)# [no] qos trust [dscp   cos]                                                                         | インターフェイスの信頼状態を設定します。                     |  |  |  |  |
|        |                                                                                                    | 設定した値をクリアし、デフォルトに戻すには、no<br>キーワードを使用します。 |  |  |  |  |
| ステップ 3 | Switch(config-if)# end                                                                                                 | コンフィギュレーション モードを終了します。                   |  |  |  |  |
| ステップ 4 | Switch# show qos                                                                                                    | 設定を確認します。                                |  |  |  |  |

インターフェイスの信頼状態を設定する際、次の点に注意してください。

- インターフェイスの状態を untrusted に戻すには、no qos trust コマンドを使用します。
- qos trust cos コマンドを使用して trust cos に設定された入力インターフェイスに着信したトラ フィックの場合、送信される CoS は、常に着信パケットの CoS (または、パケットをタグなしで 受信した場合には、入力インターフェイスのデフォルト CoS)です。
- qos trust dscp コマンドを使用してインターフェイスの信頼状態を trust dscp に設定していない場合、セキュリティおよび QoS ACL 分類では、常にインターフェイス DSCP が使用され、着信パケットの DSCP は使用されません。
- Cisco IOS Release 12.2(31)SG 以降では、Supervisor Engine V-10GE を使用すれば、ポートの信頼 状態にかかわらずパケットの IP DSCP 値に基づいてパケットを分類できます。パケット送信 キューイングはこの動作による影響を受けません。送信キューの詳細については、「送信キューの 設定」(P.32-56) を参照してください。

次に、trust cos キーワードを使用してインターフェイス GigabitEthernet 1/1 を設定する例を示します。

```
Switch# configure terminal
Enter configuration commands, one per line. End with CNTL/Z.
Switch(config)# interface gigabitethernet 1/1
Switch(config-if)# qos trust cos
Switch(config-if)# end
Switch#
```

次に、設定を確認する例を示します。

```
Switch# show qos interface gigabitethernet 1/1 | include trust
Trust state: trust COS
Switch#
```

# インターフェイスの CoS 値の設定

QoS は、trusted として設定された入力インターフェイスからのタグなしフレーム、および untrusted と して設定された入力インターフェイスからのすべてのフレームに、このコマンドで指定された CoS 値 を割り当てます。 入力インターフェイスの CoS 値を設定するには、次の作業を行います。

|        | コマンド                                                                                                    | 目的                                       |  |  |  |  |  |
|--------|----------------------------------------------------------------------------------------------------|------------------------------------------|--|--|--|--|--|
| ステップ 1 | <pre>Switch(config)# interface {fastethernet   gigabitethernet} slot/interface   Port-channel number}</pre> | 設定するインターフェイスを選択します。                      |  |  |  |  |  |
| ステップ 2 | Switch(config-if)# [no] qos cos default_cos                                                                 | 入力インターフェイスの CoS 値を設定します。                 |  |  |  |  |  |
|        |                                                                                                    | 設定した値をクリアし、デフォルトに戻すには、no<br>キーワードを使用します。 |  |  |  |  |  |
| ステップ 3 | Switch(config-if)# end                                                                                      | コンフィギュレーション モードを終了します。                   |  |  |  |  |  |
| ステップ 4 | Switch# show qos interface {fastethernet  <br>gigabitethernet} slot/interface                               | 設定を確認します。                                |  |  |  |  |  |

次に、インターフェイス FastEthernet 5/24 にデフォルトとして CoS 5 を設定する例を示します。

```
Switch# configure terminal
Enter configuration commands, one per line. End with CNTL/Z.
Switch(config)# interface fastethernet 5/24
Switch(config-if)# qos cos 5
Switch(config-if)# end
Switch#
次に、設定を確認する例を示します。
```

Switch# show gos interface fastethernet 5/24 | include Default COS Default COS is 5 Switch#

# インターフェイスの DSCP 値の設定

QoS は、trust dscp に設定されたインターフェイスで受信した非 IPv4 フレーム、および untrusted とし て設定されたインターフェイスで受信したすべてのフレームに、このコマンドで指定された DSCP 値 を割り当てます。

入力インターフェイスの DSCP 値を設定するには、次の作業を行います。

|        | コマンド                                                                                                  | 目的                                       |  |  |  |  |
|--------|----------------------------------------------------------------------------------------------------|------------------------------------------|--|--|--|--|
| ステップ 1 | Switch(config)# interface {fastethernet  <br>gigabitethernet} slot/interface   Port-channel<br>number | 設定するインターフェイスを選択します。                      |  |  |  |  |
| ステップ 2 | Switch(config-if)# [no] qos dscp default_dscp                                                         | 入力インターフェイスの DSCP 値を設定します。                |  |  |  |  |
|        |                                                                                                    | 設定した値をクリアし、デフォルトに戻すには、no<br>キーワードを使用します。 |  |  |  |  |
| ステップ 3 | Switch(config-if)# end                                                                                | コンフィギュレーション モードを終了します。                   |  |  |  |  |
| ステップ 4 | Switch# show qos interface {fastethernet  <br>gigabitethernet} slot/interface                         | 設定を確認します。                                |  |  |  |  |

次に、インターフェイス FastEthernet 5/24 のデフォルトとして DSCP 5 を設定する例を示します。

Switch# configure terminal Enter configuration commands, one per line. End with CNTL/Z. Switch(config)# interface fastethernet 5/24 Switch(config-if)# qos dscp 5 Switch(config-if)# end Switch#

次に、設定を確認する例を示します。

Switch# show qos interface fastethernet 6/1
QoS is enabled globally
Port QoS is enabled
 Port Trust State:CoS
 Default DSCP:0 Default CoS:0

| Tx-Queue | Bandwidth | Bandwidth ShapeRate |        | QueueSize |
|----------|-----------|---------------------|--------|-----------|
|          | (bps)     | (bps)               |        | (packets) |
| 1        | 31250000  | disabled            | N/A    | 240       |
| 2        | 31250000  | disabled            | N/A    | 240       |
| 3        | 31250000  | disabled            | normal | 240       |
| 4        | 31250000  | disabled            | N/A    | 240       |
| Switch#  |           |                     |        |           |

# 送信キューの設定

ここでは、送信キューを設定する手順について説明します。

- 「DSCP 値から特定の送信キューへのマッピング」(P.32-56)
- 「送信キュー間での帯域幅の割り当て」(P.32-57)
- 「送信キューのトラフィックシェーピングの設定」(P.32-58)
- 「ハイ プライオリティ送信キューの設定」(P.32-58)

ネットワークと QoS ソリューションの複雑さによっては、次に挙げる手順のすべてを実行する必要があります。ただし、最初に次の質問に答えてください。

- 各キューへの (DSCP 値による) パケットの割り当て
- 特定のポートでの送信キューと他のキューとの相対的なサイズ
- 各キューへの使用可能な帯域幅の割り当て
- 各送信キューの最大速度、および各送信キューから送信できる最大バーストトラフィック

インターフェイスの QoS 状態に関係なく、スイッチではすべての送信キューはイネーブルです。 DSCP 値はデフォルトで信頼されているため、スイッチは DSCP に基づいて適切な送信キューを使用 してマッピングします。このキュー選択は、内部 DSCP から送信キューへのマッピング テーブルに基 づきます。

### DSCP 値から特定の送信キューへのマッピング

DSCP 値を送信キューにマッピングするには、次の作業を行います。

|        | コマンド                                                               | 目的                                                                                                    |  |  |
|--------|--------------------------------------------------------------------|----------------------------------------------------------------------------------------------------|--|--|
| ステップ1  | Switch(config)# [no] qos map dscp dscp-values to tx-queue queue-id | <b>DSCP</b> 値を送信キューにマッピングします。 <i>dscp-list</i> に<br>は、最大 8 つの DSCP 値を指定できます。 <i>queue-id</i> の範<br>囲は、 $1 \sim 4$ です。 |  |  |
|        |                                                                    | 送信キューから DSCP 値を削除するには、no qos map dscp to tx-queue コマンドを使用します。                                                         |  |  |
| ステップ 2 | Switch(config)# end                                                | コンフィギュレーション モードを終了します。                                                                                                |  |  |
| ステップ 3 | Switch# show qos maps dscp tx-queues                               | 設定を確認します。                                                                                                    |  |  |

次に、送信キュー2に DSCP 値をマッピングする例を示します。

```
Switch# configure terminal
Enter configuration commands, one per line. End with CNTL/Z.
Switch(config)# qos map dscp 50 to tx-queue 2
Switch(config)# end
Switch#
```

次に、設定を確認する例を示します。

### 送信キュー間での帯域幅の割り当て

送信キューの帯域幅を設定するには、次の作業を行います。

|        | コマンド                                                                           | 目的                                               |  |  |  |
|--------|--------------------------------------------------------------------------------|--------------------------------------------------|--|--|--|
| ステップ 1 | Switch(config)# interface gigabitethernet slot/interface                       | 設定するインターフェイスを選択します。                              |  |  |  |
| ステップ 2 | Switch(config-if)# <b>tx-queue</b> queue_id                                    | 設定する送信キューを選択します。                                 |  |  |  |
| ステップ3  | <pre>Switch(config-if-tx-queue)# [no] [bandwidth rate   percent percent]</pre> | 送信キューの帯域幅レートを設定します。<br>送信キューの帯域幅の比率をデフォルト値に戻すには、 |  |  |  |
| ステップム  | Switch(config-if-tx-gueue)# end                                                | 10 イーソートを使用しまり。                                  |  |  |  |
| ステップ 5 | Switch# show qos interface                                                     | 設定を確認します。                                        |  |  |  |

帯域幅レートは、インターフェイスによって異なります。

帯域幅を設定できるのは、次のインターフェイスにかぎられます。

- Supervisor Engine III (WS-X4014) 上のアップリンク ポート
- WS-X4306-GB モジュール上のポート

- WS-X4232-GB-RJ モジュール上の 2 つの 1000BASE-X ポート
- WS-X4418-GB モジュール上の最初の 2 つのポート
- WS-X4412-2GB-TX モジュール上の 2 つの 1000BASE-X ポート

次に、送信キュー2に1 Mbpsの帯域幅を設定する例を示します。

```
Switch# configure terminal
Enter configuration commands, one per line. End with CNTL/Z.
Switch(config)# interface gigabitethernet 1/1
Switch(config-if)# tx-queue 2
Switch(config-if-tx-queue)#bandwidth 1000000
Switch(config-if-tx-queue)# end
Switch#
```

## 送信キューのトラフィック シェーピングの設定

送信キューから送信されるパケットが指定の最大速度を超えないように設定するには、次の作業を行います。

|        | コマンド                                                                         | 目的                                    |  |  |
|--------|------------------------------------------------------------------------------|---------------------------------------|--|--|
| ステップ 1 | Switch(config)# interface {fastethernet  <br>gigabitethernet} slot/interface | 設定するインターフェイスを選択します。                   |  |  |
| ステップ 2 | Switch(config-if)# <b>tx-queue</b> queue_id                                  | 設定する送信キューを選択します。                      |  |  |
| ステップ 3 | <pre>Switch(config-if-tx-queue)# [no] [shape rate   percent percent]</pre>   | 送信キューの送信レートを設定します。                    |  |  |
|        |                                                                              | 送信キューの最大速度を削除するには、no キーワード<br>を使用します。 |  |  |
| ステップ 4 | Switch(config-if-tx-queue)# end                                              | コンフィギュレーション モードを終了します。                |  |  |
| ステップ 5 | Switch# show qos interface                                                   | 設定を確認します。                             |  |  |

次に、送信キュー2のシェープレートを1 Mbps に設定する例を示します。

```
Switch# configure terminal
Enter configuration commands, one per line. End with CNTL/Z.
Switch(config)# interface gigabitethernet 1/1
Switch(config-if-tx-queue)# tx-queue 2
Switch(config-if-tx-queue)# shape 1000000
Switch(config-if-tx-queue)# end
Switch#
```

## ハイ プライオリティ送信キューの設定

送信キュー3をハイプライオリティに設定するには、次の作業を行います。

|        | コマンド                                                                                 | 目的                                       |  |  |
|--------|--------------------------------------------------------------------------------------|------------------------------------------|--|--|
| ステップ 1 | <pre>Switch(config)# interface {fastethernet   gigabitethernet} slot/interface</pre> | 設定するインターフェイスを選択します。                      |  |  |
| ステップ 2 | Switch(config-if) # <b>tx-queue 3</b>                                                | 設定する送信キュー3を選択します。                        |  |  |
| ステップ 3 | <pre>Switch(config-if)# [no] priority high</pre>                                     | この送信キューをハイ プライオリティに設定します。                |  |  |
|        |                                                                                      | 送信キューのプライオリティをクリアするには、no<br>キーワードを使用します。 |  |  |

|        | コマンド                               | 目的                     |  |  |
|--------|------------------------------------|------------------------|--|--|
| ステップ 4 | <pre>Switch(config-if) # end</pre> | コンフィギュレーション モードを終了します。 |  |  |
| ステップ 5 | Switch# show qos interface         | 設定を確認します。              |  |  |

次に、送信キュー3をハイ プライオリティに設定する例を示します。

```
Switch# configure terminal
Enter configuration commands, one per line. End with CNTL/Z.
Switch(config)# interface gigabitethernet 1/1
Switch(config-if-tx-queue)# tx-queue 3
Switch(config-if-tx-queue)# priority high
Switch(config-if)# end
Switch#
```

# **DSCP** マップの設定

ここでは、DSCP マップを設定する方法について説明します。内容は次のとおりです。

- 「CoS/DSCP マップの設定」(P.32-59)
- 「ポリシング済み DSCP マップの設定」(P.32-60)
- 「DSCP/CoS マップの設定」(P.32-61)

マップはいずれもグローバルに定義され、すべてのポートに適用されます。

### CoS/DSCP マップの設定

CoS/DSCP マップを使用して、着信パケットの CoS 値を、QoS がトラフィックのプライオリティを表 すために内部使用する DSCP 値にマッピングします。

表 32-4 に、デフォルトの CoS/DSCP マップを示します。

```
表 32-4 デフォルトの CoS/DSCP マップ
```

| CoS 值   | 0 | 1 | 2  | 3  | 4  | 5  | 6  | 7  |
|---------|---|---|----|----|----|----|----|----|
| DSCP の値 | 0 | 8 | 16 | 24 | 32 | 40 | 48 | 56 |

これらの値が使用しているネットワークに適さない場合は、値を変更する必要があります。 CoS/DSCP マップを変更するには、次の作業を行います。

|        | コマンド                                   | 目的                                                                                 |
|--------|----------------------------------------|------------------------------------------------------------------------------------|
| ステップ 1 | Switch# configure terminal             | グローバル コンフィギュレーション モードを開始します。                                                       |
| ステップ 2 | Switch(config) # qos map cos cos1 cos8 | CoS/DSCP マップを変更します。                                                                |
|        | to asep asep                           | <i>cos1cos8</i> には、最大 8 つの CoS を入力できます。指定でき<br>る値の範囲は 0 ~ 7 です。各 CoS 値はスペースで区切ります。 |
|        |                                        | <i>dscp</i> の範囲は 0 ~ 63 です。                                                        |
| ステップ 3 | Switch(config)# end                    | 特権 EXEC モードに戻ります。                                                                  |

|        | コマンド                                       | 目的                           |
|--------|--------------------------------------------|------------------------------|
| ステップ 4 | Switch# show qos maps cos-dscp             | 入力を確認します。                    |
| ステップ 5 | Switch# copy running-config startup-config | (任意)コンフィギュレーション ファイルに設定を保存しま |
|        |                                            | す。                           |

次の例では、CoS 0 の入力 CoS/DSCP マッピングを設定する方法を示します。

```
Switch# configure terminal
Switch(config)# qos map cos 0 to dscp 20
Switch(config)# end
Switch# show qos maps cos dscp
```

```
<u>入</u>
(注)
```

デフォルトのマップに戻すには、no qos cos to dscp グローバル コンフィギュレーション コマンドを使用します。

次の例では、CoS/DSCP マッピング テーブル全体をクリアする方法を示します。

Switch(config) # no qos map cos to dscp
Switch(config) #

### ポリシング済み DSCP マップの設定

ポリシングおよびマーキング アクションによって得られる新しい値に DSCP 値をマークダウンするに は、ポリシング済み DSCP マップを使用します。

デフォルトのポリシング設定 DSCP マップは、着信 DSCP 値を同じ DSCP 値にマッピングするヌル マップです。

CoS/DSCP マップを変更するには、次の作業を行います。

|        | コマンド                                       | 目的                                                                                            |
|--------|--------------------------------------------|-----------------------------------------------------------------------------------------------|
| ステップ1  | Switch# configure terminal                 | グローバル コンフィギュレーション モードを開始します。                                                                  |
| ステップ 2 | Switch(config) # qos map dscp policed      | ポリシング済み DSCP マップを変更します。                                                                       |
|        | dscp-list <b>to dscp</b> mark-down-dscp    | <ul> <li><i>dscp-list</i>には、最大 8 つの DSCP 値をスペースで区切っ<br/>て入力します。さらに、to キーワードを入力します。</li> </ul> |
|        |                                            | <ul> <li><i>mark-down-dscp</i>には、対応するポリシング設定(マーク<br/>ダウンされた) DSCP 値を入力します。</li> </ul>         |
| ステップ 3 | Switch(config)# end                        | 特権 EXEC モードに戻ります。                                                                             |
| ステップ 4 | Switch# show qos maps dscp policed         | 入力を確認します。                                                                                     |
| ステップ 5 | Switch# copy running-config startup-config | (任意) コンフィギュレーション ファイルに設定を保存します。                                                               |

デフォルトのマップに戻すには、no qos dscp policed グローバル コンフィギュレーション コマンドを 使用します。

次に、DSCP 50 ~ 57 を、マークダウンされる DSCP 値 0 にマッピングする例を示します。

Switch# configure terminal  $\mathsf{Switch}\left(\mathsf{config}\right) \# \ \textbf{qos map} \ \textbf{dscp policed} \ 50 \ 51 \ 52 \ 53 \ 54 \ 55 \ 56 \ 57 \ \textbf{to} \ \textbf{dscp} \ 0$ Switch(config) # end Switch# show qos maps dscp policed Policed-dscp map: d1: d2 0 1 2 3 4 5 6 7 8 9 0: 00 01 02 03 04 05 06 07 08 09 10 11 12 13 14 15 16 17 18 19 1 : 2: 20 21 22 23 24 25 26 27 28 29 30 31 32 33 34 35 36 37 38 39 3 : 40 41 42 43 44 45 46 47 48 49 4 : 00 00 00 00 00 00 00 00 58 59 5 : 60 61 62 63 6 :

(注)

前述のポリシング済み DSCP マップでは、マークダウンされた DSCP 値がマトリクスの本体に示され ています。d1 列は元の DSCP の最上位桁、d2 行は元の DSCP の最下位桁を示します。d1 と d2 の交点 にある値が、マークダウンされる値です。たとえば、元の DSCP 値が 53 の場合、マークダウンされる DSCP 値は 0 です。

### DSCP/CoS マップの設定

DSCP/CoS マップは、CoS 値を生成する目的で使用します。

表 32-5 に、デフォルトの DSCP/CoS マップを示します。

#### 表 32-5 デフォルトの DSCP/CoS マップ

| DSCP の値 | $0\sim 7$ | $8 \sim 15$ | $16 \sim 23$ | $24 \sim 31$ | $32 \sim 39$ | $40 \sim 47$ | $48 \sim 55$ | $56\sim 63$ |
|---------|-----------|-------------|--------------|--------------|--------------|--------------|--------------|-------------|
| CoS 值   | 0         | 1           | 2            | 3            | 4            | 5            | 6            | 7           |

これらの値がネットワークに適さない場合は、値を変更する必要があります。

DSCP/CoS マップを変更するには、次の作業を行います。

|        | コマンド                                                      | 目的                                                                                  |
|--------|-----------------------------------------------------------|-------------------------------------------------------------------------------------|
| ステップ 1 | Switch# configure terminal                                | グローバル コンフィギュレーション モードを開始します。                                                        |
| ステップ 2 | Switch(config)# [no] qos map dscp<br>dscp-list to cos cos | DSCP/CoS マップを変更します。                                                                 |
|        |                                                           | <ul> <li><i>dscp-list</i>には、最大8つのDSCP値をスペースで区切って入力します。さらに、toキーワードを入力します。</li> </ul> |
|        |                                                           | <ul> <li>cos には、一連の DSCP 値を対応させる CoS 値を 1 つだけ入力<br/>します。</li> </ul>                 |
|        |                                                           | DSCPの範囲は $0 \sim 63$ 、CoSの範囲は $0 \sim 7$ です。                                        |
|        |                                                           | デフォルトのマップに戻すには、no qos dscp to cos グローバル コ<br>ンフィギュレーション コマンドを使用します。                 |
| ステップ 3 | Switch(config)# end                                       | 特権 EXEC モードに戻ります。                                                                   |
| ステップ 4 | Switch# show qos maps dscp to cos                         | 入力を確認します。                                                                           |
| ステップ 5 | Switch# copy running-config<br>startup-config             | (任意) コンフィギュレーション ファイルに設定を保存します。                                                     |

次に、DSCP 値 0、8、16、24、32、40、48、および 50 を CoS 値 0 にマッピングして、マップを表示 する例を示します。

```
Switch# configure terminal
Switch(config) # qos map dscp 0 8 16 24 32 40 48 50 to cos 0
Switch (config) # end
Switch# show qos maps dscp cos
Dscp-cos map:
    d1: d20 1 2 3 4 5 6 7 8 9
     0 :
            00 00 00 00 00 00 00 00 00 01
     1 :
            01 01 01 01 01 01 00 02 02 02
            02 02 02 02 00 03 03 03 03 03
      2 :
      3 :
            03 03 00 04 04 04 04 04 04 04 04
      4 :
            00 05 05 05 05 05 05 05 00 06
      5:
            00 06 06 06 06 06 07 07 07 07
      6 :
            07 07 07 07
```

(注) 前述の DSCP/CoS マップでは、CoS 値がマトリクスの本体に示されています。d1 列は DSCP の最上位 桁、d2 行は DSCP の最下位桁を示します。d1 と d2 の交点にある値が CoS 値です。たとえば、この DSCP/CoS マップでは、DSCP 値が 08 の場合、対応する CoS 値は 0 です。

# レイヤ2制御パケット QoS のイネーブル化

(注)

レイヤ 2 制御パケット QoS は、Supervisor Engine 6-E ではサポートされて*いません*。

この機能では、大量の制御パケットの入力による高 CPU 利用率の問題を解決します。問題の解決は、 制御したいプロトコル(QoS CAM にインストール済み)に対応する QoS スタティック エントリを無 効にすることで行われます。

解決法では、ハードウェアは、レイヤ2制御トラフィックに一致するユーザ定義サービス ポリシーに 対応するアクションを適用します。この制御モードは、デフォルト モードが既存のモードであるため、 CLI を介して展開できます。

必須レイヤ2パケットに一致するようにポリシーを設定し、希望するレベルにポリシングする必要があ ります。レイヤ2制御パケットは、基本的に宛先 MAC アドレスで識別されます。この機能が、そのパ ケットタイプでイネーブルになっていると、目的の制御パケットに一致する MACL およびそれらの MACL に一致する対応クラスマップがまだ存在しない場合、自動生成されます。

制御パケットのポリシングを行うには、ポリシーマップでこれらのクラスマップを使用する必要がある だけです。その後他のポリシーマップと同様に、ポート単位、VLAN単位、またはポート単位/VLAN 単位でポリシーマップを適用できます。

ステップ1コマンド目的Switch# interface tコンフィギュレーション モードに入ります。ステップ2Switch(config)# gos control-packets<br/>[bpdu-range | cdp-vtp | sstp]レイヤ 2 制御ポリシングをイネーブルにします。<br/>この機能をイネーブルにするパケット タイプを指定でき<br/>ます。デフォルトでは、すべてのパケット タイプが選択されま<br/>す。

レイヤ2制御パケット QoS をイネーブルにするには、次の作業を実行します。

|        | コマンド                                       | 目的                     |
|--------|--------------------------------------------|------------------------|
| ステップ 3 | Switch(config)# end                        | コンフィギュレーション モードを終了します。 |
| ステップ 4 | Switch# show run   inc qos control-packets | 設定を確認します。              |

次の表では、この機能で影響を受けるパケットタイプを一覧にします。

#### 表 32-6 パケット タイプと作用対象のアドレス範囲

| 機能がイネーブルになるパケット タイプ | 動作するアドレス範囲               |
|---------------------|--------------------------|
| BPDU 範囲             | 0180.C200.0000 BPDU      |
|                     | 0180.C200.0002 OAM, LACP |
|                     | 0180.C200.0003 Eapol     |
| CDP-VTP             | 0100.0CCC.CCCC           |
| SSTP                | 0100.0CCC.CCCD           |

次に、レイヤ2制御パケット QoS を CDP-VTP パケットに設定する例を示します。

Switch# config terminal Switch(config)# qos control-packets cdp-vtp Switch(config)# end Switch# show run | inc qos control-packets qos control-packets cdp-vtp

すべてのパケット タイプでこの機能がイネーブルになっているとき、show running コマンドの出力に は、qos control-packets 文字列が表示されます。

Switch# show running | inc qos control-packets qos control-packets

ここで、SSTP パケットに対してこの機能をディセーブルにしている場合、次の出力が表示されます。

Switch# show running | inc qos control-packets
qos control-packets bpdu-range
qos control-packets cdp-vtp

show running コマンドおよび一般的な関連コマンドで、目的の制御パケットをキャプチャ、ドロップ、およびポリシングする、MACL およびユーザ設定ポリシーのステータスを確認できます。

この機能をディセーブルにするには、no qos control-packets [bpdu-range | cdp-vtp | sstp] コマンド を実行します。たとえば、CDP-VTP パケットで機能をディセーブルにするには、no qos control-packets cdp-vtp コマンドを実行します。

(注)

指定したプロトコルタイプに対してこの機能の設定を解除すると、そのプロトコルタイプを処理する ユーザ設定ポリシーは、ただちに無効な状態になります。TCAM リソースを保存するには、MACL お よびクラスマップ(自動生成またはユーザ定義)とともにポリシーも削除します。

(注)

インターフェイスがダウン ステートの場合、TCAM リソースは消費されません。

次の表に、対応パケットタイプで機能がイネーブルになっているときに作成されるクラスマップを示 します。

#### 表 32-7 パケット タイプおよび自動生成 MACL/クラスマップ

| パケット タイプ | 自動生成 MACL/クラスマップ                                          |
|----------|-----------------------------------------------------------|
| BPDU 範囲  | mac access-list extended system-control-packet-bpdu-range |
|          | permit any 0180.c200.0000 0000.0000.000c                  |
|          | class-map match-any system-control-packet-bpdu-range      |
|          | match access-group name system-control-packet-bpdu-range  |
| SSTP     | mac access-list extended system-control-packet-sstp       |
|          | permit any host 0100.0ccc.cccd                            |
|          |                                                           |
|          | class-map match-any system-control-packet-sstp            |
|          | match access-group name system-control-packet-sstp        |
| CDP-VTP  | mac access-list extended system-control-packet-cdp-vtp    |
|          | permit any host 0100.0ccc.cccc                            |
|          |                                                           |
|          | class-map match-any system-control-packet-cdp-vtp         |
|          | match access-group name system-control-packet-cdp-vtp     |

次に、MACL およびポリサー設定を適用する例を示します。 BPDU 範囲パケット:

• BPDU 範囲でこの機能をイネーブルにします。

qos control-packets bpdu-range

• 対応 MACL/クラスマップを作成します(自動的に実行)。

mac access-list extended system-control-packet-bpdu-range
 permit any 0180.C200.0000 0000.0000C

```
class-map match-any system-control-packet-bpdu-range match access-group name system-control-packet-bpdu-range
```

• ポリシーマップを作成し、目的のインターフェイス/VLAN に付加します。

```
policy-map police-bpdu
class system-control-packet-bpdu-range
police 32000 bps 1000 byte conform-action transmit exceed-action drop
interface GigabitEthernet 1/1
    switchport trunk encapsulation dot1q
    switchport mode trunk
    vlan-range 100
        service-policy input police_bpdu
```

システムが生成したクラスマップおよび MACL を変更しないでください。変更すると、スイッチがリ ロードを行うとき、または実行コンフィギュレーションをファイルから更新するとき、予期せぬ動作に なることがあります。 これらのシステム生成クラスマップまたは MACL を調整または変更する必要がある場合、ユーザ定義 クラスマップおよび MACL を作成する必要があります。次に、作成した新しいユーザ定義 MACL/ク ラスマップを使用して、目的のポリシングを実行します。

(注)

ユーザ定義クラスマップ名をプレフィックス system-control-packet- で始める必要がある点だけが唯 一の制限事項です。クラスマップが system-control-packet- で始まらない場合、特定のスーパーバイ ザ エンジンでは、設定された QoS アクションが実行されないことがあります。

(注)

ユーザ定義 MACL に使用する名前には、制限事項はありません。

たとえば、次に挙げる名前は、制御パケットをポリシングする、有効なユーザ定義クラスマップ名で す。

```
system-control-packet-bpdul
system-control-packet-control-packet
system-control-packet-bla
```

たとえば、EAPOL、OAM、または BPDU パケットに異なるクラスマップを定義する予定である場合、 自動生成クラスマップの system-control-packet-bpdu-range はすべてのパケットに一致するため、ユー ザ定義 MACL/クラスマップ(前述の例)の作成が役立ちます。

```
mac access-list extended system-control-packet-bpdu
    permit any 0180.c200.0000
class-map match-any system-control-packet-bpdu
```

```
match access-group name system-control-packet-bpdu
```

```
mac access-list extended system-control-packet-eapol
    permit any 0180.c200.0003
class-map match-any system-control-packet-eapol
    match access-group name system-control-packet-eapol
```

mac access-list extended system-control-packet-oam
 permit any 0180.c200.0002
class-map match-any system-control-packet-oam
 match access-group name system-control-packet-oam

次にこれらのクラスマップを使用して、共通ポリサーを system-control-packet-bpdu-range に適用する 代わりに、各パケットに異なるポリサーを定義できます。

### 使用上のガイドライン

この機能がイネーブルになっているとき、ポートおよび VLAN に適用された既存のポリシーは、制御 したいレイヤ2制御パケットが偶発的に希望しない QoS アクションの対象になることがなく、この機 能がスイッチ上で設定された他のポリシーから影響を受けることがないというポリシーであることを確 認する必要があります。

前述の制御パケットで QoS をイネーブルにする前に、新規および既存のポリシーを調べて編集し、選 択した制御パケットに一致するポリシーマップの分類子が正しい順番で定義および設定されていること を確認する必要があります。同じポリシーマップ内の後半に出現する別の分類子のアクションで意図し ない結果になることを避けるため、制御パケットに一致する分類子をポリシーマップの冒頭に配置する 必要があります。 クラス class-default に関連付けられたアクションの場合、動作はスーパーバイザ エンジンのタイプに よって異なります。

• 内蔵 NetFlow がサポートされている Supervisor Engine V-10GE

class-default に関連付けられたアクションは、一致しない制御パケットには適用されず、 control-packet クラスマップがそれよりも前に制御パケットを取得していない場合、デフォルトの 許可アクションは適用されません。system-control-packet- で始まるクラスマップを使用するポリ サーに関連付けられたアクションだけが、制御パケットに適用されます。

他のすべてのスーパーバイザエンジン

class-default に関連付けられたアクションは、一致しない制御パケットに適用されます。

(注)

内蔵 NetFlow がサポートされている Supervisor Engine V-10GE では、これらのタイプのパケットでマ イクロフロー統計は使用できません。

(注)

BPDU 範囲でこの機能がイネーブルになっている場合、最初の 802.1X 認証フェーズが完了した後でだけ EAPOL パケットをポリシングできます。

(注)

フォワーディング スパニングツリー ステートになっているポートでポート セキュリティがイネーブル になっているとき、レイヤ 2 制御パケットはそのポート上でポリシングできません。

#### 機能の相互作用

個々のフローのユーザ設定ポリシーを適用したあと、CPU への集約フローをレート制限するために、 レイヤ2の上位にCoPPポリシーを設定します。その場合、基本的にCoPPは、ユーザ定義ポリシーに よりポート単位/VLAN単位ベースですでに入力側でフィルタされたパケットの出力側でさらにレート 制限を行って、CPUのための別レベルの保護を提供します。CoPPは、ポート上にユーザ定義ポリ シーが適用されている間は、第2レベルの防御となり、VLANは第1レベルの防御になります。

たとえば、ポリシーマップマッチングおよびギガビット イーサネット インターフェイス 1/1 から送信 される BPDU 範囲トラフィックのポリシングを設定する場合、VLAN 1 は次のようになります。

```
policy_map police_bpdu_1
    class system-control-packet-bpdu-range
    police 32000 bps 1000 byte conform-action transmit exceed-action drop
    interface GigabitEthernet1/1
```

```
switchport trunk encapsulation dotlq
switchport mode trunk
vlan-range 1
service-policy input police_bpdu_1
```

さらに、ギガビット イーサネット インターフェイス 1/2 VLAN 2 で 2 番めを設定すると、BPUD 範囲 パケットのマッチングおよびポリシングは次のようになります。

```
policy-map police_bpdu_2
    class system-control-packet-bpdu-range
    police 34000 bps 1000 byte conform-action transmit exceed-action drop
    interface GigabitEthernet1/2
    itel action byte
```

```
switchport trunk encapsulation dot1q
switchport mode trunk
vlan-range 2
```

service-policy input police bpdu 2

CoPP は次のように設定します。

```
policy-map system-cpp-policy
      class system-cpp-bpdu-range
    police 50000 bps 1000 byte conform-action transmit exceed-action drop
```

次の点に注意してください。

- インターフェイス 1/1、VLAN 1 では、BPDU 範囲パケットは、police\_bpdu\_1 に従って毎秒 32000 ビットのレートでポリシングされます。
- インターフェイス 1/2、VLAN 2 では、BPDU 範囲パケットは、police\_bpdu\_2 に従って毎秒 34000 ビットのレートでポリシングされます。
- 集約フローは、毎秒 50000 ビットのレートで CPU ポートの CoPP からポリシングされます。

また、ポートまたは VLAN のグループに適用された名前付き集約ポリサーを使用して、ポリサー リ ソースの消費を減らすこともできます。

(注)

フォワーディング スパニングツリー ステートになっているポートでポート セキュリティがイネーブル になっているとき、レイヤ 2 制御パケットはそのポート上でポリシングできません。

# Supervisor Engine 6-E での auto-QoS の設定

Supervisor Engine II-Plus から V-10GE までの Auto-QoS とは異なり、Supervisor Engine 6-E の Auto-QoS は MQC モデルを採用しています。これは、特定のグローバル コンフィギュレーション (qos や qos dbl など)を使用する代わりに、Supervisor Engine 6-E のスイッチ上のインターフェイスに 適用された Auto-QoS は、いくつかのグローバル クラスマップおよびポリシーマップを設定すること を意味します。

```
クラスマップは次のとおりです。
class-map match-all AutoQos-VoIP-Control-Dscp26
 match dscp af31
class-map match-all AutoQos-VoIP-Control-Dscp24
 match dscp cs3
class-map match-all AutoQos-VoIP-Bearer-Cos
 match cos 5
class-map match-all AutoQos-VoIP-Control-QosGroup24
 match gos-group 24
class-map match-all AutoQos-VoIP-Control-QosGroup26
 match gos-group 26
class-map match-all AutoQos-VoIP-Bearer-QosGroup
 match qos-group 46
class-map match-all AutoQos-VoIP-Bearer-Dscp
 match dscp ef
class-map match-all AutoQos-VoIP-Control-Cos
 match cos 3
```

クラス マップの目的は、制御トラフィックとデータ(ベアラ)音声トラフィックがレイヤ2インター フェイスまたはレイヤ3インターフェイスを特定することです。

```
ポリシー マップは次のとおりです。
policy-map AutoQos-VoIP-Input-Dscp-Policy
class AutoQos-VoIP-Bearer-Dscp
```

```
set qos-group 46
```

```
class AutoQos-VoIP-Control-Dscp26
```

```
set qos-group 26
  class AutoQos-VoIP-Control-Dscp24
   set qos-group 24
policy-map AutoQos-VoIP-Input-Cos-Policy
 class AutoQos-VoIP-Bearer-Cos
   set qos-group 46
  class AutoQos-VoIP-Control-Cos
  set qos-group 24
policy-map AutoQos-VoIP-Output-Policy
  class AutoQos-VoIP-Bearer-QosGroup
   set dscp ef
   set cos 5
   priority
   police cir percent 33
  class AutoQos-VoIP-Control-QosGroup26
  set dscp af31
  set cos 3
   bandwidth remaining percent 5
  class AutoQos-VoIP-Control-QosGroup24
   set dscp cs3
   set cos 3
   bandwidth remaining percent 5
  class class-default
    dbl
```

3つのポリシーマップは次のように定義されます。

• policy-map AutoQos-VoIP-Input-Dscp-Policy

このポリシー マップは、Auto-QoS がポート上で設定されるとき、レイヤ 3 インターフェイス(ネ イバー スイッチへのアップリンク接続など)に入力サービス ポリシーとして適用されます。

• policy-map AutoQos-VoIP-Input-Cos-Policy

このポリシー マップは、アップリンク接続または Cisco IP Phone にフックされたポートのいずれ かの、レイヤ2インターフェイスに入力サービス ポリシーとして適用されます。

policy-map AutoQos-VoIP-Output-Policy

このポリシー マップは、Auto-QoS が設定されている任意のポートの出力ポリシーとして適用され、トラフィックが音声データか制御トラフィックかに従ってポート上で出力トラフィックを管理 するポリシーを確立します。

入力ポリシーマップの目的は、音声データまたは制御トラフィック識別し、マーク付けしながらス イッチを通過させることです。出力ポリシーマップは、入力時に発生するマーク付けでパケットに一 致させ、帯域幅、ポリシングまたはプライオリティ キューイングなどの出力パラメータを適用します。

Supervisor Engine 6-E に採用されているスイッチでの Auto-QoS の呼び出しでは、Supervisor Engine II-Plus から V-10GE までで使用されるのと同じコンフィギュレーション コマンドを使用します。

スイッチ間接続の場合、インターフェイス上での入力および出力サービス ポリシーの適用には、[no] auto qos voip trust コマンドが使用されます。

service-policy input AutoQos-VoIP-Input-Cos-Policy

または

service-policy input AutoQos-VoIP-Input-Dscp-Policy

および

service-policy output AutoQos-VoIP-Output-Policy

入力ポリシーの選択は、ポートがレイヤ2かレイヤ3かに依存します。レイヤ2の場合、ポリシーは、 受信したパケットの Cos 設定を信頼します。レイヤ3ポートの場合、パケットに含まれる DSCP 値に 依存します。

電話接続ポートの場合、ポートへの次のサービス ポリシーの適用には、[no] auto qos voice cisco-phone コマンドが使用されます。

qos trust device cisco-phone

service-policy input AutoQos-VoIP-Input-Cos-Policy

および

service-policy output AutoQos-VoIP-Output-Policy

ここでは、Cisco IP Phone を認識する信頼境界が確立され、電話からのパケットの CoS 設定を信頼し ます。Cisco IP Phone が検出されない場合、CoS フィールドは無視され、パケットは音声トラフィック として分類されません。Cisco Phone が検出されると、パケット内の CoS 値に基づいて入力パケットに マークが付けられます。このマーキングは、出力で適切なトラフィック分類と処理のために使用されま す。

# Supervisor Engine 6-E での QoS の設定

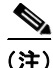

Catalyst 4900M および Supervisor Engine 6-E の QoS 機能は同等です。

(注)

HQoS は Supervisor Engine 6-E ではサポートされていません。

次の内容について説明します。

- 「MQC ベースの QoS の設定」(P.32-69)
- 「概要」(P.32-70)
- 「プラットフォームでサポートされる分類基準および QoS 機能」(P.32-71)
- 「プラットフォーム ハードウェアの機能」(P.32-72)
- 「QoS サービス ポリシーを適用するための前提条件」(P.32-72)
- 「QoS サービス ポリシーの適用に関する制約事項」(P.32-72)
- 「分類」(P.32-73)
- 「ポリシング」(P.32-73)
- 「ネットワーク トラフィックのマーキング」(P.32-74)
- 「シェーピング、共有(帯域幅)、プライオリティキューイング、および DBL」(P.32-81)

## MQC ベースの QoS の設定

Cisco IOS Release 12.2(40)SG 以降、Catalyst 4500 シリーズ スイッチは、Supervisor Engine 6-E を使 用して QoS の MQC モデルを採用しています。QoS を適用するには、次の作業を完了できる CLI 構造 であるモジュラ QoS コマンドライン インターフェイス (MQC) を使用します。

• トラフィック クラスの定義に使用される一致基準を指定します。

- トラフィック ポリシー (ポリシー マップ)を作成します。トラフィック ポリシーには、各トラフィック クラスに実行する QoS ポリシー アクションを定義します。
- ポリシー マップで指定されたポリシー アクションをインターフェイス、VLAN、またはポートお よび VLAN に適用します。

MQC の詳細については、『Cisco IOS Quality of Service Solutions Configuration Guide, Release 12.3』の「Modular Quality of Service Command-Line Interface」を参照してください。

## 概要

Supervisor Engine 6-E は、QoS の導入のベスト エフォートと DiffServ タイプをサポートします (RFC 2597、2598、2474、2475 によって DiffServ 標準が定義されます)。上位 Supervisor Engine 6-E QoS モデルは、次のとおりです。

- **ステップ1** 着信パケットは、(さまざまなパケット フィールド、受信ポートや VLAN に基づいて) トラフィック クラスに属するように分類されます。
- ステップ2 プライオリティの低いパケットがドロップされる、またはパケット フィールド (DSCP および CoS) に低いプライオリティでマークされるように、トラフィック クラスに応じて、パケットのレート制限/ ポリシングが設定され、そのプライオリティが任意でマークされます(通常はネットワークのエッジ)。
- **ステップ3** パケットがマークされたら、転送用に*検索*されます。このアクションでは、送信ポートとパケットを送 信する VLAN が取得されます。
- **ステップ 4** パケットは、発信ポートまたは VLAN に基づいて出力方向で分類されます。分類では、入力 QoS に よってパケット マーキングを考慮します。
- **ステップ 5** 出力分類に応じて、パケットがポリシングされ、そのプライオリティが任意で(*再)マークされます*。 さらに、パケットの送信キューがトラフィック クラスによって決定されます。
- **ステップ6** 送信キューのステートが Active Queue Management (AQM; アクティブ キュー管理) アルゴリズムと ドロップしきい値設定を介して動的にモニタされ、そのパケットをドロップするか、送信用にキューに 入れるかが決定されます。
- **ステップ7** 伝送に適格である場合、パケットは送信キューに入れられます。送信キューが、出力 QoS 分類基準に 基づいて選択されます。選択されたキューは、遅延と帯域幅に応じた振る舞いをします。

図 32-7 に、Supervisor Engine 6-E の高レベル モデルを示します。

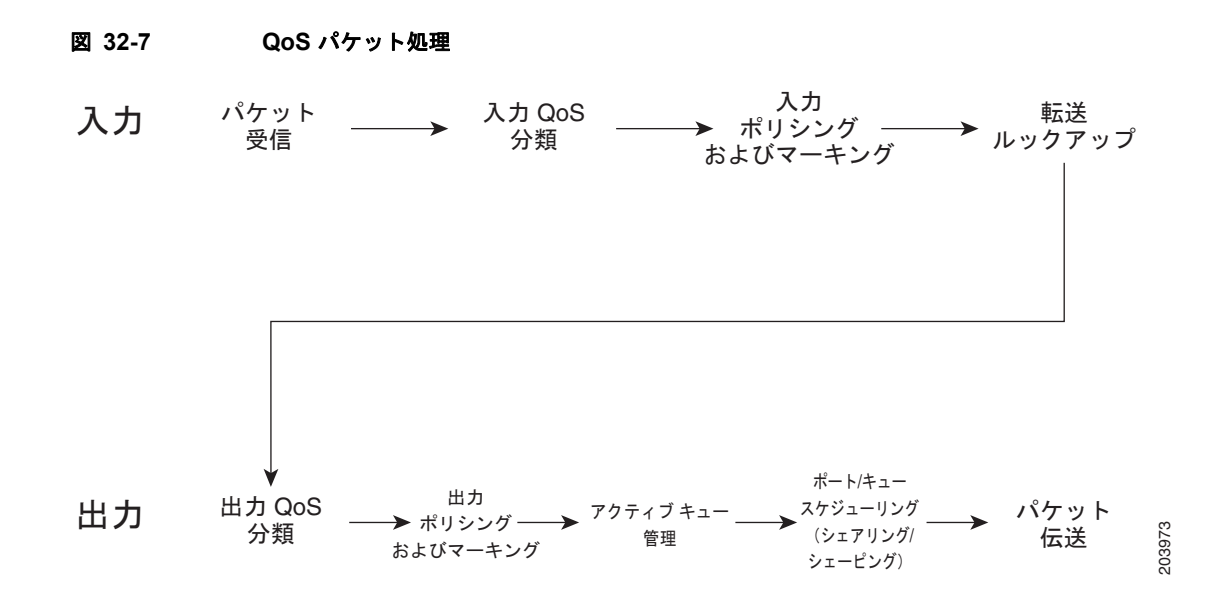

# プラットフォームでサポートされる分類基準および QoS 機能

次の表に、Supervisor Engine 6-E でサポートされるさまざまな分類基準およびアクションのまとめを 示します。詳細については、『*Catalyst 4500 Series Switch Command Reference*』を参照してください。

| サポートされる分類アクション                               | 説明                                                                                                 |
|----------------------------------------------|----------------------------------------------------------------------------------------------------|
| match access-group                           | 指定した ACL をベースにクラス マップに対して一致基準を設定します。                                                               |
| match any                                    | すべてのパケットに対して適切に一致する基準となる、クラスマップの一致基準を<br>設定します。                                                    |
| match cos                                    | レイヤ2サービス クラス (CoS) マーキングに基づいてパケットを照合します。                                                           |
| match destination-address mac                | 宛先 MAC アドレスを一致条件として使用します。                                                                          |
| match source-address mac                     | 送信元 MAC アドレスを一致基準として使用します。                                                                         |
| match [ip] dscp                              | 特定の IP Diffserv コード ポイント (DSCP) 値を一致条件として識別します。1 つの match 文に最大 8 つの DSCP 値を含めることができます。             |
| match [ip] precedence                        | IP precedence 値を一致基準として識別します。                                                                      |
| match protocol                               | 指定されたプロトコルに基づいて、クラス マップの一致基準を設定します。                                                                |
| match qos-group                              | 特定の QoS グループ値を一致基準として識別します。出力方向でだけ適用されます。                                                          |
| サポートされる QoS 機能                               | 説明                                                                                                 |
| police                                       | トラフィック ポリシングを設定します。                                                                                |
| police (割合)                                  | インターフェイスで利用可能な帯域幅の割合に基づいてトラフィック ポリシングを<br>設定します。                                                   |
| police $(2 \supset \mathcal{O} \lor - \lor)$ | 認定情報レート (CIR) と最大情報レート (PIR) の 2 つのレートを使用したトラ<br>フィック ポリシングを設定します。                                 |
| service-policy                               | ー致基準として使用するトラフィック ポリシーの名前を指定します(トラフィック<br>ポリシーを互いにネストさせるため(階層型トラフィックポリシー))。最大で2つ<br>のレベルがサポートされます。 |

| サポートされる分類アクション    | 説明                                                                                          |
|-------------------|---------------------------------------------------------------------------------------------|
| set cos           | 送信パケットのレイヤ 2 サービス クラス(CoS)値を設定します。                                                          |
| set dscp          | IPv4 の ToS バイトまたは IPv6 パケットのトラフィック クラス バイトで Diffserv<br>コード ポイント(DSCP)値を設定して、パケットにマークを付けます。 |
| set precedence    | パケット ヘッダーに precedence 値を設定します。                                                              |
| set qos-group     | 後でパケットを分類するために使用できる QoS グループ ID を設定します。                                                     |
| table map support | 別のパケット フィールドに基づいてパケット フィールドに無条件にマーク付けしま<br>す。                                               |
| priority          | ポリシー マップに属するトラフィックのクラスにプライオリティを与えます。                                                        |
| shape             | 指定したアルゴリズムに従って、指示されたビット レートまでトラフィックを<br>シェーピングします。                                          |
| bandwidth         | 4 つのキューそれぞれに、保障されている最小帯域幅を提供します。                                                            |
| dbl               | Dynamic Buffer Limiting です。                                                                 |

# プラットフォーム ハードウェアの機能

| QoS アクション | サポートされるエントリ数                                                                                                    |
|-----------|----------------------------------------------------------------------------------------------------|
| 分類        | 64k 入力および 64k 出力分類エントリがサポートされます。                                                                                                    |
|           | 1 つのポリシーでは、最大 24k ACL を使用できます。                                                                                                    |
| ポリシング     | 16K ポリサーがサポートされています。ポリサーは、2k のブロックの指定方向に割<br>り当てられます。たとえば、2k ポリサーを入力に、14k ポリサーを出力に、それぞ<br>れ使用できます。単一レート ポリサーは、1 つのポリサー エントリを使用します。<br>Single Rate Three Color Marker (srTCM) (RFC 2697) および Two Rate Three<br>Color Marker (trTCM) (RFC 2698) は、2 つのポリサー エントリを使用します。 |
| マーキング     | CoS および DSCP/Precedence は、それぞれが 512 エントリをサポートできる 2 つの<br>マーキング テーブルを介してサポートされます。各方向にそれぞれ別個のテーブル<br>があります。                                                                                                    |
| キューイング    | キュー サイズは、ポートの数に応じて固定です。最大値の制限はありません。                                                                                                    |
| DBL       | 設定されたすべてのクラスマップで DBL アクションをイネーブルにできます。                                                                                                    |

# QoS サービス ポリシーを適用するための前提条件

スイッチ QoS モデルとは異なり、さまざまなターゲットで QoS をイネーブルにするための前提条件は ありません。サービス ポリシーを適用すれば QoS がイネーブルになり、そのポリシーの適用を解除す ると、ターゲット上で QoS がディセーブルになります。

# QoS サービス ポリシーの適用に関する制約事項

インターフェイス、VLAN、またはポートおよび VLAN 上で、トラフィック マーキングを設定できま す。インターフェイスは、レイヤ 2 アクセス ポート、レイヤ 2 スイッチ トランク、レイヤ 3 ルーテッ ドポート、または EtherChannnel が考えられます。ポリシーは、*vlan configuration* モードを使用して VLAN に付加されます。
(注)

ポリシーの SVI への関連付けはサポートされていません。

# 分類

Supervisor Engine 6-E は、レイヤ 2、IP、および IPv6 パケットの分類をサポートします。入力で実行 されるパケット マーキングは、出力方向で照合できます。前述の表では、すべての機能が一覧になっ ています。デフォルトでは、Supervisor Engine 6-E は分類リソース共有もサポートします。

デフォルトで、ポート、VLAN、またはポート単位/VLAN 単位ターゲットに同じポリシーが適用され ている場合は、ACL エントリが Supervisor Engine 6-E 上で共有されます。CAM エントリが共有され ている場合でも、QoS アクションはターゲットごとに異なります。

次に例を示します。

```
class-map cl
match ip any
```

```
Policy Map p1
class ipp5
police rate 1 m burst 200000
```

ポリシーマップ p1 がインターフェイス Gig 1/1 および Gig 1/2 に適用されている場合、1 つの CAM エ ントリ (IP パケットに一致する 1 つの ACE) が使用されますが、2 つのポリサー (ターゲットごとに 1 つずつ)が割り当てられます。したがって、すべての IP パケットがインターフェイス Gig 1/1 上で 1 Mbps にポリシングされ、インターフェイス Gig 1/2 上のパケットも 1 Mbps にポリシングされます。

# ポリシング

Supervisor Engine 6-E は、次の動作モードでポリサーをサポートします。

Single Rate Policer Two Color Marker

この種類のポリサーは、CIR と通常バーストでだけ設定され、conform アクションと exceed アクションだけがあります。

これは、Supervisor Engine II-Plus から V-10GE ベース システムでサポートされる唯一の形式で す。

- srTCM (RFC 2697)
- trTCM (RFC 2698)
- Color Blind Mode

設定済みポリサー レートの 0.75% のポリシング精度

Supervisor Engine 6-E は、16384 (16×1024、16K) 単一レート、単一バースト ポリサーをサ ポートします。16K ポリサーは、2K ポリサーのバンク 8 個で編成されています。ポリサー バンク は、QoS 設定に従い、ソフトウェアによって動的に割り当てられます (入力または出力ポリサー バンク)。したがって、16K ポリサーは、次のように動的にソフトウェアで分割されます。

- 0入力ポリサーと 16K 出力ポリサー
- 2K 入力ポリサーと 14K 出力ポリサー
- 4K 入力ポリサーと 12K 出力ポリサー
- 6K 入力ポリサーと 10K 出力ポリサー
- 8K 入力ポリサーと 8K 出力ポリサー

- 10K 入力ポリサーと 6K 出力ポリサー
- 12K 入力ポリサーと 4K 出力ポリサー
- 14K 入力ポリサーと 2K 出力ポリサー
- 16K 入力ポリサーと0 出力ポリサー

これらの数値は、単一レートおよびバースト パラメータをサポートするハードウェア内の個々のポリ サー エントリを表します。この数値に基づき、Supervisor Engine 6-E は、次の数のポリサーをサポー トします。

- 単一バースト付き 16K 単一レート ポリサー (Two Color Marker)
- 8K srTCM
- 8K trTCM

これらのポリサーは、2K ポリサー バンクの塊で、入力と力の間で分割されます。さまざまなタイプの ポリサーは、すべてシステム内に共存できます。ただし、ポリサーの特定タイプ(srTCM、trTCM な ど)は、128 個のポリサーのブロックとして設定可能です。

### ポリシングの実装方法

Catalyst 4500 シリーズ スイッチにポリシング機能を実装する方法の詳細については、次のリンク先で Cisco IOS マニュアルを参照してください。

http://www.cisco.com/en/US/products/ps6350/products\_configuration\_guide\_book09186a0080435d50. html

### プラットフォームの制約事項

プラットフォームの制約事項は、次のとおりです。

- マルチポリサーアクションを指定できます(CoS および IP DSCP の設定がサポートされています)。
- 無条件マーキングとポリサーベースマーキングは同時にはサポートされません。
- ポリサーベースのサービスポリシーがポートと VLAN の両方に付加されている場合、ポートベースのポリシングがデフォルトで優先されます。特定の VLAN ポリシーを指定ポートで優先させるには、ポート単位/VLAN 単位ポリシーを設定する必要があります。
- PVQoS ポリシーのあるポート チャネルを削除すると、スイッチはクラッシュします。

回避策:ポートチャネルを削除する前に、次の作業を実行します。

1. 存在する場合は PVQoS ポリシーを削除します。

2. no vlan-range コマンドを使用して、ポート チャネル上の VLAN 設定を削除します。

# ネットワーク トラフィックのマーキング

ネットワークトラフィックのマーク付けにより、特定のクラスまたはカテゴリに属するトラフィック (つまりパケット)の属性を設定または変更できます。ネットワークトラフィックの分類とともに使用 すると、ネットワークトラフィックのマーク付けは、ネットワーク上で多くの Quality of Service (QoS)機能をイネーブルにする基礎となります。ここでは、ネットワークトラフィックのマーク付け のための概念的情報と設定作業を説明します。

### 内容

- 「トラフィックマーキングに関する情報」(P.32-75)
- 「アクション ドライバのマーク付け」(P.32-77)
- 「トラフィックマーキングの手順フローチャート」(P.32-77)
- 「ネットワーク トラフィック マーキングに関する制約事項」(P.32-78)
- 「マルチ属性マーキングのサポート」(P.32-78)
- 「マーキング用のハードウェア機能」(P.32-79)
- 「ポリシーマップマーキングアクションの設定」(P.32-79)
- 「マーキング統計」(P.32-81)

### トラフィック マーキングに関する情報

ネットワーク トラフィックにマーキングするには、次の概念を理解する必要があります。

- 「ネットワーク トラフィックにマーキングする目的」(P.32-75)
- 「ネットワーク トラフィックにマーキングする利点」(P.32-75)
- 「トラフィック属性にマーキングする 2 つの方式」(P.32-76)

#### ネットワーク トラフィックにマーキングする目的

トラフィックマーキングは、特定のトラフィックタイプを識別して個別に処理し、ネットワークトラフィックを異なるカテゴリに分割するために使用されます。

トラフィックの分類によってネットワーク トラフィックをクラスに構成した後は、トラフィック マー キングによって、特定のクラスに属するトラフィックの値(属性)にマーキング(つまり、設定または 変更)できます。たとえば、あるクラスのサービス クラス(CoS)値を2から1に変更し、別のクラ スの Diffserv コード ポイント (DSCP)値を3から2に変更できます。ここでは、これらの値は属性ま たはマーキング フィールドと呼ばれています。

次の属性を設定および変更できます。

- タグ付きイーサネット フレームの CoS 値
- IPv4の ToS バイトでの DSCP/Precedence 値
- OoS グループ識別番号 (ID)
- IPv6 のトラフィック クラス バイトでの DSCP/Precedence 値

#### ネットワーク トラフィックにマーキングする利点

トラフィックマーキングによって、ネットワーク上のトラフィックの属性を微調整できます。より細かく調整できるようになったことで、特別な処理が必要なトラフィックを分離し、それによって最適な アプリケーションパフォーマンスの実現に役立ちます。

トラフィック マーキングを使用すると、ネットワーク トラフィックの属性を設定する方法に基づいて、 トラフィックの処理方法を決定できます。また、その属性に基づいて、次のようにネットワーク トラ フィックを複数のプライオリティ レベルまたはサービス クラスに分類できます。

 多くの場合、トラフィックマーキングは、ネットワークに着信するトラフィックの IP precedence または IP DSCP 値の設定に使用されます。ネットワーク内のネットワーキング デバイスは、新し くマーキングされた IP precedence 値を使用して、トラフィックの処理方法を決定できます。たと えば、音声トラフィックには特定の IP Precedence または DSCP でマーク付けし、そのマーキング のすべてのパケットをキューに入れるように完全優先を設定できます。この場合、マーキングは完 全プライオリティ キューのトラフィックを識別するために使用されます。

- トラフィックマーキングは、クラスベースの QoS 機能(一部、制約事項があるものの、ポリシーマップ クラス コンフィギュレーション モードで使用可能な機能)のトラフィックを識別するために使用できます。
- トラフィックマーキングは、スイッチ内のQoSグループにトラフィックを割り当てるために使用できます。スイッチはQoSグループを使用し、送信用にトラフィックのプライオリティを設定する方法を決定します。一般的に、QoSグループ値は次の2つの理由のいずれかに使用されます。
  - 広い範囲のトラフィック クラスを利用する場合。QoS グループ値には、DSCP に類似する、 64 の異なる個別マーキングがあります。
  - precedence 値または DSCP 値の変更は推奨されません。

#### トラフィック属性にマーキングする2つの方式

(注)

ここでは、ポリサー ベースのマーキングとは異なる*無条件*マーキングを説明します。無条件マーキン グは、分類にだけ基づきます。

#### 方法1:無条件明示的マーキング(set コマンドを使用)

ポリシー マップで設定された set コマンドを使用して、変更するトラフィック属性を指定します。次の 表に、使用可能な set コマンドと対応する属性を示します。set コマンドの詳細については、『*Catalyst 4500 Series Switch Command Reference*』を参照してください。

表 32-8 set コマンドおよび適用可能なパケット タイプ

| set コマンド        | トラフィック属性                 | パケット タイプ         |
|-----------------|--------------------------|------------------|
| set cos         | 発信トラフィックのレイヤ 2 CoS 値     | イーサネット IPv4、IPv6 |
| set dscp        | ToS バイトの DSCP 値          | IPv4、IPv6        |
| set precendence | パケット ヘッダーの precendence 値 | IPv4、IPv6        |
| set qos-group   | QoS グループ ID              | イーサネット、IPv4、IPv6 |

個別の set コマンドを使用している場合、それらの set コマンドはポリシー マップで指定されます。次に、表 32-8 に一覧になっている set コマンドの1つで設定されたポリシー マップの例を示します。

この設定例では、set cos コマンドがポリシー マップ (policyl) で設定され、CoS 属性をマーク付けしています。

```
enable
configure terminal
policy map p1
class class1
set cos 3
```

end

ポリシー マップの設定については、「ポリシー マップの作成」(P.32-37)を参照してください。

最後の作業として、ポリシーマップをインターフェイスに適用します。ポリシーマップをインターフェイスに適用する方法については、「インターフェイスへのポリシーマップの対応付け」(P.32-41)を参照してください。

方法 2:無条件テーブルマップベース マーキング

トラフィック属性のマーキングに使用できるテーブル マップを作成します。テーブル マップは 2 方向 の変換表の一種で、トラフィック属性を別の属性にマッピングしたリストです。テーブル マップは多 対一型の変換およびマッピング スキームをサポートします。テーブル マップはトラフィック属性につ いて to-from 関係を確立し、属性に加える変更を定義します。つまり、属性は、ある値から (from) 別 の値に (to) 設定されます。値は、変更される特定の属性に基づいています。たとえば、Precedence 属性は 0 ~ 7 の数値に、一方 DSCP 属性は 0 ~ 63 の数値にそれぞれ設定できます。

次に、テーブルマップの設定例を示します。

table-map table-map1 map from 0 to 1 map from 2 to 3 exit

次の表に、テーブルマップを使用して to-from 関係を確立できるトラフィック属性の一覧を示します。

表 32-9 to-from 関係を確立できるトラフィック属性

| 「to」属性     | 「from」属性                          |  |
|------------|-----------------------------------|--|
| Precedence | CoS、QoS グループ、DSCP、Precedence      |  |
| DSCP       | CoS、QoS グループ、DSCP、<br>Precendence |  |
| CoS        | DSCP、QoS グループ、CoS、Precedence      |  |

次に、以前に作成したテーブル マップ(table-map1)を使用するように設定されたポリシー マップ (policy2)の例を示します。

```
Policy map policy
class class-default
set cos dscp table table-map
```

exit

この例では、テーブルマップの定義に従って、CoS 属性と DSCP 属性の間にマッピング関係が作成されました。

テーブル マップを使用するためのポリシー マップの設定の詳細については、「ポリシー マップ コンフィギュレーション」(P.32-37)を参照してください。

最後の作業として、ポリシーマップをインターフェイスに適用します。ポリシーマップをインターフェイスに適用する方法については、「インターフェイスへのポリシーマップの対応付け」(P.32-41)を参照してください。

### アクション ドライバのマーク付け

マーキング アクションは、2 つの QoS 処理手順のうちの1 つに基づいてトリガーされます。

分類ベース:この場合、クラスに一致するすべてのトラフィックは、明示的方法またはテーブル マップベースの方法のいずれかを使用してマーク付けされます。この方法は、*無条件*マーキング と呼ばれます。

ポリサー結果ベース:この場合、トラフィックのクラスは、パケットで使用可能なポリサー結果 (conform/exceed/violate)に基づいて、別にマーキングされます。この方法は、*条件付き*マーキン グと呼ばれます。

#### トラフィック マーキングの手順フローチャート

図 32-8 に、トラフィックマーキングを設定する手順を示します。

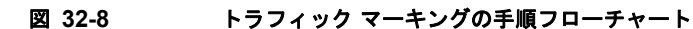

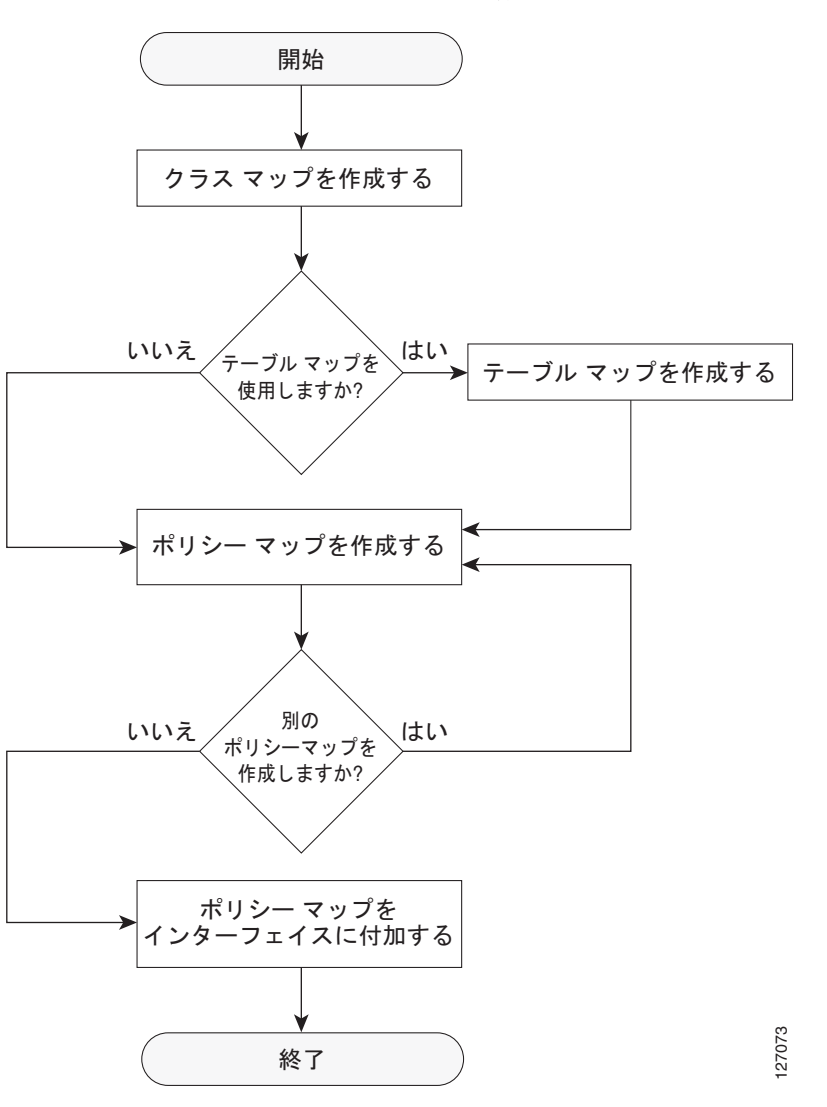

## ネットワーク トラフィック マーキングに関する制約事項

パケットマーキングアクションには、次の制約事項が適用されます。

- QoS グループは、入力方向でだけマーク付けでき、無条件明示的マーキングだけをサポートします。
- 明示的マーキングは、ポリサーベース マーキングに対してだけサポートされます。

### マルチ属性マーキングのサポート

Supervisor Engine 6-E は、トラフィックのクラスに一致するパケットの複数の QoS 属性をマーク付け できます。たとえば、DSCP、CoS、および QoS グループは、明示的マーキングまたはテーブルマップ ベース マーキングのいずれかを使用して、すべて一緒に設定できます。

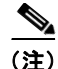

複数フィールドまたはポリサーベース マルチフィールドの無条件明示的マーキングを使用するとき、 ToS または CoS マーキング テーブルで設定可能なテーブルマップ数をマーク付けするマルチリージョ ン (conform/exceed/violate) は、サポートされる最大数より少なくなります。

## マーキング用のハードウェア機能

Supervisor Engine 6-E は、パケットを送信、マークダウン、ドロップするポリサー アクションだけで なく、COS および DSCP/Precedence フィールドでのマーキング アクションの種類を各エントリが指 定する、128 エントリのマーキング アクション テーブルを提供します。このテーブルは、入力および 出力の各方向でサポートされます。このテーブルは、無条件マーキングとポリサーベース マーキング の両方に使用されます。128 の一意のマーキング アクションまたは 32 の一意のポリサーベース アク ション、またはこの 2 つの組み合わせをサポートするために使用可能です。

各マーキング フィールド (CoS および DSCP) のために、Supervisor Engine 6-E は、各方向に 512 エ ントリのマーキング テーブルを提供します。これらのテーブルは、スイッチ QoS モデルをサポートす るスーパーバイザ エンジンで使用可能なマッピング テーブルに類似しています。ただし、ユーザが設 定する複数の固有マッピング テーブルを保持する機能を持ちます。

たとえば、ToS マーキング テーブルは、DSCP/Precedence フィールド マーキングを提供し、次のいず れかとして使用できます。

- それぞれが 64 の DSCP または QoS グループ値を他の DSCP にマッピングする 8 つの異なるテー ブルマップ
- それぞれが 8 つの CoS (16 の CoS および CFi) 値を入力(出力) 方向の DSCP にマッピングする 64 (32) の異なるテーブルマップ
- 上記 2 種類のテーブルマップの組み合わせ

512 エントリの CoS マーキング テーブルでは、同様のマッピングが使用可能です。

### ポリシー マップ マーキング アクションの設定

ここでは、ネットワークトラフィックに無条件マーキングアクションを確立する方法を説明します。

#### 前提条件

次の手順を実行します。

- クラスマップ(*ipp5*)とポリシーマップを作成します。(「QoS ポリシーの設定」(P.32-34)を参照)。
- マーキングアクションを設定します(「ポリシーマップクラスアクションの設定」(P.32-37)を参照)。

(注) Supervisor Engine 6-E では、マーキング アクション コマンド オプションが拡張されています (表 32-8 (P.32-76) および表 32-9 (P.32-77) を参照)。

#### テーブルマップベース無条件マーキングの設定

テーブルマップベースの無条件マーキングを設定するには、次の作業を実行します。

|         | コマンド                                                                                        | 目的                                            |
|---------|---------------------------------------------------------------------------------------------|-----------------------------------------------|
| ステップ 1  | Switch# configure terminal                                                                  | グローバル コンフィギュレーション モードを開始します。                  |
| ステップ 2  | Switch(config)# table-map name                                                              | テーブルマップを設定します。                                |
| ステップ 3  | Switch(config-tablemap)# map from<br>from_value to_to_value                                 | from_value から to_value へのマップを作成します。           |
| ステップ 4  | Switch(config-tablemap)# exit                                                               | テーブルマップ コンフィギュレーション モードを終了します。                |
| ステップ 5  | Switch(config) # <b>policy-map</b> name                                                     | ポリシーマップ コンフィギュレーション モードを開始します。                |
| ステップ 6  | Switch(config-p)# <b>class</b> name                                                         | QoS アクションのクラスを選択します。                          |
| ステップ 7  | Switch(config-p-c) # set cos   dscp  <br>prec cos   dscp   prec   qos-group<br>[table name] | 暗黙の、または明示的テーブルマップに基づいて、マーキング ア<br>クションを選択します。 |
| ステップ 8  | Switch(config-p-c)# end                                                                     | コンフィギュレーション モードを終了します。                        |
| ステップ 9  | Switch# show policy-map name                                                                | ポリシーマップの設定を確認します。                             |
| ステップ 10 | Switch# show table-map name                                                                 | テーブルマップの設定を確認します。                             |

次に、テーブルマップを使用してマーキングアクションをイネーブルにする例を示します。

```
Switch(config)# table-map dscp2Cos
Switch(config-tablemap)# map from 8 to 1
Switch(config-tablemap)# exit
Switch(config)# policy-map p1
Switch(config-pmap)# class ipp5
Switch(config-pmap-c)# set cos dscp table dscp2Cos
Switch(config-pmap-c)# end
Switch# show policy-map p1
```

Policy Map p1 Class ipp5 set cos dscp table dscp2Qos

Switch# show table-map dscp2Cos

Table Map dscp2Cos from 8 to 1 default copy

#### ポリサー結果ベースの条件付きマーキングの設定

ポリサー結果ベースの条件付きマーキングを設定するには、単一レートまたはデュアルレートポリサーを設定します。「ポリシングの実装方法」(P.32-74)を参照してください。

次に、各ポリサー リージョンの明示的アクションで Two Rate Three Color ポリサーを設定する例を示 します。

```
Switch# configure terminal
Switch(config-pmap-c)# policer cir percent 20 pir percent 30
Switch(config-pmap-c-policer)# conform-action set-cos-transmit 3 set-dscp-transmit 10
Switch(config-pmap-c-policer)# exceed-action set-cos-transmit 4 set-dscp-transmit 20
Switch(config-pmap-c-policer)# violate action drop
Switch# show policy-map p1
```

```
Policy Map police
Class ipp5
police cir percent 20 pir percent 30
conform-action set-cos-transmit 3
conform-action set-dscp-transmit af11
```

exceed-action set-cos-transmit 4 exceed-action set-dscp-transmit af22 violate-action drop

### マーキング統計

マーキング統計では、マーク付けされたパケット数を示します。

無条件マーキングの場合、分類エントリは、マーク付けされたパケットにあるフィールドを代わりに示 すマーキング アクション テーブルのエントリを示します。したがって、分類統計はそれ自身で無条件 マーキング統計を示します。

ポリサーを使用する条件付きマーキングでは、ポリサーがパケット レート ポリサーである場合、ポリ サーは異なるポリシング結果のバイト統計だけを提供するため、マーク付けされたパケット数は判別で きません。

# シェーピング、共有(帯域幅)、プライオリティ キューイング、および DBL

Supervisor Engine 6-E は、送信キューの選択にあたり、分類ベース(クラスベース)モードをサポートします。このモードでは、送信キューは、出力 QoS 分類検索に基づいて選択されます。

(注)

出力キューだけがサポートされます。

Supervisor Engine 6-E ハードウェアは、ポートごとに 4 つの送信キューをサポートします。パケット をポートから転送することが決定されると、出力 QoS 分類により、パケットが入れられる必要がある 送信キューが決定されます。

デフォルトで、ポートにサービス ポリシーが関連付けられていない Supervisor Engine 6-E には、帯域 幅や優先順位付けの類に関する保証のない2つのキュー(制御パケット キューとデフォルト キュー) があります。唯一の例外は、制御トラフィックに多少の最小リンク帯域幅が与えられるように、システ ム生成制御パケットが制御パケット キューに入れられることです。

出力ポリシーが、1 つまたは複数のトラフィックのクラスに対する1 つまたは複数のキューイング関連 アクションでポートに付加されるとき、キューが割り当てられます。ポートごとに4 つのキューしかな いので、キューイング アクションを持つトラフィック クラスは最大でも4つ(予約クラス、 class-defaultを含む)となります。キュー アクションを持たないトラフィックのクラスは、キューイ ングなしクラスと呼ばれます。キューイングなしのクラストラフィックは、最終的にクラス class-default に対応するキューを使用します。

キューイング ポリシー(キューイング アクションを伴うポリシー)が対応付けられている場合は、制 御パケット キューが削除され、制御パケットが分類ごとに関連キューに入れられます。

キューのダイナミックなサイズ変更(キュー制限クラスマップアクション)は、サポートされていま せん。シャーシとラインカードの種類に基づいて、ポート上の4つのキューすべてが同じキューサイ ズで設定されます。

### シェーピング

シェーピングにより、キューにあるアウト オブ プロファイル パケットを遅延させて指定のプロファイ ルに適合させることができます。シェーピングは、ポリシングとは異なります。ポリシングは、設定し たしきい値を超えたパケットをドロップしますが、シェーピングは、パケットをバッファし、トラ フィックを指定のしきい値内に保ちます。シェーピングでは、トラフィックの処理がポリシングよりも *滑らかに*行われます。**policy-map** クラス コンフィギュレーション コマンドを使用して、トラフィック クラスの平均レート トラフィック シェーピングをイネーブルにします。

Supervisor Engine 6-E は、約 1.5 % の精度で 32 Kbps ~ 10 Gbps の範囲のシェーピングをサポートします。

キューイング クラスが明示的シェーピング設定を使用せずに設定されているとき、キュー シェーピン グはリンク レートに設定されます。

サービス ポリシーにクラスレベルのシェーピングを設定するには、次の手順を実行します。

|         | コマンド                                                                                  | 目的                                                                                                    |
|---------|---------------------------------------------------------------------------------------|----------------------------------------------------------------------------------------------------|
| ステップ 1  | Switch# configure terminal                                                            | グローバル コンフィギュレーション モードを開始します。                                                                                            |
| ステップ 2  | Switch(config)# <b>policy-map</b><br>policy-map-name                                  | ポリシー マップ名を入力してポリシー マップを作成し、ポリシー<br>マップ コンフィギュレーション モードを開始します。                                                           |
|         |                                                                                       | デフォルトでは、ポリシー マップは定義されていません。                                                                                             |
| ステップ 3  | Switch(config-pmap)# <b>class</b> class-name                                          | トラフィック ポリシーを作成または変更するクラスの名前を指定<br>して、ポリシー マップ クラス コンフィギュレーション モードを開<br>始します。                                            |
|         |                                                                                       | デフォルト設定では、トラフィック クラスは定義されていません。                                                                                         |
| ステップ 4  | Switch(config-pmap-class)# shape                                                      | 平均レート トラフィック シェーピングをイネーブルにします。                                                                                          |
|         | percent}                                                                              | 帯域幅は、Kbps またはパーセンテージで指定できます。                                                                                            |
|         |                                                                                       | <ul> <li>cir-bps の場合、トラフィックがシェーピングされるビット<br/>レートである CIR を bps で指定します。指定できる範囲は<br/>32000 ~ 1000000000 bps です。</li> </ul> |
|         |                                                                                       | <ul> <li>percent の場合、トラフィックのクラスをシェーピングするリンクレートのパーセンテージを指定します。指定できる範囲は1~100です。</li> </ul>                                |
|         |                                                                                       | デフォルト設定では、平均レート トラフィック シェーピングは<br>ディセーブルになっています。                                                                        |
| ステップ 5  | Switch(config-pmap-class)# exit                                                       | ポリシーマップ コンフィギュレーション モードに戻ります。                                                                                           |
| ステップ 6  | Switch(config-pmap)# exit                                                             | グローバル コンフィギュレーション モードに戻ります。                                                                                             |
| ステップ 7  | <pre>Switch(config)# interface interface-id</pre>                                     | 物理ポートを指定し、インターフェイス コンフィギュレーション<br>モードを開始します。                                                                            |
| ステップ 8  | Switch(config-interface)# service-policy output policy-map-name                       | ポリシーマップ名を指定し、物理インターフェイスに適用します。                                                                                          |
| ステップ 9  | <pre>Switch(config-interface)# end</pre>                                              | 特権 EXEC モードに戻ります。                                                                                                    |
| ステップ 10 | Switch# <b>show policy-map</b><br>[policy-map-name [ <b>class</b><br>class-map-name]] | 入力を確認します。                                                                                                    |
|         | or                                                                                    |                                                                                                    |
|         | Switch# <b>show policy-map interface</b><br>interface-id                              |                                                                                                    |
| ステップ 11 | Switch# copy running-config<br>startup-config                                         | (任意) コンフィギュレーション ファイルに設定を保存します。                                                                                         |

既存のポリシー マップを削除するには、no policy-map policy-map-name グローバル コンフィギュ レーション コマンドを使用します。既存のクラスを削除するには、no class class-name policy-map コ ンフィギュレーション コマンドを使用します。平均レート トラフィック シェーピングをディセーブル にするには、no shape average policy-map クラス コンフィギュレーション コマンドを使用します。

次に、クラスレベル、平均レート シェーピングを設定する例を示します。ここでは、トラフィック ク ラス class1 をデータ伝送レート 256 Kbps に制限します。

```
Switch# configure terminal
Switch(config)# policy-map policy1
Switch(config-pmap)# class class1
Switch(config-pmap-c)# shape average 256000
Switch(config-pmap-c)# exit
Switch(config-pmap)# exit
Switch(config)# interface gigabitethernet1/1
Switch(config-if)# service-policy output policy1
Switch(config-if)# end
Switch#
```

```
Switch# show policy-map policy1
Policy Map policy1
Class class1
shape average 256000
```

次に、queuing-class トラフィックについて、クラスレベル、平均シェーピングパーセンテージを、リンク帯域幅の 32% に設定する例を示します。

```
Switch# configure terminal
Switch(config)# policy-map queuing-policy
Switch(config-pmap)# class queuing-class
Switch(config-pmap-c)# shape average percent 32
Switch(config-pmap-c)# exit
Switch(config-pmap)# exit
Switch(config)# interface gigabitethernet1/1
Switch(config)# iservice-policy output policy1
Switch(config-if)# end
Switch #
```

```
Switch# show policy-map queuing-policy
Policy Map queuing-policy
Class queuing-class
Average Rate Traffic Shaping
cir 32%
```

# 共有 (帯域幅)

トラフィックのクラスに割り当てられた帯域幅は、輻輳中にクラスに対して保証される最小帯域幅で す。送信キューシェーピングは、出力リンク帯域幅が指定ポートの複数キューで共有されるプロセス です。

Supervisor Engine 6-E は、約 1.5 % の精度で 32 Kbps ~ 10 Gbps の範囲の共有をサポートします。す べてのキューイング クラスにわたる設定帯域幅の合計は、リンク帯域幅を超えないようにしてください。

サービス ポリシーにクラスレベル帯域幅アクションを設定するには、次の手順を実行します。

|         | コマンド                                                                                     | 目的                                                                                                    |
|---------|------------------------------------------------------------------------------------------|----------------------------------------------------------------------------------------------------|
| ステップ 1  | Switch# configure terminal                                                               | グローバル コンフィギュレーション モードを開始します。                                                                                              |
| ステップ 2  | Switch(config)# <b>policy-map</b><br>policy-map-name                                     | ポリシー マップ名を入力してポリシー マップを作成し、ポリシー<br>マップ コンフィギュレーション モードを開始します。                                                             |
|         |                                                                                          | デフォルトでは、ポリシー マップは定義されていません。                                                                                               |
| ステップ3   | <pre>Switch(config-pmap)# class class-name</pre>                                         | トラフィック ポリシーを作成または変更するクラスの名前を指定<br>して、ポリシー マップ クラス コンフィギュレーション モードを開<br>始します。                                              |
|         |                                                                                          | デフォルト設定では、トラフィック クラスは定義されていません。                                                                                           |
| ステップ 4  | Switch(config-pmap-class)# <b>bandwidth</b><br>{bandwidth-kbps   <b>percent</b> percent} | スイッチにトラフィック輻輳が発生している場合に、ポリシー<br>マップに属するクラスに設定される最小帯域幅を指定します。ス<br>イッチが輻輳していない場合、クラスは bandwidth コマンドで指<br>定した以上の帯域幅が与えられます。 |
|         |                                                                                          | デフォルト設定では、帯域幅は指定されていません。                                                                                                  |
|         |                                                                                          | 帯域幅は、Kbps またはパーセンテージで指定できます。                                                                                              |
|         |                                                                                          | <ul> <li><i>bandwidth-kbps</i> では、クラスに割り当てられる帯域幅を Kbps で<br/>指定します。指定できる範囲は 32 ~ 10000000 です。</li> </ul>                  |
|         |                                                                                          | <ul> <li><i>percent</i> では、クラスに割り当てられる使用可能帯域幅のパーセンテージを指定します。指定できる範囲は1~100です。</li> </ul>                                   |
|         |                                                                                          | すべてのクラス帯域幅を Kbps またはパーセンテージ(混在は不<br>可)で指定します。                                                                             |
| ステップ 5  | Switch(config-pmap-class)# exit                                                          | ポリシーマップ コンフィギュレーション モードに戻ります。                                                                                             |
| ステップ 6  | Switch(config-pmap)# exit                                                                | グローバル コンフィギュレーション モードに戻ります。                                                                                               |
| ステップ7   | <pre>Switch(config)# interface interface-id</pre>                                        | 物理ポートを指定し、インターフェイス コンフィギュレーション<br>モードを開始します。                                                                              |
| ステップ 8  | Switch(config-interface)# service-policy output policy-map-name                          | ポリシーマップ名を指定し、物理インターフェイスに適用します。                                                                                            |
| ステップ9   | Switch(config-interface) # <b>end</b>                                                    | 特権 EXEC モードに戻ります。                                                                                                    |
| ステップ 10 | Switch# <b>show policy-map</b><br>[policy-map-name [ <b>class</b><br>class-map-name]]    | 入力を確認します。                                                                                                    |
|         | or                                                                                       |                                                                                                    |
|         | Switch# <b>show policy-map interface</b><br>interface-id                                 |                                                                                                    |
| ステップ 11 | Switch# copy running-config<br>startup-config                                            | (任意) コンフィギュレーション ファイルに設定を保存します。                                                                                           |

既存のポリシー マップを削除するには、no policy-map policy-map-name グローバル コンフィギュ レーション コマンドを使用します。既存のクラスを削除するには、no class class-name policy-map コ ンフィギュレーション コマンドを使用します。デフォルトの帯域幅に戻すには、no bandwidth policy-map クラス コンフィギュレーション コマンドを使用します。 次に、prec1、prec2、および prec3 という 3 つのクラスに対して、policy11 という名前のクラスレベル ポリシー マップを作成する例を示します。これらのクラスのポリシーでは、最初のクラスのキューに 30%、2 番めのクラスのキューに 20%、3 番めのクラスのキューに 10% の使用可能帯域幅が、それぞ れ割り当てられます。

```
Switch # configure terminal
Switch(config) # policy-map policy11
Switch(config-pmap)# class prec1
Switch(config-pmap-c)# bandwidth percent 30
Switch(config-pmap-c)# exit
Switch(config-pmap)# class prec2
Switch(config-pmap-c) # bandwidth percent 20
Switch(config-pmap-c)# exit
Switch(config-pmap)# class prec3
Switch(config-pmap-c)# bandwidth percent 10
Switch(config-pmap-c)# exit
Switch(config-pmap)# exit
Switch(config)# interface gigabitethernet1/1
Switch(config-if) # service-policy output policy11
Switch(config-if) # end
Switch #
```

```
Switch# show policy-map policy11

Policy Map policy11

Class prec1

bandwidth percent 30

Class prec2

bandwidth percent 20

Class prec3

bandwidth percent 10
```

次に、prec1、prec2、および prec3 という 3 つのクラスに対して、policy11 という名前のクラスレベル ポリシー マップを作成する例を示します。これらのクラスのポリシーでは、最初のクラスのキューに 300 Mbps、2 番めのクラスのキューに 200 Mbps、3 番めのクラスのキューに 100 Mbps の使用可能帯 域幅が、それぞれ割り当てられます。

```
Switch # configure terminal
Switch(config) # policy-map policy11
Switch(config-pmap)# class prec1
Switch (config-pmap-c) # bandwidth 300000
Switch(config-pmap-c)# exit
Switch(config-pmap)# class prec2
Switch (config-pmap-c) # bandwidth 200000
Switch(config-pmap-c)# exit
Switch(config-pmap) # class prec3
Switch(config-pmap-c)# bandwidth 100000
Switch(config-pmap-c)# exit
Switch(config-pmap)# exit
Switch(config) # interface gigabitethernet1/1
Switch(config-if) # service-policy output policy11
Switch(config-if) # end
Switch #
Switch# show policy-map policy11
  Policy Map policy11
    Class prec1
      bandwidth 300000 (kbps)
    Class prec2
      bandwidth 200000 (kbps)
    Class prec3
```

bandwidth 100000 (kbps)

キューで最小帯域幅が保証されないために、キューイング クラスが明示的共有/帯域幅設定を使用せず に設定されている場合、ハードウェア キューはポート上の未割り当て帯域幅の共有を取得するように プログラミングされます。以下の例を参照してください。

新しいキューに対して帯域幅が残っていない場合、または明示的共有/帯域幅設定を持たないすべての キューの最小設定可能レート(32 Kbps)を満たすのに未割り当て帯域幅が十分でない場合、ポリシー の関連付けは拒否されます。

たとえば、次のような2つのキューがあるとします。

```
policy-map queue-policy
class q1
bandwidth percent 10
```

class q2 bandwidth percent 20

そのキューの帯域幅割り当ては次のようになります。

```
q1 = 10%
q2 = 20%
class-default = 70%
```

同様に、もう1つのキューイングクラス(q3とします)が明示的帯域幅なしで(たとえば、shapeコマンドだけで)追加されると、帯域幅割り当ては次のようになります。

# プライオリティ キューイング

Supervisor Engine 6-E では、ポート上の伝送キューを1つだけ、*完全優先*(低遅延キューまたは LLQ) として設定できます。

LLQ では、トラフィック クラスに対して完全プライオリティ キューイングが提供されます。これによ り、他のキューのパケットの前に、音声など遅延の影響を受けやすいデータを送信できます。プライオ リティ キューは、空になるまでまたはシェーピング レートを下回るまで、最初に処理されます。クラ スレベル ポリシーごとのプライオリティ キューの宛先にできるのは、1 つのトラフィック ストリーム だけです。トラフィック クラスのプライオリティ キューをイネーブルにするには、クラス モードで priority policy-map class コンフィギュレーション コマンドを使用します。

LLQ は、レート制限されていない限り、他のキューを停止させることがあります。Supervisor Engine 6-E は、キューが 輻輳すると(キュー長に基づく)、2 パラメータ ポリサー(レート、バースト)が有 効になる *条件付きポリシング*をサポートしません。ただし、完全プライオリティ キューに入れられた パケットのレート制限のための無条件ポリサーの適用はサポートします。

サービス ポリシーにクラスレベル プライオリティ キューイングを設定するには、次の手順を実行します。

|        | コマンド                                                 | 目的                                                            |
|--------|------------------------------------------------------|---------------------------------------------------------------|
| ステップ 1 | Switch# configure terminal                           | グローバル コンフィギュレーション モードを開始します。                                  |
| ステップ 2 | Switch(config)# <b>policy-map</b><br>policy-map-name | ポリシー マップ名を入力してポリシー マップを作成し、ポリシー<br>マップ コンフィギュレーション モードを開始します。 |
|        |                                                      | デフォルトでは、ポリシー マップは定義されていません。                                   |

|         | コマンド                                                                                  | 目的                                                                           |
|---------|---------------------------------------------------------------------------------------|------------------------------------------------------------------------------|
| ステップ3   | <pre>Switch(config-pmap)# class class-name</pre>                                      | トラフィック ポリシーを作成または変更するクラスの名前を指定<br>して、ポリシー マップ クラス コンフィギュレーション モードを開<br>始します。 |
|         |                                                                                       | デフォルト設定では、トラフィック クラスは定義されていません。                                              |
| ステップ 4  | <pre>Switch(config-pmap-class)# priority</pre>                                        | 完全プライオリティ キューをイネーブルにし、トラフィックのク<br>ラスにプライオリティを設定します。                          |
|         |                                                                                       | デフォルト設定では、完全プライオリティ キューイングはディ<br>セーブルになっています。                                |
| ステップ 5  | <pre>Switch(config-pmap-class)# exit</pre>                                            | ポリシーマップ コンフィギュレーション モードに戻ります。                                                |
| ステップ 6  | Switch(config-pmap)# exit                                                             | グローバル コンフィギュレーション モードに戻ります。                                                  |
| ステップ 7  | <pre>Switch(config)# interface interface-id</pre>                                     | 物理ポートを指定し、インターフェイス コンフィギュレーション<br>モードを開始します。                                 |
| ステップ 8  | Switch(config-interface)# service-policy output policy-map-name                       | ポリシーマップ名を指定し、物理インターフェイスに適用します。                                               |
| ステップ 9  | Switch(config-interface)# end                                                         | 特権 EXEC モードに戻ります。                                                            |
| ステップ 10 | Switch# <b>show policy-map</b><br>[policy-map-name [ <b>class</b><br>class-map-name]] | 入力を確認します。                                                                    |
|         | or                                                                                    |                                                                              |
|         | Switch# <b>show policy-map interface</b><br>interface-id                              |                                                                              |
| ステップ 11 | Switch# copy running-config<br>startup-config                                         | (任意) コンフィギュレーション ファイルに設定を保存します。                                              |

既存のポリシー マップを削除するには、no policy-map policy-map-name グローバル コンフィギュ レーション コマンドを使用します。既存のクラスを削除するには、no class class-name policy-map コ ンフィギュレーション コマンドを使用します。プライオリティ キューをディセーブルにするには、no priority policy-map class コンフィギュレーション コマンドを使用します。

次に、policyl というクラスレベル ポリシーを設定する例を示します。class 1 は、プライオリティ キューとして設定され、空になるまで最初に処理されます。

```
Switch# configure terminal
Switch(config)# policy-map policyl
Switch(config-pmap)# class class1
Switch(config-pmap-c)# priority
Switch(config-pmap-c)# exit
Switch(config-pmap)# exit
Switch(config)# interface gigabitethernet1/1
Switch(config-if)# service-policy output policy1
Switch(config-if)# end
Switch #
Switch# show policy-map policy1
Policy Map policy1
Class class1
```

## **DBL** を経由した AQM

AQM は、パケットをポートの送信キューに入れる前の、トラフィック フローのバッファ制御を提供します。この機能は、共有メモリ スイッチで非常に役立ち、特定のフローによるスイッチ パケット メモリの占有が行われないようにします。

S. (注)

Supervisor Engine 6-E は、DBL 経由のアクティブ スイッチ バッファ管理をサポートします。

トラフィックのデフォルト クラス (クラス class-default) を除き、他のキューイング アクションが少 なくとも 1 つ設定されている場合にだけ DBL アクションを設定できます。

サービス ポリシーのシェーピングとともにクラスレベル DBL アクションを設定するには、次の手順を 実行します。

|         | コマンド                                                                                  | 目的                                                                                    |
|---------|---------------------------------------------------------------------------------------|---------------------------------------------------------------------------------------|
| ステップ 1  | Switch# configure terminal                                                            | グローバル コンフィギュレーション モードを開始します。                                                          |
| ステップ 2  | Switch(config)# <b>policy-map</b><br>policy-map-name                                  | ポリシー マップ名を入力してポリシー マップを作成し、ポリシー<br>マップ コンフィギュレーション モードを開始します。                         |
|         |                                                                                       | デフォルトでは、ポリシー マップは定義されていません。                                                           |
| ステップ 3  | <pre>Switch(config-pmap)# class class-name</pre>                                      | トラフィック ポリシーを作成または変更するクラスの名前を指定<br>して、ポリシー マップ クラス コンフィギュレーション モードを開<br>始します。          |
|         |                                                                                       | デフォルト設定では、トラフィック クラスは定義されていません。                                                       |
| ステップ 4  | Switch(config-pmap-class) # <b>shape</b>                                              | 平均レート トラフィック シェーピングをイネーブルにします。                                                        |
|         | average <i>cir-bps</i>                                                                | トラフィックがシェーピングされるビット レートである CIR を<br>bps で指定します。指定できる範囲は 32000 ~ 1000000000 bps<br>です。 |
|         |                                                                                       | デフォルト設定では、平均レート トラフィック シェーピングは<br>ディセーブルになっています。                                      |
| ステップ 5  | Switch(config-pmap-class)# <b>dbl</b>                                                 | トラフィックのこのクラスに関連付けられたキューで DBL をイ<br>ネーブルにします。                                          |
| ステップ 6  | Switch(config-pmap-class)# exit                                                       | ポリシーマップ コンフィギュレーション モードに戻ります。                                                         |
| ステップ 7  | Switch(config-pmap)# <b>exit</b>                                                      | グローバル コンフィギュレーション モードに戻ります。                                                           |
| ステップ 8  | <pre>Switch(config)# interface interface-id</pre>                                     | 物理ポートを指定し、インターフェイス コンフィギュレーション<br>モードを開始します。                                          |
| ステップ 9  | Switch(config-interface)# service-policy output policy-map-name                       | ポリシーマップ名を指定し、物理インターフェイスに適用します。                                                        |
| ステップ 10 | <pre>Switch(config-interface) # end</pre>                                             | 特権 EXEC モードに戻ります。                                                                     |
| ステップ 11 | Switch# <b>show policy-map</b><br>[policy-map-name [ <b>class</b><br>class-map-name]] | 入力を確認します。                                                                             |
|         | or                                                                                    |                                                                                       |
|         | Switch# <b>show policy-map interface</b><br>interface-id                              |                                                                                       |
| ステップ 12 | Switch# copy running-config<br>startup-config                                         | (任意) コンフィギュレーション ファイルに設定を保存します。                                                       |

既存のポリシー マップを削除するには、no policy-map policy-map-name グローバル コンフィギュ レーション コマンドを使用します。既存のクラスを削除するには、no class class-name policy-map コ ンフィギュレーション コマンドを使用します。関連付けられたキューで DBL をディセーブルにするに は、no dbl policy-map class コンフィギュレーション コマンドを使用します。

次に、クラスレベルの DBL アクションを平均レート シェーピングとともに設定する例を示します。ト ラフィッククラス class1 に関連付けられたキューで DBL をイネーブルにします。

```
Switch# configure terminal
Switch(config)# policy-map policy1
Switch(config-pmap)# class class1
Switch(config-pmap-c)# shape average 256000
Switch(config-pmap-c)# dbl
Switch(config-pmap-c)# exit
Switch(config-pmap)# exit
Switch(config)# interface gigabitethernet1/1
Switch(config-if)# service-policy output policy1
Switch(config-if)# end
Switch#
Switch# show policy-map policy1
Policy Map policy1
```

```
Class class1
shape average 256000
dbl
```

### 送信キューの統計

伝送キューの統計情報を表示するには、show policy-map interface コマンドを使用します。

### 階層ポリシー

論理 QoS セマンティックスをサポートするには、階層ポリシーのサポートが必要です。次に、さまざ まな動作を実現するために階層ポリシーを設定する方法について説明します。

#### 例 1

```
次の例では、特定のキューに送信されるトラフィックのサブセットをポリシングまたはマーキングし、
デフォルト キューの残りのトラフィックをポリシングまたはマーキングしていることを前提とします。
```

```
Policy-map queue-policy
   class queue-class
     shape <...>
     bandwidth <...>
service-policy police-and-mark-traffic-class-1
   class queue2-class
     set <...>
     police <...>
service-policy police-and-mark-traffic-class-2
   class class-default
     set <...>
     police <...>
policy-map police-and-mark-traffic-class-1
   class traffic-class-1
     set <...>
     police <...>
```

例 2

```
次の例では、すべてのトラフィックが集約でポリシングまたはマーキングされ、同じキューイング分類
ポリシーが使用されることを前提とします。MQC セマンティックスのように、クラスでキューイング
アクションを使用しない場合、「class-default」はトラフィックのそのクラスのキューとして機能しま
す。
Policy-map queue-policy
  class queue1-class
   shape <...>
   bandwidth <...>
  class queue8-class
   shape <...>
   bandwidth <...>
class queue8-class
   shape <...>
   bandwidth <...>
policy-map port-level-policy
class traffic-class-1
   set <...>
   police <...>
class traffic-class-n
   set <...>
   police <...>
class class-default
service-policy police-and-mark-traffic-class-2
例1と異なり、例2は、キューイングを設定する一般的な方法です。
```

例 3

次に、特定のポートをサブレートにシェーピングし、キューイングまたはポリシングのポリシーを適用 する例を示します。

(注)

Supervisor Engine 6-E では、ポート シェーピングはサポート*されません*。

この設定モデルでは、次の手順を実行します。

- **ステップ1** ポリシングまたはマーキングのポリシー アクション(最下位子ポリシー)の設定。
- **ステップ2** ステップ1(中間の子ポリシー)の設定として各キューのキューイング アクションおよびパケットのポ リシングまたはマーキングの設定。
- **ステップ3** ポート レベルのシェーピング(親ポリシー)の設定。

ポリシーの設定は次のようになります。 Policy-map port-level-policy

```
class class-default
shape percent 100
service-policy queuing-policy
```

```
Policy-map queuing-policy
    class queuel-class
        shape <...>
        bandwidth <...>
service-policy police-and-mark-traffic-class-1
...
class class-default
        shape <...>
        bandwidth <...>
service-policy police-and-mark-traffic-class-default
Policy-map police-and-mark-traffic-class-1
        class traffic-class-1
        shape <...>
        police <...>
        police <...>
...
```

### ポリシーの関連付け

Supervisor Engine 6-E は、ポート単位 /VLAN 単位ポリシーをサポートします。関連付けられたポリシーは、インターフェイス、VLAN、および指定ポートの特定 VLAN にそれぞれ付加されます。

詳細については、次のリンクを参照してください。

http://www.cisco.com/en/US/products/ps6350/products\_configuration\_guide\_book09186a0080435d50. html

#### QoS アクションの制約事項

- 異なるターゲット上で指定した方向に同じアクションを複数回実行することはできません。つまり、入力方向のポートと VLAN の両方でパケットをポリシングすることはできません。ただし、入力ポートと出力 VLAN 上ではポリシングできます。
- キューイングアクションは、物理ポートの出力方向でだけ許可されます。

#### QoS ポリシーのプライオリティ

- ポートおよび VLAN 上のポリシーが、競合アクション(ポートと VLAN の両方でのポリシングま たはマーキング アクションなど)で設定されている場合、ポート ポリシーが取得されます。
- 指定ポートの VLAN 上でのポリシーが上書きされる必要がある場合、ユーザは PV ポリシーを設 定できます。

#### QoS ポリシーの統合

適用可能ポリシーは、指定方向の指定パケットに適用されます。たとえば、ユーザが出力 VLAN ベース ポリシングおよびマーキングを設定すると、ポートの選択的キューイングを入力した場合、このパケットの両方のポリシーからのアクションが適用されます。

## ソフトウェア QoS

最高レベルには、スイッチからローカルで送信された(制御プロトコルパケット、ping、Telnet など) 2 種類のトラフィックがあります。この2 種類とは、高プライオリティ トラフィック(通常は、OSPF Hello や STP などの制御プロトコルパケット)と低プライオリティパケット(他のすべてのパケット タイプ)です。 ローカルで送信されたパケットの QoS 処理は、2 つの種類で異なります。

Supervisor Engine 6-E には、ソフトウェア パスで処理されたパケットに QoS を適用する方法が用意されています。ソフトウェアでこの QoS 処理を受けるパケットは、ソフトウェア スイッチド パケットと ソフトウェア生成パケットの 2 種類に分類できます。

受信時には、ソフトウェアスイッチドパケットは、パケットを代わりに別のインターフェイスから送 信する CPU に送信されます。そういったパケットの場合、入力ソフトウェア QoS は入力マーキングを 提供し、出力ソフトウェア QoS は出力マーキングとキュー選択を提供します。

ソフトウェア生成パケットは、スイッチによりローカルで送信されたパケットです。これらのパケット に適用された出力ソフトウェア QoS 処理のタイプは、ソフトウェア スイッチド パケットに適用された タイプと同じです。これら2つの処理タイプの唯一の違いは、ソフトウェア スイッチド パケットが、 出力分類を目的として、パケットの入力マーキングを考慮する点です。

#### 高プライオリティ パケット

高プライオリティ パケットは、次のいずれかとしてマーク付けされます。

- PAK PRIORITY を使用して内部的に
- IP Precedence 6 を使用して(IP パケット用)
- CoS 6 を使用して (VLAN タグ付きパケット用)

これらのパケットは、次のように動作します。

- これらのパケットは、出力サービス ポリシーのように設定されたポリシング、AQM、ドロップしきい値(またはパケットをドロップすることができる機能)が原因でドロップされることはありません。ただし、ハードウェア リソースの制約(パケット バッファ、キューが満杯など)が原因でドロップされることはあります。
- これらのパケットは、ポートまたは VLAN である出力サービス ポリシーのマーキング設定に従って、分類およびマーク付けされます(「ポリシーの関連付け」(P.32-91)を参照)。
- これらの高プライオリティパケットは、次の基準に従って出力ポートのキューに入れられます。
  - ポートに出力キューイングポリシーがない場合、パケットは、デフォルトキューとは別に設定され、5%のリンク帯域幅が予約されている制御パケットキューに入れられます。
  - ポートに出力キューイングポリシーがある場合、そのパケットに適用可能な分類基準に基づいてキューが選択されます。

#### 低プライオリティ パケット

高プライオリティ(前述)と見なされないパケットは、*重要ではない*と見なされます。これらのパケットには、ローカルで送信された ping、Telnet、およびその他のプロトコル パケットが含まれます。これらのパケットは、指定の伝送ポートを通過する他のパケットと同様に(出力分類、マーキングおよび キューイングを含む)、処理されます。